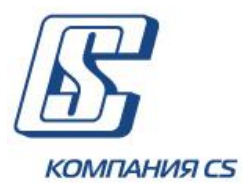

Интернет-банкинг для малого и среднего бизнеса

# Руководство пользователя БАНК ИНВЕСТИЦИЙ И СБЕРЕЖЕНИЙ

Версия 20.1.0.Х

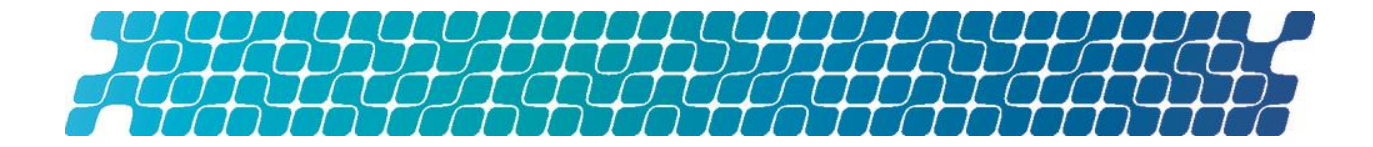

# ОГЛАВЛЕНИЕ

| 1. ПОДГОТОВКА К ПЕРВОМУ ВХОДУ5                                                                                                    |
|----------------------------------------------------------------------------------------------------|
| 1.1. Системные требования5                                                                                                    |
| 1.2.       Рекомендуемые настройки браузера       5         1.2.1.       Кэширование       5         1.2.2.       Параметры безопасности браузера       5         1.2.3.       Рекомендуемые платформы       6         1.2.4.       Удаление файлов cookie (куки)       6         1.2.5.       Отображение страницы веб-приложения       6         1.2.6.       Печать документов       7                                      |
| 2. ПЕРВЫЙ ВХОД В СИСТЕМУ И ГЕНЕРАЦИЯ КЛЮЧА8                                                                                                    |
| 3. ОБЩИЕ ПРИНЦИПЫ РАБОТЫ В СИСТЕМЕ14                                                                                                    |
| 3.1.         Авторизация и вход         14           3.1.1.         Первичная смена пароля на вход в систему         16                                                                                                    |
| 3.2. Главное меню системы17                                                                                                    |
| 3.3. Информационное меню системы                                                                                                    |
| 3.4. Перечень разрешенных символов                                                                                                    |
| 3.5.         Подписание платежей                                                                                                    |
| 3.6. Фильтрация, сортировка и обновление данных на формах со списками                                                                                                    |
| 3.7. Статусы документов24                                                                                                    |
| 4. ФУНКЦИОНАЛЬНОСТЬ25                                                                                                    |
| 4.1. Счета                                                                                                    |
| 4.2.       Платежи в национальной валюте       26         4.2.1.       Просмотр и редактирование платежа в гривне       29         4.2.2.       Создание нового платежа в гривне       30         4.2.2.1.       Платежи между своими счетами       30         4.2.2.2.       Платеж контрагенту       32         4.2.3.       Экспорт гривневых документов       34         4.2.4.       Импорт гривневых документов       35 |
| 4.3. Платежи в валюте                                                                                                    |

| 4.5.1. Реестр операции в валюте                                                                                                    |
|----------------------------------------------------------------------------------------------------|
| 4.3.2. Заявки на покупку валюты                                                                                                    |
| 4.3.2.1. Создание заявки на покупку валюты                                                                                                    |
| 4.3.3.1. Создание заявки на продажу валюты                                                                                                    |
| 4.3.4. Заявки на конверсию валюты                                                                                                    |
| 4.3.4.1. Создание заявки на конверсию валюты 52                                                                                                    |
| 4.3.5. SWIFT-документы55                                                                                                    |
| 4.3.5.1. Создание нового SWIFT-документа                                                                                                    |
| 4.3.6. ВНУТРИОАНК00<br>4.3.6.1 Создание нового перевода                                                                                                    |
| 4.3.7. Неполписанные документы                                                                                                    |
|                                                                                                    |
| 4.4. Зарплата64                                                                                                    |
| 4.4.1. Зарплатные ведомости64                                                                                                    |
| 4.4.1.1. Все ведомости                                                                                                    |
| 4.4.1.2. Пеподписанные ведомости 65<br>4.4.1.3 Просмотр и редактирование ведомости 66                                                                                                    |
| 4.4.1.4. Создание зарплатной ведомости                                                                                                    |
| 4.4.1.5. Импорт зарплатных ведомостей 70                                                                                                    |
| 4.4.2. Сотрудники предприятия70                                                                                                    |
| 4.4.2.1. Просмотр и редактирование анкеты                                                                                                    |
| 4.4.2.2. Создание анкеты сотрудника                                                                                                    |
| 4.4.2.4. Экспорт сотрудников                                                                                                    |
| 4.4.3. Зарплатные проекты76                                                                                                    |
|                                                                                                    |
| 4.5. Контрагенты                                                                                                    |
| 4.5.1. Контрагенты в национальной валюте                                                                                                    |
|                                                                                                    |
|                                                                                                    |
| 4.6. Выписка                                                                                                    |
| 4.6. Выписка                                                                                                    |
| <ul> <li>4.6. Выписка</li></ul>                                                                                                    |
| 4.6.       Выписка       80         4.7.       Депозиты       81         4.7.1.       Новая операция с депозитом       82                                                                                                    |
| 4.6.       Выписка       80         4.7.       Депозиты       81         4.7.1.       Новая операция с депозитом       82         4.7.2.       График начисления процентов       85                                                                                                    |
| 4.6.       Выписка       80         4.7.       Депозиты       81         4.7.1.       Новая операция с депозитом       82         4.7.2.       График начисления процентов       85         4.7.3.       Архив платежей       86                                                                                                    |
| 4.6.       Выписка       80         4.7.       Депозиты       81         4.7.1.       Новая операция с депозитом       82         4.7.2.       График начисления процентов       85         4.7.3.       Архив платежей       86         4.8       Заказ пролуктов и услуг       87                                                                                                    |
| 4.6.       Выписка       80         4.7.       Депозиты       81         4.7.1.       Новая операция с депозитом       82         4.7.2.       График начисления процентов       85         4.7.3.       Архив платежей       86         4.8.       Заказ продуктов и услуг       87                                                                                                    |
| 4.6.       Выписка       80         4.7.       Депозиты       81         4.7.1.       Новая операция с депозитом       82         4.7.2.       График начисления процентов       85         4.7.3.       Архив платежей       86         4.8.       Заказ продуктов и услуг       87         4.8.1.       Просмотр и редактирование заявок       89         4.8.2       Создание ОNU INE-заявии       90                                                                                                    |
| 4.6.       Выписка       80         4.7.       Депозиты       81         4.7.1.       Новая операция с депозитом       82         4.7.2.       График начисления процентов       85         4.7.3.       Архив платежей       86         4.8.       Заказ продуктов и услуг       87         4.8.1.       Просмотр и редактирование заявок       89         4.8.2.       Создание ONLINE-заявки       90                                                                                                    |
| 4.6.       Выписка       80         4.7.       Депозиты       81         4.7.1.       Новая операция с депозитом       82         4.7.2.       График начисления процентов       85         4.7.3.       Архив платежей       86         4.8.       Заказ продуктов и услуг       87         4.8.1.       Просмотр и редактирование заявок       89         4.8.2.       Создание ONLINE-заявки       90         4.9.       Регулярные платежи       92                                                                                                    |
| 4.6.       Выписка       80         4.7.       Депозиты       81         4.7.1.       Новая операция с депозитом       82         4.7.2.       График начисления процентов       85         4.7.3.       Архив платежей       86         4.8.       Заказ продуктов и услуг       87         4.8.1.       Просмотр и редактирование заявок       89         4.8.2.       Создание ONLINE-заявки       90         4.9.       Регулярные платежи       92         4.9.1.       Распоряжения на создание регулярных платежей       92                                                                                                    |
| 4.6.       Выписка       80         4.7.       Депозиты       81         4.7.1.       Новая операция с депозитом       82         4.7.2.       График начисления процентов       85         4.7.3.       Архив платежей       86         4.8.       Заказ продуктов и услуг       87         4.8.1.       Просмотр и редактирование заявок       89         4.8.2.       Создание ONLINE-заявки       90         4.9.       Регулярные платежи       92         4.9.1.       Распоряжения на создание регулярных платежей       92         4.9.2.       Создание регулярного распоряжения       92                                                                                                    |
| 4.6.       Выписка       80         4.7.       Депозиты       81         4.7.1.       Новая операция с депозитом       82         4.7.2.       График начисления процентов       85         4.7.3.       Архив платежей       86         4.8.       Заказ продуктов и услуг       87         4.8.1.       Просмотр и редактирование заявок       89         4.8.2.       Создание ONLINE-заявки       90         4.9.       Регулярные платежи       92         4.9.1.       Распоряжения на создание регулярных платежей       92         4.9.3.       Просмотр и редактирование запоряжения       92         4.9.3.       Просмотр и редактирование распоряжений       94                                                                                                    |
| 4.6.       Выписка       80         4.7.       Депозиты       81         4.7.1.       Новая операция с депозитом       82         4.7.2.       График начисления процентов       85         4.7.3.       Архив платежей       86         4.8.       Заказ продуктов и услуг       87         4.8.1.       Просмотр и редактирование заявок       89         4.8.2.       Создание ONLINE-заявки       90         4.9.1.       Распоряжения на создание регулярных платежей       92         4.9.1.       Распоряжения на создание регулярных платежей       92         4.9.3.       Просмотр и редактирование распоряжения       92         4.9.4.       Просмотр платежей по регулярным распоряжениям       94                                                                                                    |
| 4.6.       Выписка       80         4.7.       Депозиты       81         4.7.1.       Новая операция с депозитом       82         4.7.2.       График начисления процентов       85         4.7.3.       Архив платежей       86         4.8.       Заказ продуктов и услуг       87         4.8.1.       Просмотр и редактирование заявок       89         4.8.2.       Создание ONLINE-заявки       90         4.9.       Регулярные платежи       92         4.9.1.       Распоряжения на создание регулярных платежей       92         4.9.3.       Просмотр и редактирование распоряжений       94         4.9.4.       Просмотр платежей по регулярным распоряжения       95                                                                                                    |
| 4.6.       Выписка       80         4.7.       Депозиты       81         4.7.1.       Новая операция с депозитом       82         4.7.2.       График начисления процентов       85         4.7.3.       Архив платежей       86         4.8.       Заказ продуктов и услуг       87         4.8.1.       Просмотр и редактирование заявок       89         4.8.2.       Создание ONLINE-заявки       90         4.9.       Регулярные платежи       92         4.9.1.       Распоряжения на создание регулярных платежей       92         4.9.3.       Просмотр и редактирование распоряжения       92         4.9.3.       Просмотр и редактирование распоряжений       94         4.9.4.       Просмотр платежей по регулярным распоряжениям       95         4.10.       Сообщения       95                                                                                                |
| 4.6.       Выписка       80         4.7.       Депозиты.       81         4.7.1.       Новая операция с депозитом.       82         4.7.2.       График начисления процентов.       85         4.7.3.       Архив платежей       86         4.8.       Заказ продуктов и услуг       87         4.8.1.       Просмотр и редактирование заявок       89         4.8.2.       Создание ONLINE-заявки       90         4.9.       Регулярные платежи       92         4.9.1.       Распоряжения на создание регулярных платежей       92         4.9.3.       Просмотр и редактирование распоряжения       92         4.9.4.       Просмотр платежей по регулярным распоряжения       94         4.9.4.       Просмотр платежей по регулярным распоряжения       95         4.10.       Создание нового сообщения       97                                                                        |
| 4.6.       Выписка       80         4.7.       Депозиты       81         4.7.1.       Новая операция с депозитом       82         4.7.2.       График начисления процентов       85         4.7.3.       Архив платежей       86         4.8.       Заказ продуктов и услуг       87         4.8.1.       Просмотр и редактирование заявок       89         4.8.2.       Создание ONLINE-заявки       90         4.9.       Регулярные платежи       92         4.9.1.       Распоряжения на создание регулярных платежей       92         4.9.3.       Просмотр и редактирование распоряжения       92         4.9.4.       Просмотр и редактирование распоряжения       94         4.9.4.       Просмотр платежей по регулярным распоряжения       95         4.10.       Сообщения       95         4.10.1.       Создание нового сообщения       97         4.11.       Настройки       98 |

| 4.11.1. <b>Г</b> | Іерсональные настройки         | 99  |
|------------------|--------------------------------|-----|
| 4.11.2. E        | безопасность                   | 103 |
| 4.11.2.1.        | Смена пароля на вход           | 103 |
| 4.11.2.2.        | Смена пароля на секретный ключ | 104 |
| 4.11.2.3.        | Смена сертификата              | 105 |
| 4.11.2.4.        | Печать сертификата             | 106 |
| 4.11.2.5.        | Восстановление ключей          | 106 |
| 4.11.3. 0        | Справочники                    | 109 |
| 4.11.3.1.        | Шаблоны назначения платежей    | 109 |

# 5. ИНФОРМАЦИЯ О БЕЗОПАСНОСТИ СИСТЕМЫ......112

# 1. ПОДГОТОВКА К ПЕРВОМУ ВХОДУ

# 1.1. Системные требования

| Аппаратные требования                 |                                        |  |  |
|---------------------------------------|----------------------------------------|--|--|
| Параметр                              | Значение                               |  |  |
| Процессор                             | AMD, Intel                             |  |  |
| Тактовая частота процессора           | 1.2 GHz +                              |  |  |
| Объем оперативной памяти              | 1024 Mb +                              |  |  |
| Жесткий диск                          | 80 GB                                  |  |  |
| Требования к программному обеспечению |                                        |  |  |
| Операционная система Другое ПО        |                                        |  |  |
| Win 8.1+                              | Microsoft Internet Explorer 11.0+      |  |  |
| Mac OSX                               | Mozilla Firefox (последние две версии) |  |  |
| Linux                                 | Google Chrome (последние две версии)   |  |  |
|                                       | Safari                                 |  |  |
|                                       | JRE 1.8+ (для работы с java applets)   |  |  |

# 1.2. Рекомендуемые настройки браузера

В зависимости от настроек банка и доступного способа подтверждения действий для работы в системе мы рекомендуем использовать один из следующих интернет-браузеров:

- 1. Internet Explorer;
- 2. Mozilla Firefox;
- 3. Safari;
- 4. Google Chrome.

Перед подключением к системе необходимо установить ряд настроек используемого вами браузера. Расположение и название пользовательских настроек зависят от типа браузера. Более подробное описание рекомендуемых настроек вы можете найти в файлах справки и руководствах к вашему браузеру.

# 1.2.1. Кэширование

Браузер хранит во временных папках (т.е. кэширует) копии веб-страниц, изображения и медиафайлы для ускорения последующих попыток их просмотра. Чтобы получать обновленные версии страниц при работе с системой, необходимо отключить кэширование в настройках вашего браузера. Последовательность выполнения данной операции зависит от используемого браузера.

# 1.2.2. Параметры безопасности браузера

В целях безопасности интернет-браузер проверяет содержимое веб-страниц на наличие опасных элементов. Для того чтобы при работе с системой вам были доступны всплывающие

подсказки, баннеры и др. содержимое веб-страницы, необходимо настроить параметры безопасности используемого вами браузера.

Для этого в настройках безопасности:

- 5. Добавьте адрес сайта, по которому вы подключаетесь к системе, в зону надежных узлов/разрешенных сайтов.
- 6. В настройках уровня безопасности установите минимальное значение уровня защиты для зоны надежных узлов/разрешенных сайтов (необходимость данной настройки определяется требованиями безопасности вашего браузера).

# 1.2.3. Рекомендуемые платформы

Целевой платформой для работы с Web-версией системы является персональный компьютер или ноутбук со стандартной архитектурой процессора (x86) и шириной экрана не менее 1000 пикселей (при соотношении сторон 4:3).

Поэтому мы не рекомендуем запускать приложения на других платформах, отличных от стандартной (например, на мобильных телефонах или планшетах), во избежание некорректного отображения элементов интерфейса или возникновения сбоев, связанных с ограничениями самой платформы, которые могут помешать нормальной работе приложения.

# **1.2.4.** Удаление файлов cookie (куки)

Файлы cookie – это небольшие текстовые файлы, с помощью которых веб-сайт распознает ваш браузер. Они содержат информацию о предпочтениях пользователя (например, выбранный язык общения), а также о данных вашей учетной записи.

Для обеспечения безопасности работы системы рекомендуем периодически удалять файлы cookie. Осуществить удаление этих файлов вы можете в пользовательских настройках вашего браузера.

# 1.2.5. Отображение страницы веб-приложения

Чтобы избежать возможных ошибок при отображении страницы веб-приложения в **Internet Explorer**, рекомендуем:

- Включить в настройках безопасности браузера «Отображение разнородного содержимого» (Сервис/Свойства обозревателя/Безопасность/Зона настройки Интернет/Уровень безопасности Другой/Отображение разнородного содержимого установить значение «Включено»).
- 2. Отключить настройку «Просмотр в режиме совместимости» (название настройки может отличаться в зависимости от используемой версии Internet Explorer). Для этого перейдите в меню Сервис/Параметры режима представления совместимости. В окне «Веб-узлы, добавленные к просмотру в режиме совместимости» удалите адрес веб-страницы системы, а также снимите флажок «Отображать все веб-узлы в режиме представления совместимости».

# 1.2.6. Печать документов

Для настройки корректной печати документов в настройках параметров страницы браузера установите значение полей справа и слева по 5 мм (либо 0) и сохраните настройки.

# 2. ПЕРВЫЙ ВХОД В СИСТЕМУ И ГЕНЕРАЦИЯ КЛЮЧА

После регистрации вашей учетной записи в банке вам выдадут логин и пароль для первого входа в систему «BIS ONLINE». Вам нужно будет выполнить первый вход и сгенерировать ключ электронно-цифровой подписи, с которым вы сможете подключаться к системе и подписывать платежи.

Для подключения к системе:

1. Перейдите по ссылке интернет-банкинга «BIS ONLINE» – на экране появится форма подключения к системе.

Внимание! Для корректной работы с системой на вашем ПК должна быть установлена актуальная версия Java. Для установки перейдите на официальный сайт Java <u>https://www.java.com/</u> или перейдите в раздел полезной информации (нажмите в раздел в правом верхнем углу на странице подключения к системе) и нажмите ссылку Java:

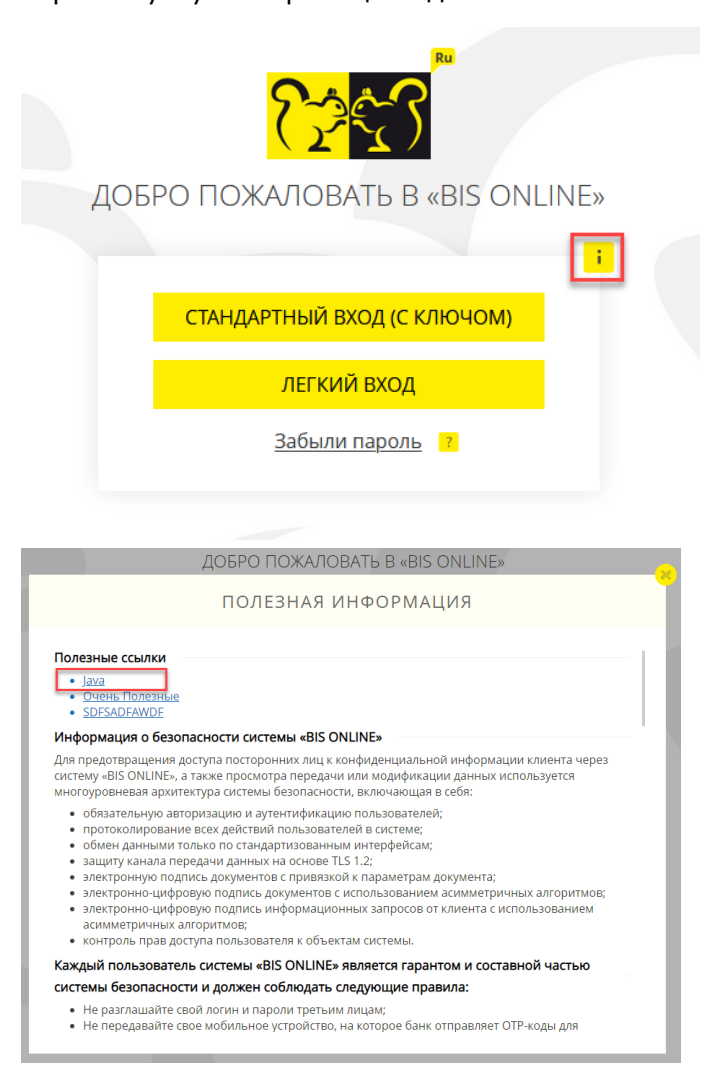

См. также «Рекомендуемые настройки браузера».

2. Выберите способ подключения «Стандартный вход (с ключом)».

**Внимание!** Режим работы с ключами электронно-цифровой подписи предполагает работу с приложением iSignDesktop. На экране появится информационное окно с предупреждением (не нажимайте кнопку «Отмена», чтобы приложение смогло загрузиться):

| BIS ONLINE КЛИЕНТ (ISIGNDESKTOP)                   |        |  |  |  |
|----------------------------------------------------|--------|--|--|--|
| Выполните операцию входа в приложении iSignDesktop |        |  |  |  |
|                                                    | ОТМЕНА |  |  |  |

Также, в зависимости от настроек вашего интернет-браузера, запуск приложения может блокироваться. При появлении в браузере окна вида:

| Open URL:jnlp Protocol?      |                                 |        |  |  |
|------------------------------|---------------------------------|--------|--|--|
| https://bizon.intranet:14443 | 3 wants to open this applicatio | n.     |  |  |
|                              | Open URL:jnlp Protocol          | Cancel |  |  |
|                              |                                 |        |  |  |

следует нажать кнопку «Open URL:jnlp Protocol».

Поскольку приложение iSignDesktop разработано с использованием технологии Java, то во время его запуска на экране могут появиться диалоговые окна вида:

| Security Warning Do you want to Continue? The connection to this website is untrusted                                                                                                    |                                                     |  |  |
|----------------------------------------------------------------------------------------------------|-----------------------------------------------------|--|--|
|                                                                                                    | Starting application                                |  |  |
| Website: https://bizon.intranet:14443                                                                                                    | Verifying application.                              |  |  |
| Note: The certificate is not valid and cannot be used to verify the identity of this website. More Information Continue                                                                   | Location: https://bizon.intranet: 14443             |  |  |
|                                                                                                    | ×                                                   |  |  |
| Do you want to run this applic                                                                                                    | ation?                                              |  |  |
| Name: CS IF4<br>Publisher: CS IF4<br>Location: https://b                                                                                                    | OBS iSign-Desktop<br>ra Ltd<br>izon.intranet: 14443 |  |  |
| This application will run with unrestricted access which may put your computer and personal information at risk. Run this application only if you trust the location and publisher above. |                                                     |  |  |
| ✓ Do not show this again for apps from the p                                                                                                    | ublisher and location above                         |  |  |
| More Information                                                                                                    | Run Cancel                                          |  |  |

Следует нажимать кнопки «Continue» и «Run» для запуска приложения iSignDesktop.

3. В открывшемся окне приложения iSignDesktop введите ваш логин и пароль на вход в систему, полученные в банке. Нажмите кнопку **«Вход»**:

| iSign De | esktop - Логин        |
|----------|-----------------------|
|          |                       |
| Логин    | YATSV_01              |
| Пароль   | •••••                 |
|          |                       |
|          |                       |
|          |                       |
|          |                       |
|          | Вход Очистить Отмена  |
|          | _                     |
|          | Восстановление ключей |
|          |                       |
|          |                       |

4. Откроется окно приложения iSignDesktop «Генерация сертификата».

Придумайте пароль к секретному ключу, введите его в поле **Новый пароль** и продублируйте в поле **Подтверждение нового пароля**.

Создайте папку для сохранения секретного ключа и укажите путь к этой папке в поле Путь к ключу.

Нажмите кнопку «Отправить».

| 🗱 iSign Desktop - Генерация сертификата |                          |  |  |  |
|-----------------------------------------|--------------------------|--|--|--|
|                                         |                          |  |  |  |
| Новый пароль                            | •••••                    |  |  |  |
| Подтверждение нового пароля             | •••••                    |  |  |  |
| Путь к ключу                            | D:\Cертификаты\YATSV_01\ |  |  |  |
| Использовать токен                      |                          |  |  |  |
|                                         |                          |  |  |  |
|                                         | Отправить Отмена         |  |  |  |
|                                         |                          |  |  |  |
| Путь к ключу<br>Использовать токен      | D:\Cертификаты\YATSV_01\ |  |  |  |

5. На экране появится диалоговое окно, нажмите **«Да»** для отправки запроса на сертификат в банк.

| Внимани |                                                        |
|---------|--------------------------------------------------------|
| ?       | Вы действительно желаете послать запрос на сертификат? |
|         | Да Нет                                                 |

6. После успешной отправки на экране отобразится сообщение о том, что ваш запрос находится в очереди на обработку. Вам необходимо распечатать запрос, подписать его и передать оригинал в банк.

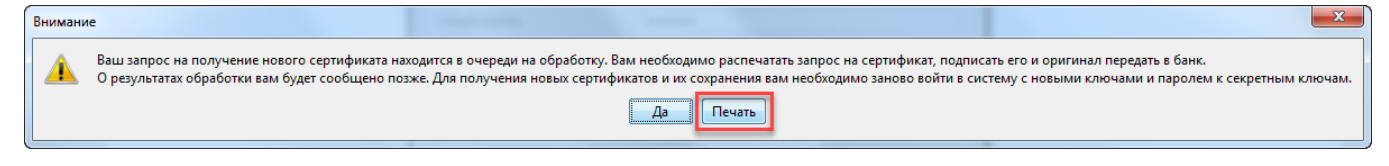

# Нажмите кнопку **«Печать»** и распечатайте запрос стандартными средствами:

|                                                            |                                                           |                       | S pdf_158531852849 ×      | +             |       |
|------------------------------------------------------------|-----------------------------------------------------------|-----------------------|---------------------------|---------------|-------|
| $\leftarrow$ $\rightarrow$ <b>C</b> (i) File   C:/Users/sv | etlana/AppData/Loca                                       | l/Temp/pdf_1585318    | 5284982102490805999518    | 251.pdf       | ☆ 🙆 : |
| pdf_1585318528498210249080599                              | 9518251.pdf                                               | 1/1                   |                           | ¢ 1           | ē     |
| Инф                                                        | ормация об откры<br>пользователя (за                      | атых ключах<br>апрос) |                           |               |       |
|                                                            | Клиент:                                                   |                       |                           |               | - 88  |
| № сертификата:                                             |                                                           |                       |                           |               |       |
| Наименование:                                              | kl_z_test1                                                |                       |                           |               | - 88  |
| Идентификатор клиента:                                     | kl_z                                                      |                       |                           |               | - 88  |
| Адрес:                                                     | sdfsdfsdf                                                 |                       |                           |               |       |
| Телефон:                                                   | 34534534                                                  | 5                     |                           |               | - 88  |
|                                                            | Пользовател                                               | њ:                    |                           |               | - 88  |
| Ф.И.О.                                                     | Яценко С                                                  | ветлана               |                           |               | - 88  |
| Идентификатор пользователя:                                | YATSV_0                                                   | 1                     |                           |               |       |
| E-mail:                                                    |                                                           |                       |                           |               |       |
| Телефон:                                                   |                                                           |                       |                           |               |       |
|                                                            | Открытый ключ<br>С6 96 99 4B 68 4D 8<br>5D 33 57 F3 7E 00 | 5 AB 0D 7B 1B FB D    | 5 4F CC B8 38 8B 48 B6 D2 | FA 7B E3 C5 C | A 05  |
| ·″                                                         |                                                           | Подпись               | ФИО пользова              | RUB           |       |
| м.п.                                                       |                                                           |                       |                           |               |       |
|                                                            |                                                           | Подпись               | ФИО руководи              | юля           |       |
|                                                            |                                                           |                       |                           |               | #     |
|                                                            |                                                           |                       |                           |               |       |
|                                                            |                                                           |                       |                           |               | +     |
|                                                            |                                                           |                       |                           |               |       |
|                                                            |                                                           |                       |                           |               |       |
|                                                            |                                                           |                       |                           |               | -     |

7. После этого произойдет выход из системы.

В указанную вами папку будет сохранен файл запроса, который имеет вид:

# Логин пользователя\_not\_certified.p12

Внимание! Ни в коем случае не меняйте название и расширение файла!

| Total Commander 8.0 - BMW-Car IT GmbH                             |                                     |  |  |  |  |
|-------------------------------------------------------------------|-------------------------------------|--|--|--|--|
| <u>Ф</u> айлы <u>В</u> ыделение К <u>о</u> манды <u>С</u> еть Вид | <u>К</u> онфигурация <u>З</u> апуск |  |  |  |  |
| 🛳   🌫   🔁   🔁 🗱 🐺 Ža 💷   🛛 🕂 👯 👬   🥒 🦃                            |                                     |  |  |  |  |
| 🖃 с 🔲 🎰 \ \ [data] 726,4 Гбиз                                     | 784,0 Гб свободно                   |  |  |  |  |
| YATSV_01                                                          |                                     |  |  |  |  |
| -d:\Сертификаты\YATSV_01\*.*                                      | * 🔻                                 |  |  |  |  |
| Имя Тип                                                           | Размер 🕴 Дата Атрибуты              |  |  |  |  |
| <b>1</b>                                                          | <Папка> 27.03.20 16:14              |  |  |  |  |
| SYATSV_01_not_certified p12                                       | 1,3 Кб 27.03.20 16:14-а-            |  |  |  |  |
| -                                                                 |                                     |  |  |  |  |
|                                                                   |                                     |  |  |  |  |

Пока ваш запрос не будет обработан, при попытке войти в систему вы увидите сообщение о том, что ваш запрос находится в очереди на обработку. Если вы не успели распечатать запрос на предыдущем шаге, вы сможете распечатать его, нажав кнопку «Печать» в окне сообщения:

| Внимание |                                                                                                    |  |  |
|----------|----------------------------------------------------------------------------------------------------|--|--|
| <u>^</u> | запрос на получение нового сертификата находится в очереди на обработку. Вам необходимо распечатать запрос на сертификат, подписать его и оригинал передать в банк.<br>зультатах обработки вам будет сообщено позже. До получения новых сертификатов и их сохранения вам необходимо пользоваться старыми ключами и паролем к секретным ключам.<br>Выход Печать |  |  |
|          |                                                                                                    |  |  |

Когда запрос будет обработан, при следующей попытке войти в систему вы увидите сообщение, что ваш запрос обработан и новый сертификат готов к доставке.

8. Чтобы установить сертификат, введите пароль на ключ в поле **Новый пароль** (см. подпункт 4) и нажмите кнопку **«Сохранить»**:

| iSign Desktop - Сохранен                                                                    | ние сертификатов         |  |  |  |
|---------------------------------------------------------------------------------------------|--------------------------|--|--|--|
| Ваш запрос на получение нового сертификата обработан.<br>Новый сертификат готов к доставке. |                          |  |  |  |
| Чтобы установить новый сертификат, введите пароль на новый ключ.                            |                          |  |  |  |
| Новый пароль                                                                                | •••••                    |  |  |  |
| Путь к ключу                                                                                | D:\Cертификаты\YATSV_01\ |  |  |  |
|                                                                                             | Сохранить Выход          |  |  |  |

9. На экране появится сообщение об успешном сохранении сертификата:

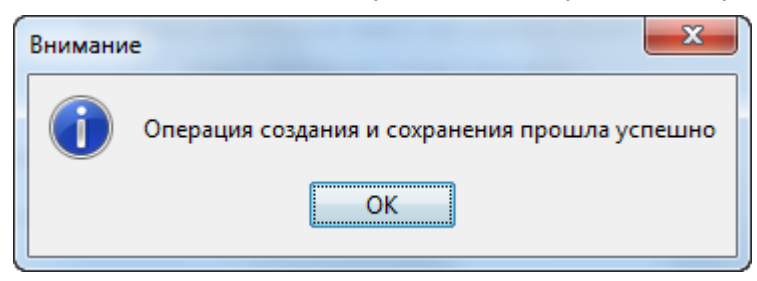

В указанную вами папку будет сохранен файл ключа, который имеет вид:

Логин пользователя.p12

Внимание! Ни в коем случае не меняйте название и расширение файла!

| Файлы       Выделение       Команды       Сеть       Вид       Конфигурация       Запуск                                                                                                    | 💾 Total Commander 8.0 - BMW-C                                   | Car IT GmbH      |                             |                                                         |                            |
|----------------------------------------------------------------------------------------------------|-----------------------------------------------------------------|------------------|-----------------------------|---------------------------------------------------------|----------------------------|
|                                                                                                    | <u>Ф</u> айлы <u>В</u> ыделение К <u>о</u> манды                | <u>С</u> еть Вид | <u>К</u> онфигура           | ация <u>З</u> апуск                                     |                            |
| с с с с с с с с с с с с с с с с с с с                                                                                                    | 🟦 🛛 🎜 🛛 🔁 😫 🐯 🖓 📖 a                                             |                  | 🕀 xyz                       | 🜐 📄 🥒 👙                                                 |                            |
| YATSV_01       * d:\Сертификаты\YATSV_01\*.*       * ▼         Имя       Тип       Размер       + Дата       Атрибут         И       <Папка>       27.03.20 16:48          YATSV_01       p12       1,5 Кб       27.03.20 16:48       -a-                                                                                                    | 🖃 с 🔲 🖶 \ \ [data] 726,4 Гб из 784,0 Гб свободно                |                  |                             |                                                         |                            |
| ▼d:\Сертификаты\YATSV_01\*.*       * ▼         Имя       Тип       Размер       ◆ Дата       Атрибут         Г       <Папка>       27.03.20 16:48       —         YATSV_01       p12       1,5 Кб       27.03.20 16:48       -a                                                                                                    |                                                                 |                  |                             |                                                         |                            |
| Имя         Тип         Размер         ↓ Дата         Атрибут                                                                                                    | YATSV_01                                                        |                  |                             |                                                         |                            |
| Image: Apple of the second state of the second state o | YATSV_01<br>▼d:\Сертификаты\YATSV_01\*                          | •••              |                             |                                                         | * ▼                        |
| P12 1,5 K6 27.03.20 16:48 -a-                                                                                                    | YATSV_01<br>▼d:\Сертификаты\YATSV_01\*<br>Имя                   | <br>Тип          | Размер                      | ↓Дата                                                   | * ▼<br>Атрибуть            |
|                                                                                                    | YATSV_01<br>▼d:\Сертификаты\YATSV_01\*<br>Имя<br>1              | т.•<br>Тип       | Размер<br><Папка>           | <b>↓ Дата</b><br>27.03.20 16:48                         | * ▼<br>Атрибуть            |
|                                                                                                    | YATSV_01<br>▼d:\Сертификаты\YATSV_01\*<br>Имя<br>12<br>УАТSV_01 | тип<br>р12       | Размер<br><Папка><br>1,5 Кб | <mark>+ Дата</mark><br>27.03.20 16:48<br>27.03.20 16:48 | * ▼<br>Атрибул<br>—<br>-а- |

После успешного сохранения ключа вы сможете входить с ним в систему и подписывать платежные документы – см. раздел «Общие принципы работы в системе».

# 3. ОБЩИЕ ПРИНЦИПЫ РАБОТЫ В СИСТЕМЕ

# 3.1. Авторизация и вход

Для подключения к системе перейдите по ссылке интернет-банкинга «BIS ONLINE» – на экране появится форма подключения к системе.

**Внимание!** Для корректной работы с системой рекомендуется установить ряд настроек браузера (см. «<u>Рекомендуемые настройки браузера</u>»).

1. Система является мультиязычной. Используйте список для выбора удобного для вас

<u>Ru</u> En Ua

):

языка интерфейса справа от логотипа банка (кнопки

- «EN» английский язык;
- «RU» русский язык;
- «UA» украинский язык.

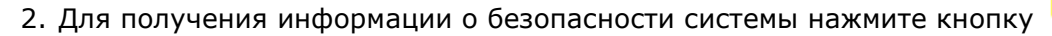

- Если у вас возникли сложности при подключении к системе (вы забыли логин, пароль на вход или пароль к секретному ключу, или файлы секретных ключей были утеряны), воспользуйтесь ссылкой «Забыли пароль».
- 4. Выберите способ входа:
- «Легкий» (для входа в систему необходимо ввести только имя пользователя (логин) и пароль на вход. Все платежные документы в системе будут доступны только для просмотра, без возможности выполнения операций);
- «Стандартный вход (с ключом)» (для входа в систему необходимо, кроме логина и пароля на вход, ввести пароль к секретному ключу и указать папку, в которой он находится. При стандартном режиме работы пользователю доступны активные операции в системе (например, отправка платежей в банк).

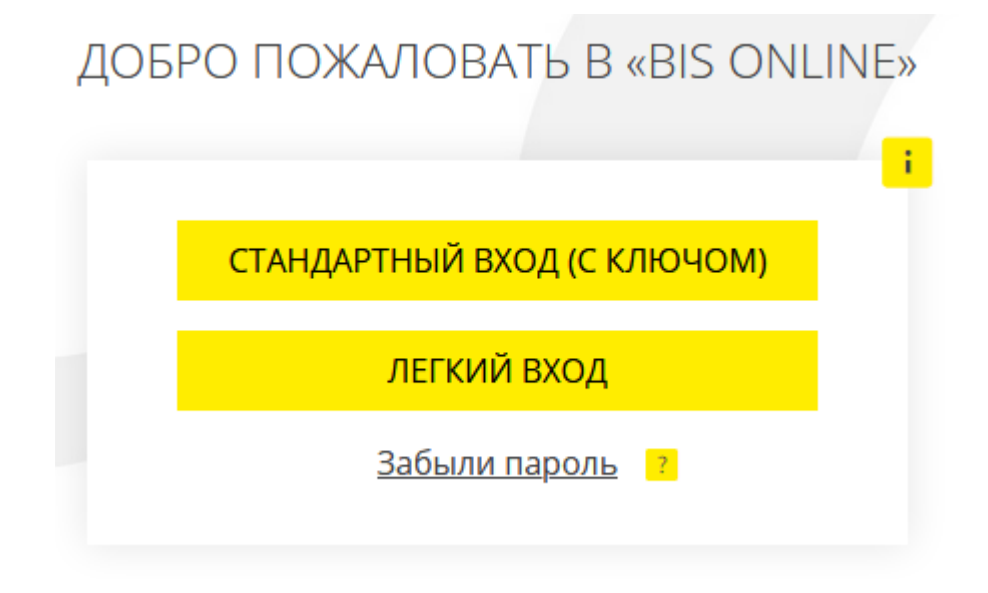

5. После нажатия кнопки «Стандартный вход (с ключом)» запустится приложение iSignDesktop. Если вы не хотите, чтобы это окно появлялось при последующих

запусках, отметьте чекбокс **«Запомнить мой выбор для «jnlp» ссылок»**. Нажмите кнопку **«Открыть ссылку»**.

| Запустить приложение                                           | x    |  |  |
|----------------------------------------------------------------|------|--|--|
| Для открытия этой ссылки требуется приложение.<br>Отправить в: |      |  |  |
| "C:\Program Files (x86)\Java\jre1.8.0_211\bin\jp2              | laur |  |  |
| Выбор другого приложения                                       |      |  |  |
| <                                                              | F    |  |  |
| Запомнить мой выбор для «jnlp» ссылок.                         |      |  |  |
| Открыть ссылку Отмена                                          | a    |  |  |

6. Укажите ваш логин и пароль на вход в систему, нажмите **«Вход»**.

| iSign De | esktop - Логин        |
|----------|-----------------------|
|          |                       |
| Логин    | LENATEST              |
| Пароль   | •••••                 |
|          |                       |
|          |                       |
|          |                       |
| E        | Вход Очистить Отмена  |
|          | Восстановление ключей |
|          |                       |
|          |                       |

7. Укажите пароль и путь к секретному ключу. Нажмите **«Вход»**.

| iSign Desktop - Логин                           |
|-------------------------------------------------|
|                                                 |
| Использовать токен                              |
| Пароль к секретному ключу                       |
| Выберите папку D:\Cертификаты\2020\LENATEST.p12 |
| Вход Очистить Отмена                            |
| Восстановление ключей                           |

8. Если данные введены верно, произойдет вход в систему.

### 3.1.1. Первичная смена пароля на вход в систему

После успешного первого входа в систему вам будет необходимо сменить пароль на вход.

Введите ваш текущий пароль в поле **Текущий пароль**, придумайте новый пароль, введите его в поле **Новый пароль** и продублируйте в поле **Подтверждение нового пароля**. Нажмите кнопку **«Применить»**.

| 🔊 < смена пароля на і                    | вход                                    |
|------------------------------------------|-----------------------------------------|
| Для продолжения работы с системой необхо | димо изменить пароль на вход в систему. |
| Текущий пар                              | ооль                                    |
|                                          | ••••                                    |
| Новый парол                              | ЛЬ                                      |
| Полтвержле                               |                                         |
| нового паро                              | ля                                      |
|                                          |                                         |
|                                          |                                         |
|                                          |                                         |

**Обратите внимание:** в зависимости от принятой в банке парольной политики к сложности пароля могут предъявляться различные требования. Если ваш новый пароль не удовлетворяет им, система выведет информационное сообщение. Нажмите **«OK»**, придумайте новый пароль и повторите процедуру.

# ВНИМАНИЕ!

Поле "Новый пароль" должно содержать от 3 до 50 символов и включать в себя цифры, латинские символы в верхнем и нижнем регистре, а также специальные символы: ! " # & \$ % ' ( ) \* + , - . / : ; < = > ? @ [ ] ^ ` { | } ~.

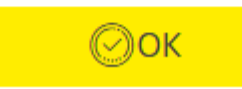

После успешной смены пароля система выведет соответствующее информационное сообщение. Нажмите **«ОК»**.

| ВНИМАНИЕ!       |  |
|-----------------|--|
| Пароль изменен! |  |
| Ок              |  |

# 3.2. Главное меню системы

Меню системы расположено в левой части страницы. При нажатии на пункты меню вы можете перейти к выполнению следующих действий:

| Раздел меню                     | Описание                                                                                                    |  |
|---------------------------------|----------------------------------------------------------------------------------------------------|--|
| CHETA                           | Счета<br>• Просмотреть информацию по вашим текущим и<br>карточным счетам (см. « <u>Счета</u> »)                                                                               |  |
| (2)<br>ПЛАТЕЖИ В НАЦ.<br>ВАЛЮТЕ | <ul> <li>Платежи в нац. валюте</li> <li>Просмотреть реестр операций в национальной<br/>валюте, а также перейти к форме создания нового<br/>платежа (см. «Платежи»)</li> </ul> |  |

| Раздел меню                 | Описание                                                                                                    |  |  |
|-----------------------------|----------------------------------------------------------------------------------------------------|--|--|
|                             | Платежи в валюте<br>Просмотреть реестр валютных операций, а также перейти к<br>работе с:                                                                                                    |  |  |
| (\$)<br>ПЛАТЕЖИ В<br>ВАЛЮТЕ | <ul> <li>заявками на покупку валюты (см. «<u>Заявки на покупку валюты</u>»);</li> <li>заявками на продажу валюты (см. «<u>Заявки на продажу валюты</u>»);</li> <li>заявками на конверсию валюты (см. «<u>Заявки на конверсию валюты</u>»);</li> <li>SWIFT-документами (см. «<u>SWIFT-документы</u>»);</li> <li>SWIFT-документами (см. «<u>SWIFT-документы</u>»);</li> <li>заявками на платежи в иностранной валюте внутри банка (см. «<u>Внутрибанк</u>»)</li> </ul> |  |  |
| ЗАРПЛАТА                    | <ul> <li>Просмотреть список зарплатных ведомостей (ЗВ) и подробную информацию по каждой ЗВ, перейти к форме создания новой ЗВ, см. «Зарплатные ведомости»;</li> <li>Просмотреть анкеты сотрудников предприятия, перейти к созданию новой анкеты, см. «Сотрудники предприятия»;</li> <li>Просмотреть информацию о ваших зарплатных проектах, см. «Зарплатные проектах, см. «Зарплатные проекты»</li> </ul>                                                            |  |  |
| КОНТРАГЕНТЫ                 | <ul> <li>Контрагенты</li> <li>Просмотреть список своих контрагентов, перейти к<br/>форме создания платежа контрагенту, а также к<br/>форме формирования выписки по контрагенту<br/>(см. «Контрагенты»)</li> </ul>                                                                                                    |  |  |
| БЫПИСКА                     | <ul> <li>Выписка</li> <li>Запросить формирование выписки, настроить ее<br/>параметры, а также выбрать счет (перечень счетов)<br/>для отображения (см. «<u>Выписка</u>»)</li> </ul>                                                                                                    |  |  |
| С<br>ДЕПОЗИТЫ               | <ul> <li>Депозиты</li> <li>Просмотреть список ваших депозитов, общую информацию по каждому депозиту, выполнить операции, просмотреть график начисления процентов и архив платежей.</li> </ul>                                                                                                    |  |  |
| ГРОДУКТЫ И<br>УСЛУГИ        | <ul> <li>Просмотреть реестр ONLINE-заявок на подключение продуктов и услуг (см. «<u>Заказ продуктов и услуг</u>»);</li> <li>Подписать или удалить заявки, находящиеся в статусе «Не все подписи»;</li> <li>Перейти на форму просмотра и редактирования</li> </ul>                                                                                                    |  |  |

| Раздел меню            | Описание                                                                                                    |
|------------------------|----------------------------------------------------------------------------------------------------|
|                        | заявки (см. « <u>Просмотр и редактирование заявок</u> »);                                                                                                    |
| РЕГУЛЯРНЫЕ<br>ПЛАТЕЖИ  | <ul> <li>Регулярные платежи         <ul> <li>Просмотреть распоряжения на создание регулярного платежа (см. «Распоряжения на создание регулярных платежей»);</li> <li>Создать новое регулярное распоряжение (см. «Создание регулярного распоряжения»);</li> <li>Просматривать и редактировать регулярные распоряжения (см. «Просмотр и редактирование паспоряжений»);</li> </ul> </li> </ul>                                                         |
|                        | <ul> <li>Просматривать созданные по регулярным<br/>распоряжениям платежи (см. «<u>Просмотр платежей</u><br/>по регулярным распоряжениям»)</li> </ul>                                                                                                    |
| క్రస్రేహి<br>НАСТРОЙКИ | <ul> <li>Настройки</li> <li>Персональные настройки – настроить параметры отображения пользовательского интерфейса, параметры учетной записи, настроить рассылку, просмотреть журнал операций пользователя в системе (см. «Персональные настройки»).</li> <li>Безопасность – управлять паролями и сертификатами (см. «Безопасность»).</li> <li>Справочники – редактировать, удалять и создавать записи в справочниках (см. «Справочники»)</li> </ul> |

На главной странице (и на всех остальных) доступны следующие функции:

- Ru En Ua
- 7. Кнопки изменения языка интерфейса экрана).
- 8. Кнопка вызова справочной информации о системе 🛄 в левом верхнем углу экрана системы).
- 9. Кнопка загрузки фотографии профиля

(в правом верхнем углу экрана системы).

Для загрузки изображения нажмите в открывшейся форме кнопку 눧 и выберите файл с фотографией (изображением) на локальном диске.

- 10. «Сообщения» кнопка перехода к обмену сообщениями с банком (см. «Сообщения»).
- 11. **«Выход»** кнопка выхода из системы.

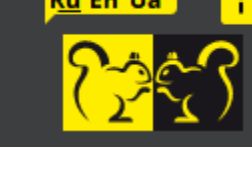

(в левом верхнем углу

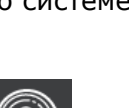

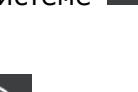

### 3.3. Информационное меню системы

Информационное меню системы расположено в правой части страницы и включает следующие разделы:

12. «Курсы валют» – раздел информационного меню, в котором отображаются актуальные курсы валют. Существует возможность отображения курса НБУ, курса обмена наличных в кассе банка, а также курса для безналичных операций (кнопки «НБУ», «Наличный», «Безналичный»).

| курсы валют |              |             |  |
|-------------|--------------|-------------|--|
| НБУ         | НАЛИЧНЫЙ     | БЕЗНАЛИЧНЫЙ |  |
| 100 USD     | 100 EUR      | 10 RUB      |  |
| 2419.7474   | = 1043.5295= | 2.5356 =    |  |

**13.** «Акции и предложения» – раздел информационного меню, в котором отображаются баннеры акций и предложений банка. Для получения подробной информации об интересующей вас акции нажмите на соответствующий баннер. Для того чтобы скрыть раздел нажмите кнопку

# АКЦИИ И ПРЕДЛОЖЕНИЯ

14. Для того чтобы скрыть информационное меню нажмите кнопку –

# 3.4. Перечень разрешенных символов

В системе предусмотрена проверка содержимого всех полей на формах документов. Символы, допустимые для шифрования, перечислены в таблице.

| Категория символов | Символы                                                                                                    |
|--------------------|----------------------------------------------------------------------------------------------------|
| Кириллические      | абвгдеёжзийклмнопрстуфхцчшщъыьэюяАБВГДЕЁЖЗ                                                                                             |
| символы            | ИЙКЛМНОПРСТУФХЦЧШЩЪЫЬЭЮЯґҐіІїЇєЄ                                                                                                    |
| Латинские символы  | abcdefghijklmnopqrstuvwxyzABCDEFGHIJKLMNOPQR<br>STUVWXYZ                                                                               |
| Числа              | 0 1 2 3 4 5 6 7 8 9                                                                                                    |
| Другие символы     | !" # \$ % & ' ( ) * + , / : ; < = > ? @ [ \ ] ^ _ ` {   } ~ ЂЃ,ѓ" † ‡ € ‰ Љ<br>< ЊЌЋЏђ`′``″ • – — ™ љ > њќћџЎўЈ¤ ¦ © ¬ ® ° ± µ № ј S s |

### 3.5. Подписание платежей

Для подтверждения активной операции необходимо подписать документ перед отправкой в банк.

Для этого выполните следующие действия:

- 1. После заполнения всех необходимых реквизитов документа нажмите кнопку «Подписать».
- 2. Отобразится информационное сообщение о том, что вам нужно выполнить операцию подписания в приложении iSignDesktop. Если вы хотите отменить действие, нажмите кнопку **«Отмена»**. Для продолжения операции запустите приложение iSignDesktop.
- 3. Далее отобразится форма с информацией о платеже. Проверьте реквизиты платежа. Если они верны, нажмите кнопку **«Подписать».**

| 🇱 Просмотр документа в национальной валюте |                    |                    |  |  |  |
|--------------------------------------------|--------------------|--------------------|--|--|--|
| Документ в национал                        | ьной валюте        |                    |  |  |  |
| Номер документа                            | Дата документа     | Сумма, грн         |  |  |  |
| 258404                                     | 19.12.2019         | 1.00 UAH           |  |  |  |
| Плательщик ————                            |                    |                    |  |  |  |
| Счет                                       | UA8830000600000002 | 26007003565        |  |  |  |
| Банк                                       |                    | Банк 300006        |  |  |  |
| Наименование                               |                    | Укртранспневматика |  |  |  |
| Получатель                                 | 110723000060000000 | 26008002565        |  |  |  |
| Банк                                       | 047200000000000000 | Банк 300006        |  |  |  |
| Наименование получателя                    |                    | Укртранспневматика |  |  |  |
| Назначение платежа<br>рпрпр                |                    |                    |  |  |  |
|                                            | Подписа            | Ть Отменить        |  |  |  |

4. В отобразившейся форме укажите путь к папке с сертификатами и пароль к секретному ключу, нажмите кнопку **«Подписать»**.

| Подписание                | Contraction                      | × |
|---------------------------|----------------------------------|---|
| Пароль к секретному ключу | •••                              |   |
| Выберите папку            | D:\Сертификаты\2020\LENATEST.p12 |   |
| Подписать                 | Очистить Отмена                  |   |

5. Если данные введены верно, отобразятся информационные сообщения. Нажмите «**ОК**».

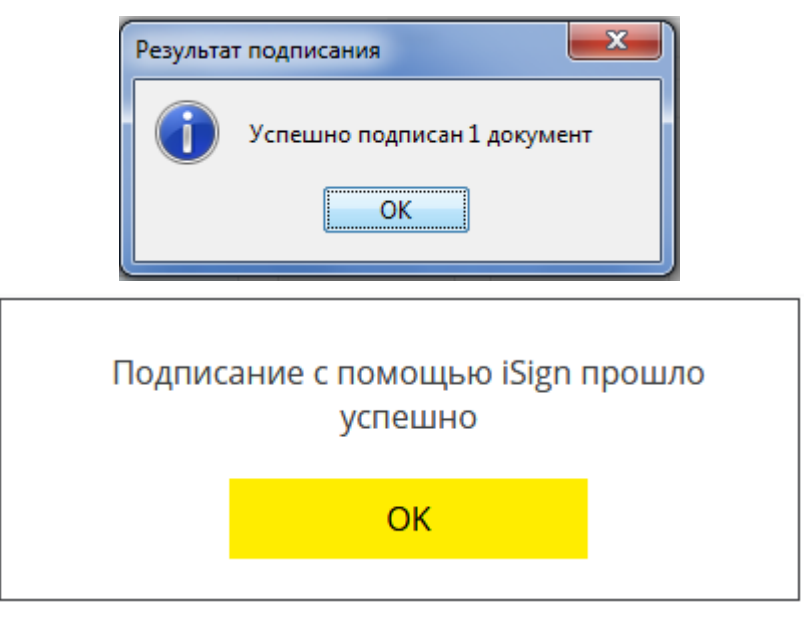

Согласно требованиям безопасности, при каждой отправке документа выполняется проверка срока действия и актуальности сертификатов пользователя. Отправляемый в банк документ должен быть подписан только действующими на момент отправки сертификатами. Если же на момент отправки сертификаты какой-либо подписи являются недействительными, система выдаст соответствующее уведомление, а документ не будет отправлен.

#### 3.5.1. Подтверждение платежа с помощью ОТР-кода

Если сумма платежа превышает установленный банком лимит, вам понадобится подтвердить документ с помощью ОТР-кода. Для этого:

- 1. Выполните подписание документа в приложении iSignDesktop (см. выше);
- После подписания вы увидите всплывающее сообщение о необходимости перейти к списку документов, требующих подтверждения и авторизовать документ с помощью ОТР-пароля;

3. Перейдите на страницу «Ожидают ОТР-подтверждения», выберите нужный платеж и

| нажми                                                                                                    | Авторизовать 🖉                         |               |                                |
|----------------------------------------------------------------------------------------------------|----------------------------------------|---------------|--------------------------------|
|                                                                                                    | ВСЕ ДОКУМЕНТЫ НЕПОДПИСАННЫЕ (291)      | ПРИХОД РАСХОД | ОЖИДАЮТ ОТР-ПОДТВЕРЖДЕНИЯ (15) |
| СЧЕТА                                                                                                    | 🕼 《 Страница 1 🔡 》                     | из 1 🖏        |                                |
| <b>(</b> 2)                                                                                                    | ИНДИВИДУАЛЬНЫЙ ПЛАТЕЖ / ПАКЕТ ПЛАТЕЖЕЙ | количество 🕸  | CYMMA It                       |
| НАЦ. ВАЛЮТЕ                                                                                                    | Не выбрано 💿                           |               |                                |
| <b>()</b>                                                                                                    | Пакет платежей   ම                     | 1             | 22.00 UAH                      |
| ПЛАТЕЖИ В<br>ВАЛЮТЕ                                                                                                    | Пакет платежей  🎯                      | 1             | 22.00 UAH 🖉 🛞                  |
| E China and a china and a chin | Пакет платежей 🧕                       | 1             | 22.00 UAH 🖉 🛞                  |

- 4. Нажмите кнопку «Запросить SMS»;
- 5. Введите в поле **Код подтверждения** последовательность цифр, полученных в SMSсообщении;

| Код           | 600266 | ЗАПРОСИТЬ SMS | АВТОРИЗОВАТЬ  |  |
|---------------|--------|---------------|---------------|--|
| подтверждения | 000200 |               | ABIOT NOODAID |  |

6. Нажмите кнопку «Авторизовать».

# 3.6. Фильтрация, сортировка и обновление данных на формах со списками

Для удобства поиска данных в системе можно использовать следующие возможности:

1. **Фильтры в заголовках таблиц.** Если на формах со списками предусмотрены фильтры, то задав их параметры, можно получить информацию только по интересующей категории данных.

Для установки фильтров необходимо выполнить следующие действия в области фильтров (под заголовками колонок таблицы):

- для текстовых полей ввести параметры, согласно которым данные будут отфильтрованы, и нажать на клавиатуре клавишу **«Ввод»**;
- 8. для выпадающих списков выбрать значения из списков.

| ТИП                      |   |
|--------------------------|---|
| Все <mark>д</mark> анные | 9 |
| Все данные               |   |
| Приход                   |   |
| Расход                   |   |

**Сортировка данных в таблицах.** Для сортировки по одной из колонок таблицы нажмите на ее заголовок. Если сортировка осуществилась по возрастанию, то при повторном нажатии на заголовок осуществится сортировка по убыванию.

**Обновление данных в таблицах.** С помощью кнопки <sup>200</sup> можно обновлять данные в таблице. При этом происходит синхронизация информации с базой данных банка.

r

Переключение по страницам. С помощью панели инструментов можно переходить со страницы на страницу и просматривать записи.

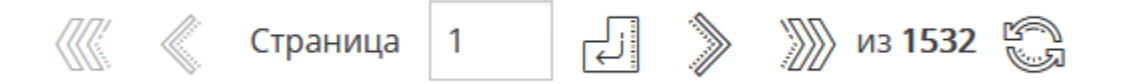

# 3.7. Статусы документов

#### Статусы документов:

- 9. Проведен документ проведен в банке;
- 10. Отклонен документ не проведен банком с указанием причины отклонения;
- 11. **Отложен** документ отложен банком (например, в том случае, если требуется проверить какие-то реквизиты или документ не может быть обработан в течение операционного дня);
- 12. Не все подписи документ не имеет всех подписей;
- 13. Отозван документ был удален пользователем;
- 14. Требует ОТР-подтверждения документ ожидает подтверждения ОТР-кодом;
- 15. **Ожидает обработки** документ отправлен в банк, но в обработку операционистом еще не принят;
- **16.Обрабатывается** документ принят в обработку, но не переведен ни в один из конечных статусов;
- 17. Входящий документы по входящим (кредитовым) платежам.

# 4. ФУНКЦИОНАЛЬНОСТЬ

# 4.1. Счета

Списки своих текущих и карточных счетов с информацией об актуальных и прогнозных остатках, а также список карт вы можете посмотреть, выбрав пункт меню *Счета*.

| ™<br><mark>??</mark> *??   | СЧЕТА                                                                                                    |     |                                     |     | Илларион Буньков<br>20 Января 2020 15 : 13 | Сообщение | Выход      |
|----------------------------|----------------------------------------------------------------------------------------------------|-----|-------------------------------------|-----|--------------------------------------------|-----------|------------|
| CUFTA                      | "КОЛОР" 😔                                                                                                    |     |                                     |     |                                            |           |            |
|                            | UMBRELLA 06 🕤                                                                                                 |     |                                     |     |                                            |           |            |
| ПЛАТЕЖИ В<br>НАЦ. ВАЛЮТЕ   | UA 89 300006<br>0000026001300000715                                                                           |     | UA 89 300006<br>0000026001300000715 | EUR | 19 997.99                                  |           | Ĩ          |
| ЗАРПЛАТА                   | UA 89 300006<br>0000026001300000715                                                                           |     | UA 89 300006<br>0000026001300000715 | UAH | <b>43 081.3</b> 6<br>43 081.36             |           |            |
| <u>()</u>                  | UA 89 300006<br>0000026001300000715                                                                           |     | UA 89 300006<br>0000026001300000715 | USD | 49 964.72                                  |           |            |
| ПЛАТЕЖИ В<br>ВАЛЮТЕ        | UA 90 300006<br>000000260073002715                                                                            |     | UA 90 300006<br>0000000260073002715 | UAH | 0.00                                       | ź         |            |
| КОНТРАГЕНТЫ                | UA 87 300006<br>000000260088000715                                                                            |     | UA 87 300006<br>0000000260088000715 | UAH | <b>499 427.</b> 01<br>499 427.01           |           | è è        |
| <b>Е</b> ВЫПИСКА           | UA 80 300006<br>0000026205000000101                                                                           |     | UA 80 300006<br>0000026205000000101 | UAH | 0.00                                       |           | (i)<br>(i) |
| (%)<br>%)                  | UMBRELLA 06 🔿                                                                                                 |     |                                     |     |                                            |           |            |
| ДЕПОЗИТЫ                   | UA 48 300006<br>0000026003800013590                                                                           | Ø   | UA 48 300006<br>0000026003800013590 | UAH | 7 399 758.00<br>7 399 758.00               | Ś         | à ē        |
| ПРОДУКТЫ И<br>УСЛУГИ       | їжак о. 🍥                                                                                                    |     |                                     |     |                                            |           |            |
| борот Стройки<br>настройки | UA 57 300006<br>0000026255000000173                                                                           | (P) | UA 57 300006<br>0000026255000000173 | UAH | 242.00<br>242.00                           |           |            |
|                            | Служба поддержки: 0 800 50 30 05<br>© АО "БАНК ИНВЕСТИЦИЙ И СБЕРЕЖЕНИЙ"<br>Лицензия НБУ №221 от 24.10.2011 г. |     |                                     |     |                                            | © 2020 Ko | ипания CS  |

Если у пользователя, в рамках одной учетной записи, на мониторинг установлены счета разных контрагентов, то все счета будут отображаться в разрезе контрагентов.

По умолчанию счета каждого контрагента располагаются с сортировкой по номеру счета. Пользователь может задать свой порядок отображения счетов каждого контрагента в разделе меню **Настройки/Настройка счетов** (см. «<u>Персональные настройки</u>»).

Для того чтобы скрыть или отобразить список карт/счетов контрагента нажмите кнопку **«Свернуть»** или **«Развернуть»**, соответственно.

Для удобства работы вы можете присвоить каждому счету собственное наименование

(псевдоним). Для этого нажмите кнопку

, в открывшемся поле введите новое

наименование счета и нажмите \_\_\_\_\_ для сохранения.

Для быстрого перехода к форме создания нового платежа нажмите кнопку — . При этом данные секции **Плательщик** будут заполнены автоматически, но вы можете их изменить.

Для быстрого перехода к форме запроса выписки по счету нажмите кнопку

Для получения подробной информации по счету выберите нужную вам запись из списка.

| <u> </u> | Umb  | orella 06 <mark>(Счет открыт)</mark>                 | UA 87 300006 000000260088000715 |
|----------|------|------------------------------------------------------|---------------------------------|
|          | Дост | упный остаток                                        | <b>499 427.</b> 01 UAH          |
|          |      | Текущий остаток                                      | 499 427.01 UAH                  |
|          |      | Неснижаемый остаток                                  | 0.00 UAH                        |
|          |      | Лимит овердрафта                                     | 0.00 UAH                        |
|          |      | Сумма по документам, которые обрабатываются по счету | 0.00 UAH                        |
|          | Обсл | уживающее отделение                                  | СиЭс-Банк                       |

| 📠 ЭКСПОРТ РЕКВИЗИТОВ | B B PDF |
|----------------------|---------|
|----------------------|---------|

В открывшейся форме вы можете:

- 1. Просмотреть информацию о наименовании счета (псевдоним);
- 2. Просмотреть информацию о доступном остатке с разбиением на составляющие:
- 18. Текущий остаток;
- 19. Неснижаемый остаток;
- 20. Лимит овердрафта;
- 21. Сумма по документам, которые обрабатываются по счету;
  - 3. Просмотреть информацию об обслуживающем отделении;
  - 4. Экспортировать реквизиты счета в документ формата .pdf, нажав соответствующую кнопку.

# 4.2. Платежи в национальной валюте

В разделе меню Платежи в нац. валюте вы можете выполнить следующие действия:

1. Просмотреть реестр операций в национальной валюте (вкладка «Все документы»).

Руководство пользователя

| СОЗДАТЬ ПЛА            | теж                | ВСЕ ДОКУМЕНТЫ                                                         | НЕПОДПИ                                                                         | 1САННЫЕ (6293) | ПРИХОД               | РАСХОД            |
|------------------------|--------------------|-----------------------------------------------------------------------|---------------------------------------------------------------------------------|----------------|----------------------|-------------------|
| За период с 20.01.2019 | По                 | 20.01.2020                                                            | ок                                                                              |                |                      |                   |
| 🕼 《 Страница           | 1 🕹 》              | ))) из <b>8</b> 💭                                                     |                                                                                 |                |                      |                   |
| ДАТА 🕆                 | НОМЕР<br>ДОКУМЕНТА | отправитель ↓↑                                                        | ПОЛУЧАТЕЛЬ ↓↑                                                                   | СУММА↓↑        | НАЗНАЧЕНИЕ ПЛАТЕЖА↓↑ | СТАТУС ДОКУМЕНТА  |
|                        |                    |                                                                       |                                                                                 |                |                      | Все данные 💿      |
| 17.01.2020             | 7789576684         | Украинская нефтяная<br>компания<br>UA 43 300006<br>000000026203800012 | Проверка О. А.<br>UA 32 300006<br>2620500000000000001                           | -20.00 UAH     | eqwe                 | Ожидает обработки |
| 21.12.2019             | 12                 | ООО "Опора" 300006 6<br>UA 82 300006<br>0000002607830011844           | Контр_заявк_юр<br>UA 62 300005<br>000000260053002418                            | -3.00 UAH      | assd                 | Ожидает обработки |
| 21.12.2019             | 11                 | ООО "Опора" 300006 6<br>UA 82 300006<br>0000002607830011844           | Иванова М. И., кредит №<br>N158 от 21.02.<br>UA 74 300004<br>000000002600950023 | -2.00 UAH      | sdfgh                | Ожидает обработки |
| 28.11.2019             | 8993114970         | Баб'єв В. Д.<br>UA 49 300006<br>0000002620200000488                   | правильный получатель<br>UA 97 300006<br>0000026104000001289                    | -888.99 UAH    | Test                 | Отозван           |
| 28.11.2019             | 8993114969         | Баб'єв В. Д.<br>UA 49 300006<br>0000002620200000488                   | правильный получатель<br>UA 97 300006<br>0000026104000001289                    | -888.99 UAH    | Test                 | Не все подписи 🖉  |
| 16.10.2019             | 96477965           | "Колор"<br>260023004161                                               | Котовский Григорий<br>Иванович<br>2620300000043                                 | -12.00 UAH     | dwdwdw               | Не все подписи 🖉  |
|                        | COX                | РАНИТЬ В ФАЙЛ                                                         |                                                                                 | (              | 💫 ЗАГРУЗИТЬ ИЗ ФАЙЛА |                   |

На вкладке «Все документы» вы можете выполнить следующие действия:

- 22. Выбрать период отображения (по умолчанию текущая дата). Для этого введите даты вручную или воспользуйтесь встроенным календарем (кнопка 🔟).
- 23. Выполнить поиск документа по заданным параметрам (см. «Фильтрация, сортировка и обновление данных на формах со списками»).
- 24. Перейти на форму просмотра подробной информации по выбранному документу (см. «Просмотр и редактирование платежа в гривне»).
- 25. Перейти к редактированию и подписанию документа в статусе «Не все подписи», нажав

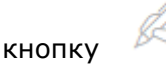

- 26. Копировать проведенный документ, нажав кнопку
- 27. Для документа со статусом «Входящий» создать обратный платеж, нажав кнопку
- 28. Просмотреть причину отклонения документа в статусе «Отклонен», которая

отображается при наведении курсора на иконку

**29.**Импортировать список документов (кнопка **«Загрузить из файла»**, см. «Импорт <u>гривневых документов</u>»).

- 30. Сохранить список документов в файл (кнопка **«Сохранить в файл»,** см. «<u>Экспорт</u> <u>гривневых документов</u>»).
  - 2. Перейти к списку документов, требующих подписания, выбрав вкладку «Неподписанные».

На вкладке «Неподписанные» вы можете выполнить следующие действия:

- 31. Выполнить сортировку и фильтрацию документов в списке (см. «Фильтрация, сортировка и обновление данных на формах со списками»).
- 32. Перейти на форму просмотра подробной информации по выбранному документу, см. «<u>Просмотр и редактирование платежа в</u> гривне».
- 33. Подписать выбранный документ кнопка 🧖 , (см. «Подписание платежей»).
- 34. Подписать один или несколько документов, отметив их символом и нажав кнопку «Подписать».
- 35. Удалить один или несколько документов, отметив их символом и нажав кнопку «Удалить».
  - 3. Перейти к списку ваших входящих или исходящих платежей, выбрав вкладку «Приход» или «Расход».

**Примечание.** Вкладки «Приход» и «Расход» отображаются при скрытом информационном меню.

На вкладках вы можете выполнить следующие действия:

- 36. Выбрать период отображения данных (по умолчанию текущая дата). Для этого введите даты вручную или воспользуйтесь встроенным календарем (кнопка 🗐).
- 37. Выполнить сортировку и фильтрацию документов в списке (см. «Фильтрация, сортировка и обновление данных на формах со списками»).
- 38. Перейти на форму просмотра подробной информации по выбранному документу, см. «Просмотр и редактирование платежа в гривне».
- **39.**Импортировать список документов на вкладке «Расход» (кнопка **«Загрузить из** файла», см. «Импорт гривневых документов»).
  - 4. Сохранить список документов на вкладках «Расход» и «Приход» в файл (кнопка «Сохранить в файл», см. «Экспорт гривневых документов»).
  - 5. Перейти на форму создания нового платежа (кнопка **«Создать платеж»**), см. «Создание нового платежа в гривне».

### 4.2.1. Просмотр и редактирование платежа в гривне

Чтобы перейти к расширенному/компактному представлению секций «Параметры

документа», «Бюджет», «Личный комментарий к платежу», используйте кнопки 「

Для получения более подробной информации об элементах формы см. «<u>Платежи между</u> <u>своими счетами</u>», «<u>Платеж контрагенту</u>».

| ПЛАТЕЖ КОНТРА                | ЛЕНТУ                |                               | ПЛАТЕ           | ЕЖ МЕЖДУ СВОИМИ СЧЕТАМИ |      |
|------------------------------|----------------------|-------------------------------|-----------------|-------------------------|------|
| Дата <mark>д</mark> окумента | 16.10.2019           |                               | Номер документа | 96477961                |      |
| Дата<br>валютирования        |                      |                               |                 |                         |      |
| Плательщик                   |                      |                               |                 |                         |      |
| Счет                         |                      |                               | "Колор"         | UAH 0.00                | )    |
| Получатель 📒                 |                      |                               |                 |                         |      |
| Название                     | "Колор"              |                               | ЕГРПОУ/ИНН      | 10000053                |      |
| Банк                         | Банк 300009          |                               | IBAN            |                         |      |
| Сумма                        | 11.0                 | HAU O                         | Код страны      | 804 - Україна 😒         | )    |
| Прогнозный остаток -11.0     | 0 UAH                |                               |                 |                         |      |
| Назначение плато             | ежа 🗐 ———            |                               |                 | Осталось символов: 1    | 56   |
| Сохранить в шаблон           | ы назначений платежи | ей 🕥                          |                 | НДС                     |      |
| Подпись 1                    |                      |                               | Подпись 2       |                         | ī.   |
| ЛИЧНЫЙ КОММЕ                 | НТАРИЙ К ПЛАТЕЖУ     | (НЕ ОТОБРАЖАЕТСЯ В ВЫПИСКЕ ПО | О СЧЕТУ)        |                         | )    |
| 📄 СОХРАНИТЬ                  |                      | КОПИЯ ПЛАТЕЖА                 | 😝 ПЕЧАТЬ        | 💪 подпис                | сать |

В зависимости от статуса документа вам могут быть доступны следующие функции:

- 40. Редактирование документа в статусе «Не все подписи».
- 41. Подписание документа (см. «Подписание платежей»).
- 42. Сохранение документа без подписи (кнопка «Сохранить»).
- 43. Печать документа (кнопка **«Печать»**).
- 44. Отозвать платеж в статусе «Ожидает обработки» (кнопка «Отозвать»).
- 45. Создание платежа на основе приходного документа кнопка **«Платеж»**. При этом будет создан документ, обратный текущему.

46. Создание платежа на основе расходного документа – кнопка **«Копия платежа»**. При этом будет создана точная копия платежа.

Для возврата на форму со списком платежей нажмите кнопку 🚺 вверху страницы.

# 4.2.2. Создание нового платежа в гривне

Вы можете осуществлять такие виды платежей со своих текущих гривневых счетов:

- 47. Перечислять средства с одного своего счета на другой свой счет в банке (см. «<u>Платежи</u> <u>между своими счетами</u>»);
- 48. Перечислять средства контрагентам (см. «Платеж контрагенту»).

#### 4.2.2.1.Платежи между своими счетами

Для того чтобы создать и отправить в банк заявку на перевод средств между своими счетами, выполните следующие действия:

- 1. Выберите пункт меню Платежи в нац. валюте.
- 1. Нажмите кнопку «Создать платеж».
- 2. Выберите вкладку «Платеж между своими счетами» в верхней части формы.
- 3. В секции «Параметры документа» укажите дату документа, дату валютирования и номера документа. Номер документа вы можете указать вручную или он будет присвоен автоматически после выбора счета, с которого будет осуществляться платеж.

Чтобы перейти к расширенному/компактному представлению секции «Параметры

документа», используйте кнопки

| Параметры документа   |            |  |                 |               |  |
|-----------------------|------------|--|-----------------|---------------|--|
| Дата<br>документа     | 29.09.2010 |  | Номер документа | Выберите счет |  |
| Дата<br>валютирования |            |  |                 |               |  |

- 4. В секции **Плательщик** из выпадающего списка, доступного в поле **Счет**, выберите тот счет, с которого вы планируете осуществить перевод.
- 5. В секции **Получатель** из выпадающего списка в поле **Счет** выберите ваш счет, на который будут перечислены средства.

| Плательщик |                                 |        |     |            |   |
|------------|---------------------------------|--------|-----|------------|---|
| Счет       | UA 98 300006 000002600900000039 | Крылья | UAH | 42 440 617 | Θ |
| Получатель |                                 |        |     |            |   |
| Счет       | UA 71 300006 000002600900000040 | Крылья | UAH | 96 236.38  | 9 |
| Сумма      | 12,000.00 UAH                   |        |     |            |   |

Прогнозный остаток 42,428,617.80 UAH

6. Укажите назначение платежа.

**Примечание.** Значение поля **Прогнозный остаток** заполняется автоматически после выбора счета и изменяется в зависимости от указанной суммы платежа.

7. Поле Назначение платежа будет заполнено автоматически, вы можете изменить назначение платежа, указав его вручную, или выбрать один из сохраненных ранее

шаблонов, нажав кнопку 🗀 . Для сохранения введенного назначения платежа в справочнике шаблонов выберите соответствующую опцию.

8. Для внесения дополнительного комментария к платежу (в выписке не отображается) заполните поле **Личный комментарий к платежу**.

Чтобы перейти к расширенному/компактному представлению данного поля, используйте

| Осталось символов: 122 |
|------------------------|
|                        |
|                        |
|                        |
| 2                      |
| 6                      |
|                        |
|                        |

| 🔚 СОХРАНИТЬ | 🔏 ПОДПИСАТЬ |
|-------------|-------------|
|             |             |

9. Для сохранения платежа без подписи нажмите кнопку **«Сохранить»**. Для отправки платежа в банк подпишите документ (см. «<u>Подписание платежей</u>»).

Если документ был успешно подписан, на экране появится соответствующее уведомление, а сам документ будет отправлен в банк.

Для возврата на предыдущую страницу нажмите кнопку

в верхней части страницы.

#### 4.2.2.2.Платеж контрагенту

Для того чтобы создать и отправить в банк заявку на перевод средств со своего счета на счет контрагента, выполните следующие действия:

10.

11. Нажмите кнопку **«Создать платеж»**.

- 12. Выберите вкладку «Платеж контрагенту» в верхней части формы.
- 13. В секции «Параметры документа» укажите дату документа, дату валютирования и номера документа. Номер документа вы можете указать вручную или он будет присвоен автоматически после выбора счета, с которого будет осуществляться платеж.

Выберите пункт меню **Платежи в нац. валюте**.

Чтобы перейти к расширенному/компактному представлению секции «Параметры

документа», используйте кнопки 🤎 / 🙆 .

| Параметры документа   |            |  |                 |               | 6 |
|-----------------------|------------|--|-----------------|---------------|---|
| Дата документа        | 29.09.2010 |  | Номер документа | Выберите счет |   |
| Дата<br>валютирования |            |  |                 |               |   |

- 14. В секции **Плательщик** из выпадающего списка, доступного в поле **Счет**, выберите тот счет, с которого вы планируете осуществить перевод.
- 15. В секции Получатель введите реквизиты контрагента или воспользуйтесь

справочником контрагентов (кнопка 🔚 ) для автоматического заполнения полей.

**Обратите внимание**, при ручном заполнении поля **ЕГРПОУ/ИНН** система производит поиск совпадений по справочнику корреспондентов клиента и выводит список совпадающих получателей с реквизитами.

| Получатель 📒 |                  |                       |                      |
|--------------|------------------|-----------------------|----------------------|
| Название     | КОЛЕСНИКОВА ОЛЕН | НА ЕГРПОУ/ИНН         | 3215110460           |
| Банк         | АТ "ОЩАДБАНК"    | IBAN                  | UA 82 300465 0000026 |
| Сумма        | 100.00           | иан <b>Код страны</b> | 804 - Україна 💿      |

Прогнозный остаток 42,440,517.80 UAH

16. Укажите сумму платежа.

<u>6</u> 6

**Примечание.** Значение поля **Прогнозный остаток** заполняется автоматически после выбора счета и изменяется в зависимости от указанной суммы платежа.

17. Для осуществления платежа в бюджет необходимо заполнить реквизиты секции «**Бюджет**».

Чтобы перейти к расширенному/компактному представлению секции, используйте кнопки

| ✓ /                      |               |           |                |                               |            |                      |   |
|--------------------------|---------------|-----------|----------------|-------------------------------|------------|----------------------|---|
| Бюджет                   |               |           |                |                               |            | (                    | 9 |
| Код вида<br>оплаты       | 102           | 0         | Сплата пода    | ткового зобов'язання, розрахо | ованого ор | рганом державної под |   |
| Ид. код плательщик       | ка, за которо | ого осуще | ествляется опл | ата                           |            |                      |   |
| Пояснительная и          | інформаці     | Я         |                |                               |            |                      |   |
|                          |               |           |                |                               |            |                      |   |
| Лата                     |               |           |                |                               |            |                      |   |
| регистрации<br>документа |               |           |                | Номер документа               |            |                      |   |
| Резерв                   |               |           |                |                               |            |                      |   |

**Примечание.** Резерв – служебное поле. Заполняется налогоплательщиками и/или органами государственного казначейства (государственной налоговой службы) при осуществлении расчетов согласно отдельным решениям Кабинета Министров Украины и т.п. Обычно не заполняется.

18. Укажите назначение платежа. Вы можете указать назначение платежа вручную

или выбрать один из сохраненных ранее шаблонов, нажав кнопку

| Назначение платежа 📒                    |                               |                        |
|-----------------------------------------|-------------------------------|------------------------|
|                                         |                               | Осталось символов: 132 |
| Проверка создания назначения            |                               |                        |
|                                         | $\overline{D}$                | нлс                    |
| Сохранить в шаолоны назначении платежей | D                             | пдс                    |
| Подпись 1                               | Подпись 2                     |                        |
| ЛИЧНЫЙ КОММЕНТАРИЙ К ПЛАТЕЖУ (НЕ ОТО    | БРАЖАЕТСЯ В ВЫПИСКЕ ПО СЧЕТУ) | 0                      |
|                                         |                               |                        |
|                                         |                               |                        |
|                                         |                               |                        |
|                                         |                               |                        |
|                                         |                               |                        |

Для платежа в бюджет строка назначения платежа формируется автоматически в определенном формате по введенным данным соответствующей секции.

**Д** ПОДПИСАТЬ

СОХРАНИТЬ

Используя кнопку **«НДС»**, вы можете выбрать один из трех вариантов отображения налога на добавленную стоимость: «НДС 20%» и «в т.ч. НДС 20%» с рассчитанной суммой налога, а также «без НДС».

Максимальная длина назначения платежа не может превышать 160 символов.

Для сохранения введенного назначения платежа в справочнике шаблонов выберите соответствующую опцию.

19. Для внесения дополнительного комментария к платежу (в выписке не отображается) заполните поле **Личный комментарий к платежу**.

Чтобы перейти к расширенному/компактному представлению данного поля, используйте

кнопки 🤭 / 🔗 .

20. Для сохранения платежа без подписи нажмите кнопку **«Сохранить»**.

Для отправки платежа в банк подпишите документ (см. «Подписание платежей»).

Если документ был успешно подписан в банк, на экране появится соответствующее уведомление, а сам документ будет отправлен в банк.

Для возврата на предыдущую страницу нажмите кнопку 🔊 в верхней части страницы.

# 4.2.3. Экспорт гривневых документов

На вкладках «Все документы», «Приход» и «Расход» вы можете сохранить список платежей в файл формата .txt, .xml или .csv. Для этого выполните следующие действия:

1. Нажмите кнопку «Сохранить в файл» на форме со списком платежей в гривне.

- 2. В открывшейся форме выберите формат файла из выпадающего списка.
- 3. Подтвердите свое действие, нажав кнопку «Экспорт».

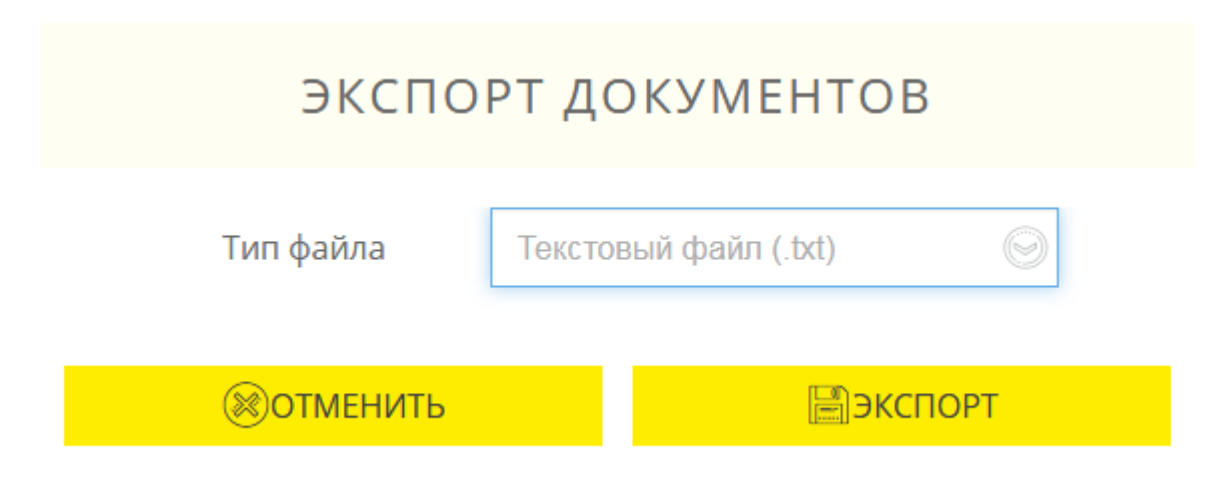

Для отмены действия нажмите кнопку «Отменить».

# 4.2.4. Импорт гривневых документов

На вкладках «Все документы» и «Расход» вы можете загрузить список платежей из файла формата .txt, .xml или .csv. Для этого выполните следующие действия:

- 1. .Нажмите кнопку «Загрузить из файла» на форме со списком платежей в гривне.
- 2. В открывшейся форме выберите формат файла из выпадающего списка.
- 3. Укажите путь к папке с файлом требуемого формата (кнопка 📃).
- 4. Подтвердите свое действие (кнопка «Импорт»).

| ИМПОРТ ДОКУМЕНТОВ |                             |  |  |  |  |
|-------------------|-----------------------------|--|--|--|--|
| Тип файла         | Текстовый файл (.txt)       |  |  |  |  |
| Путь к файлу      | C:\fakepath\Export UAH_docu |  |  |  |  |
| <b>В</b> ОТМЕНИТЬ |                             |  |  |  |  |

Для отмены действия нажмите кнопку «Отменить».

### 4.3. Платежи в валюте

Функциональность данного раздела доступна только для тех пользователей, которые для подтверждения операций используют ЭЦП.

В разделе меню Платежи в валюте вы можете выполнить следующие действия:

- 1. Просмотреть общий реестр выполненных валютных платежей (см. «<u>Реестр</u>»).
- Перейти к работе с различными видами валютных документов (вкладки «Покупка», «Продажа», «Конверсия», «SWIFT», «Внутрибанк»).
- 3. Просмотреть общий реестр неподписанных заявок (вкладка «Неподписанные», отображается при скрытом информационном меню системы (см. «»).

### 4.3.1. Реестр операций в валюте

Чтобы просмотреть список выполненных валютных платежей (дебетовых и кредитовых), выберите пункт меню **Платежи в валюте** (вкладка «Документы»).

| ДОКУМЕНТЫ        | ΠΟΚΥΠΚΑ  | ПРОДАЖА          | КОНВЕРСИЯ | SWIFT        | ВНУТРИБАНК                 |
|------------------|----------|------------------|-----------|--------------|----------------------------|
| За период с 20.0 | 1.2010   | по 20.01.2020    |           | ок           |                            |
| 🕼 《 Стран        | ица 1    | 》 测 из <b>49</b> | r<br>S    |              |                            |
| ДАТА 1           | HOMEP ↓↑ | ТИП              | СУММА џ↑  | КОД ВАЛЮТЫ 💱 | НАИМЕНОВАНИЕ<br>ПОЛУЧАТЕЛЯ |
|                  | E        | 8се данны 🍥      |           |              |                            |
| 29.09.2010       | 62340    | Приход           | + 14.12   | 840          | Баб'єв В. Д.               |
| 29.09.2010       | 62337    | Приход           | + 14.12   | 840          | Баб'єв В. Д.               |
| 29.09.2010       | 62264    | Приход           | + 10.00   | 840          | Баб'єв В. Д.               |
| 29.09.2010       | 62258    | Приход           | + 1.00    | 840          | Баб'єв В. Д.               |
| 29.09.2010       | 62255    | Приход           | + 10.00   | 840          | Баб'єв В. Д.               |
| 28.09.2010       | 55638    | Приход           | + 20.00   | 978          | Баб'єв В. Д.               |
| 27.09.2010       | 54049    | Приход           | + 10.00   | 840          | Баб'єв В. Д.               |
| 27.09.2010       | 54046    | Приход           | + 12.00   | 840          | Баб'єв В. Д.               |

Также вы можете задать период отображения данных (по умолчанию – текущий день) вручную или воспользовавшись встроенным календарем.

На экране отобразится форма со списком документов и краткой информацией по каждому из них. Некоторые поля списков отображаются при скрытом информационном меню (см. «Информационное меню системы»).

Для более точного поиска документа вы можете задать дополнительные фильтры или осуществить сортировку данных (см. «<u>Фильтрация, сортировка и обновление данных на</u> <u>формах со списками</u>»).
Чтобы перейти к форме подробной информации по документу, нажмите строку с нужным документом.

| Параметры докум   | ента         |               |           |         |           |             |               |
|-------------------|--------------|---------------|-----------|---------|-----------|-------------|---------------|
| Получатель        |              |               |           |         |           |             |               |
|                   |              |               |           | IBAN    | UA 49 300 | 0000 000000 | 2620200000488 |
| ΜΦΟ               | 300006       |               |           |         | Счет      | 262020000   | 0488          |
| Ид. код           | 4102         | 401113        |           | Наимено | ование    | Баб'єв В. Д | ļ.            |
| Плательщик        |              |               |           |         |           |             |               |
|                   |              |               |           | IBAN    | UA 17 300 | 0006 000000 | 0000290088005 |
| ΜΦΟ               | 300006       |               |           |         | Счет      | 290088005   |               |
| Ид. код           | 1234         | 567890        |           | Наимено | ование    | КАРТЫ_ЭК    | ВИНОКС1       |
| Назначение плате  | ежа 📄        |               |           |         |           |             |               |
| зачисление валють | I            |               |           |         |           |             |               |
|                   |              |               |           |         |           |             |               |
|                   |              | _             |           |         |           |             |               |
|                   |              | E             | д ПЕЧАТЬ  |         |           |             |               |
|                   |              |               |           |         |           |             |               |
| Чтобы пер         | ейти к расши | иренному/комп | актному п | редстав | лению     | секции      | «Параметры    |

документа», используйте кнопки 🤎

Для отправки документа на печать нажмите кнопку «Печать».

Для возврата на форму со списком платежей нажмите кнопку 🔊 вверху страницы.

# 4.3.2. Заявки на покупку валюты

Для работы с заявками на покупку валюты выберите пункт меню **Платежи в валюте** и перейдите на вкладку «Покупка».

На экране отобразится форма со списком существующих документов на покупку валюты. Информацию в списке можно обновлять, фильтровать и сортировать стандартными способами (см. «Фильтрация, сортировка и обновление данных на формах со списками»).

Вы можете задать период отображения данных (по умолчанию – текущий день) вручную или воспользовавшись встроенным календарем.

**Обратите внимание**, колонки «Валюта» и «Статус» отображаются при скрытом информационном меню системы.

| СОЗДАТЬ З/  | аявку      | ДОКУМЕНТЫ | ПОКУПКА   | ПРОДАЖА | КОНВЕРСИЯ  | SWIFT BH | ІУТРИБАНК            |
|-------------|------------|-----------|-----------|---------|------------|----------|----------------------|
| За период с | 20.01.2020 |           | 20.01.202 | 20      | ок         |          |                      |
|             | Страница   | 1 الج     | » 🔊 из 1  | r<br>S  |            |          |                      |
| ДАТА        | Î          | HOMEP if  | СУМ       | IMA ∔î  | КОД ВАЛЮТЫ | НАИМ     | ІЕНОВАНИЕ<br>УЧАТЕЛЯ |
|             |            |           |           |         |            |          |                      |
| 20.01.20    | 020        | 7939      | 98        | 1.00    | 840        | Крылья   |                      |
| 20.01.20    | 020        | 793       | 77        | 1.00    | 840        | Крылья   |                      |
| 20.01.20    | 020        | 793       | 76        | 1.00    | 840        | Крылья   |                      |
| 20.01.20    | 020        | 793       | 75        | 1.00    | 840        | Крылья   |                      |

Для удобства работы с заявками предусмотрены кнопки быстрого перехода к операциям с документами:

– копирование документа, при котором отображается форма создания заявки в режиме редактирования данных в полях, заполненных системой автоматически (см. «Создание заявки на покупку валюты»);

— подписание документа с возможностью предварительного изменения его реквизитов (для заявок со статусом «Не все подписи»).

Для заявок со статусом «Отклонен» отображается иконка — при наведении на нее курсором вы можете ознакомиться с причиной отклонения документа. При этом валюта и сумма заявки подсвечена красным.

Каждая строка списка является ссылкой, по которой вы можете перейти на форму детального просмотра или редактирования документа, в зависимости от его статуса и типа.

## Форма просмотра позволяет:

- 1. Копировать документ (кнопка «Копия платежа»).
- 2. Напечатать документ (кнопка «Печать»).

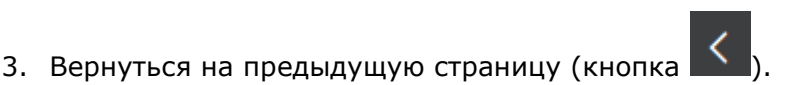

Для заявок со статусом «Ожидает обработки» также доступна операция удаления заявки (кнопка **«Отозвать»**).

## Форма редактирования позволяет:

1. Внести изменения в документ.

Test RN 99976

3

Цель

КВЭД

- 2. Сохранить изменения в документе (кнопка «Сохранить»).
- 3. Копировать документ (кнопка **«Копия платежа»**).
- 4. Напечатать документ (кнопка «Печать»).
- 5. Наложить подпись на документ (кнопка «Подписать»).

**Внимание!** Возможность редактирования документа предусмотрена для заявок со статусом «Не все подписи».

| Параметры докуме                           | ента        |             |               |             |                        |            |         |           | 6    |
|--------------------------------------------|-------------|-------------|---------------|-------------|------------------------|------------|---------|-----------|------|
| Дата документа                             |             | 20.01.202   | 20            |             | Номер документа        |            | 79398   |           |      |
| Действительна до                           |             | 20.01.202   | 20            |             |                        |            |         |           |      |
| Валюта                                     |             |             |               |             |                        |            |         |           |      |
| Валюта (код)                               | 840         |             | USD           | 0           | Сумма                  |            |         |           | 1.00 |
| Валютный счет                              | UA 98 30    | 0000 0000   | 0260090000    | 00039       | Крылья                 | USI        | )       | 98.00     | 9    |
| Курс покупки<br>о по<br>Счет в нац. валюте | КУРСУ УПС   | олномочі    | енного Ба     | НКА         |                        | <u></u> ФИ | КСИРОВА | нный      |      |
| Счет списания                              | UA 39 30    | 0006 00000  | 0022035300    | 21844       | ООО "Опора" 3000       | 06 UA      | ſΗ      | -5 000.00 |      |
| Основание покупки                          | 1           |             |               |             |                        |            |         |           | 6    |
| Основание 1                                |             |             |               |             |                        |            |         |           | 80   |
| Номер контракта                            | 12          |             |               |             | Сумма контракта        |            |         |           | 1.00 |
| Дата контракта                             | 20.01.2020  |             |               |             | Страна банка           | Єгипет     |         |           | 0    |
| Страна<br>бенефициара                      | Єгипет      |             |               | 0           |                        |            |         |           |      |
| ДОКУМЕНТЫ                                  |             |             |               |             |                        |            |         |           |      |
| Основание                                  | 1.1 - Розра | іх.з нер-ми | і за торг.опе | ер. (крім і | т.1.2.,1.3 цього дов.) |            |         |           | 0    |

Інше (для новостворюванних суб'єктів господарювання)

| Добавить новое  | основание  |           |             |
|-----------------|------------|-----------|-------------|
| Пенсионный фонд |            |           |             |
| Примечания      |            |           |             |
| Подпись 1       | Буньков И. | Подпись 2 | Барвинов Р. |
|                 |            |           |             |
| 🗐 КОПИЯ І       | ПЛАТЕЖА    | 🖨 ПЕЧАТЬ  | 🛞 ОТОЗВАТЬ  |

Чтобы перейти к расширенному/компактному представлению секций «Параметры документа», «Основание покупки», «Пенсионный фонд», «Примечания», используйте кнопки

/ <sup>1</sup>. Для получения более подробной информации об элементах формы см. «<u>Создание</u> заявки на покупку валюты».

## 4.3.2.1. Создание заявки на покупку валюты

Для того чтобы создать и отправить в банк заявку на покупку валюты, выполните следующие действия:

- 1. Выберите пункт меню Платежи в валюте и перейдите на вкладку «Покупка».
- 2. Нажмите кнопку «Создать заявку».

Перейти на форму создания заявки вы также можете, нажав кнопку **«Копия платежа»** на странице просмотра/редактирования подробной информации по документу, либо кнопку

□□□ на форме со списком заявок. При этом поля на форме создания платежа будут заполнены автоматически с возможностью редактирования данных.

- 3. В секции «Параметры документа»:
- 49. Дата документа устанавливается по умолчанию текущим днем. Изменить ее можно при помощи встроенного календаря.
- 50. Конечная дата действия документа заполняется опционально или устанавливается по умолчанию текущим днем (в зависимости от настроек банка). Изменить ее можно при помощи встроенного календаря.
- 51. Поле **Номер документа** заполняется автоматически при выборе счета списания. Значение данного поля можно изменить.

Чтобы перейти к расширенному/компактному представлению секции «Параметры

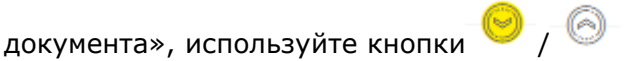

| Параметры документа |            |                 | 6             |
|---------------------|------------|-----------------|---------------|
| Дата документа      | 21.01.2020 | Номер документа | Выберите счет |
| Действительна до    | 21.01.2020 |                 |               |

- 4. В секции «Валюта» введите код валюты либо выберите валюту из списка, чтобы система подставила код автоматически.
- 5. В поле **Валютный счет** при помощи выпадающего списка укажите номер счета, на который будут зачислены средства.
- 6. В зависимости от настроек системы вам может быть доступен переключатель «Сумма указывается в нац. валюте». Если вы планируете направить на покупку валюты определенную сумму в национальной валюте, установите переключатель в крайнее правое положение. По умолчанию переключатель находится в крайнем левом положении и опция неактивна.
- 7. В поле **Сумма** введите сумму покупаемой валюты или, если включена соответствующая опция, сумму в национальной валюте.

| Валюта        |                 |                   |                    |       |          |        |
|---------------|-----------------|-------------------|--------------------|-------|----------|--------|
| Валюта (код)  | 840             | USD 😔             | Сумма              |       |          | 200.00 |
| Валютный счет | UA 43 300006 00 | 00000026203800012 | Украинская нефтяна | . USD | 8 500.75 | 9      |

8. В секции «Курс покупки» выберите необходимый тип курса при помощи переключателей. При выборе типа курса Фиксированный вы можете ввести желаемый курс покупки в соответствующее поле. При выборе типа По курсу уполномоченного банка расчет осуществляется по курсу, актуальному на дату выполнения заявки.

| Курс покупки       |                                 |        |                   |   |
|--------------------|---------------------------------|--------|-------------------|---|
| () ПО              | КУРСУ УПОЛНОМОЧЕННОГО БАНКА     |        | • ФИКСИРОВАННЫЙ   |   |
| Курс покупки       | 24.67                           |        |                   |   |
| Счет в нац. валюте |                                 |        |                   |   |
| Счет списания      | UA 98 300006 000002600900000039 | Крылья | UAH 42 440 617.80 | 0 |

- 9. В секции «Комиссия» укажите тип комиссии при помощи селекторных переключателей. Если данная опция недоступна, перейдите к следующему шагу. Если возможность выбора типа комиссии предусмотрена, вы можете выбрать одну из доступных опций: «Удержать с суммы на покупку», «Списать с нашего счета», «Перечислить на счет в банке». Для типа «Списать с нашего счета» дополнительно следует указать счет списания комиссии. При выборе типа «Перечислить на счет в банке» обязательным к заполнению также является поле Счет банка. Независимо от выбранного типа, поле Валюта комиссии недоступно для редактирования.
- 10. В секции «Счет в нац. валюте» заполните поле **Счет списания**, выбрав номер счета, с которого будут списаны средства в национальной валюте для покупки иностранной.

| Основание покупк      | и           |   |                 |            |         |
|-----------------------|-------------|---|-----------------|------------|---------|
| Основание 1           |             |   |                 |            | 0-0-    |
| Номер контракта       |             |   | Сумма контракта |            |         |
| Дата контракта        |             |   | Страна банка    | Не выбрано | 0       |
| Страна<br>бенефициара | Не выбрано  | 0 |                 |            |         |
| Документы             |             |   |                 |            |         |
| Основание             | Не выбрано  |   |                 |            | $\odot$ |
| Цель                  | Не выбрано  |   |                 |            | 0       |
| квэд                  |             |   |                 |            |         |
| Добавить новое        | е основание |   |                 |            |         |

11. При необходимости введите данные по контракту в секции «Основание покупки», заполнив обязательные поля Номер контракта, Сумма контракта, Дата контракта и Цель. Доступными, но необязательными для заполнения являются поля Страна банка, Страна бенефициара, Основание (их значения вы можете выбрать из выпадающих списков), КВЭД (значение вы можете выбрать из справочника – кнопка ).

Чтобы перейти к расширенному/компактному представлению данной секции, используйте

кнопки 🤭 / 🙆 .

При необходимости вы можете добавить к основанию документы, нажав . В открывшейся форме введите номер документа и сумму, укажите дату, выберите тип документа и нажмите кнопку **«Добавить»**. На форме отобразится созданная запись, которую вы можете редактировать (кнопка **«Изменить»**) и удалить (кнопка **«Удалить»**).

|               | Д     | окумен.          | ТЫ         | ×          |
|---------------|-------|------------------|------------|------------|
| Номер         |       | Дата             | 21.01.2020 |            |
| Сумма         |       | Тип              |            | Не выб 🛞   |
| удалить       | HOMEP | ТИП              | ДАТА       | Не выбрано |
|               |       |                  |            | ГТД        |
|               |       |                  |            | акт 👆      |
|               |       |                  |            | СЧЕТ       |
|               |       |                  |            | ПРЕДОПЛАТА |
|               |       |                  |            |            |
| <b>⊕доб</b> а | ВИТЬ  | <b>ВИЗМЕНИТЬ</b> | X          | ј удалить  |

| Для того чтобы ввести данные по друг                              | ому контракту в секции «Основание покупки»,    |
|-------------------------------------------------------------------|------------------------------------------------|
| нажмите кнопку 🕀 («Добавить новое основа                          | ние»). Кнопка 🥙 позволяет удалить основание.   |
| 12. Если секция «Пенсионный фонд» дос                             | тупна, заполните поля секции. Выберите банк из |
| справочника (кнопка 🔲 ), ука<br>регистрационный номер и наименова | ажите счет, идентификационный номер,<br>ние.   |
| Чтобы перейти к расширенному/компакт                              | юму представлению данной секции, используйте   |
| кнопки / .                                                        |                                                |
| 13.Введите примечание и/или ком                                   | ментарий к платежу. Чтобы перейти к            |
| расширенному/компактному представ                                 | лению данной секции, используйте кнопки 🧡 /    |
| Добавить новое основание                                          |                                                |
| Пенсионный фонд                                                   |                                                |
| Примечания                                                        | <u>o</u>                                       |
| Подпись 1                                                         | Подпись 2                                      |
|                                                                   |                                                |
| 📔 СОХРАНИТЬ                                                       | 🖉 подписать                                    |
|                                                                   |                                                |

14. Для сохранения неподписанной заявки нажмите кнопку «Сохранить».

15. Для отправки документа в банк подпишите документ (см. «Подписание платежей»).

Для возврата на предыдущую страницу нажмите кнопку

# 4.3.3. Заявки на продажу валюты

Для работы с заявками на продажу валюты выберите пункт меню **Платежи в валюте** и выберите вкладку «Продажа».

На экране отобразится форма со списком документов и краткой информацией по каждому из них. Данные в списке можно сортировать, фильтровать и обновлять стандартными способами (см. «<u>Фильтрация, сортировка и обновление данных на формах со списками</u>»).

Вы можете задать период отображения данных (по умолчанию – текущий день) вручную или воспользовавшись встроенным календарем.

**Обратите внимание**, колонки «Валюта» и «Статус» отображаются при скрытом информационном меню системы

в верхней части страницы.

| Интернет-б  | анкинг для і | оридических | лиц (БАНК БІ         | 1C)     |               | Руководство                        | пользователя      |
|-------------|--------------|-------------|----------------------|---------|---------------|------------------------------------|-------------------|
| СОЗДАТЬ     | ЗАЯВКУ       | ДОКУМЕНТЫ   | ΠΟΚΥΠΚΑ              | ПРОДАЖА | КОНВЕРСИЯ     | SWIFT BHS                          | ТРИБАНК           |
| За период с | 21.01.2010   | ПО          | 21.01.2020           | ОК      |               |                                    |                   |
|             | Страница 1   | , j         | )))<br>Из <b>631</b> | R       |               |                                    |                   |
| ДАТ/        | A 1          | HOMEP ↓↑    | СУ                   | MMA ↓↑  | КОД ВАЛЮТЫ ↓↑ | НАИМЕН<br>ПОЛУЧ                    | НОВАНИЕ<br>¦АТЕЛЯ |
|             |              |             |                      |         |               |                                    |                   |
| 11.01       | .2020        | 9           | 2859                 | 12.00   | 840           | Украинская<br>нефтяная<br>компания |                   |
| 11.10       | .2019        | 1232        | 1321                 | 20.00   | 840           |                                    | E ß               |
| 25.09       | .2019        | 9           | 2977                 | 1.14    | 840           | ООО Мицва                          |                   |
| 25.09       | .2019        | 9           | 2976                 | 1.14    | 840           | ООО Мицва                          |                   |
| 03.09       | .2019        |             | 2                    | 1.14    | 840           | kontr                              |                   |
| 15.08       | .2019        | 9           | 2766                 | 2.00    | 978           | Украинская<br>нефтяная<br>компания |                   |

Для удобства работы с заявками предусмотрены кнопки быстрого перехода к операциям с документами:

# – копирование документа, при котором отображается форма создания заявки в режиме редактирования данных в полях, заполненных системой автоматически (см. «Создание заявки на покупку валюты»);

— подписание документа с возможностью предварительного изменения его реквизитов (для заявок со статусом «Не все подписи»).

Для заявок со статусом «Отклонен» отображается иконка 🧹 – при наведении на нее курсором вы можете ознакомиться с причиной отклонения документа. При этом валюта и сумма заявки подсвечена красным.

Каждая строка списка является ссылкой, по которой вы можете перейти на форму детального просмотра или редактирования документа, в зависимости от его статуса и типа.

## Форма просмотра позволяет:

- 1. Копировать документ (кнопка «Копия заявки»);
- 2. Напечатать документ (кнопка «Печать»);

3. Вернуться на предыдущую страницу (кнопка 🔜

Для заявок со статусом «Ожидает обработки» также доступна операция удаления заявки (кнопка **«Отозвать»**).

## Форма редактирования позволяет:

1. Внести изменения в документ;

- 2. Сохранить изменения в документе (кнопка «Сохранить»);
- 3. Копировать документ (кнопка «Копия заявки»);

4. Напечатать документ (кнопка «Печать»);

5. Наложить подпись на документ (кнопка «Подписать»).

**Внимание!** Возможность редактирования документа предусмотрена для заявок со статусом «Не все подписи».

# < ПРОДАЖА ВАЛЮТЫ

| Параметры доку                       | мента     |               |                |                    |         |              | 6-    |
|--------------------------------------|-----------|---------------|----------------|--------------------|---------|--------------|-------|
| Дата документа                       |           | 11.01.2020    |                | Номер док          | кумента | 92859        |       |
| Действительна до                     |           | 11.02.2020    |                |                    |         |              |       |
| Валюта                               |           |               |                |                    |         |              |       |
| Валюта (код)                         | 840       | U             | SD             | $\odot$            | Сумма   |              | 12.00 |
| Валютный счет                        | UA 98 3   | 300006 000002 | 262030000002   | Украинская нефт    | гя USD  | 107 684.17   | 9     |
| Курс продажи                         |           |               |                |                    |         |              |       |
| ⊙ по к                               | (УРСУ УПО | ЛНОМОЧЕНН     |                |                    | ο ΦΝΚ   | СИРОВАННЫЙ   |       |
| Курс продажи                         | 25        |               |                |                    |         |              |       |
| Счет в нац. валю                     | те        |               |                |                    |         |              |       |
| Счет зачисления<br>национальной валн | оты       | UA 37 300     | 006 0000026008 | 3000 Украинска     | я не ।  | JAH 1 460 01 | 6     |
| Основание прод                       | ажи       |               |                |                    |         |              | 0     |
| Основание 1                          |           |               |                |                    |         |              | 8-6-  |
| Номер<br>контракта                   |           |               |                | Сумма<br>контракта |         |              |       |
| Дата контракта                       |           |               |                | Страна банка       | Не выбр | ано          | 0     |
| Страна<br>бенефициара                | Не выбр   | ано           | 0              |                    |         |              |       |
| Основание                            | Не выбр   | ано           |                |                    |         |              | 0     |
| Цель                                 | Не выбр   | ано           |                |                    |         |              | 0     |
| КВЭД                                 |           |               |                |                    |         |              |       |
| Добавить нов                         | ое основ  | ание ——       |                |                    |         |              |       |

| Добавить новое основание          |                       |                        |
|-----------------------------------|-----------------------|------------------------|
| Примечания                        |                       | 6                      |
|                                   |                       | Осталось символов: 254 |
|                                   |                       |                        |
| Комментарий к платежу             |                       |                        |
|                                   |                       | Осталось символов: 160 |
|                                   |                       |                        |
| Подпись 1                         | Подпись 2             | 0                      |
|                                   |                       |                        |
| 🗎 СОХРАНИТЬ 🛛 🖺 КОПИЯ ПЛАТЕЖА     | 🖨 ПЕЧАТЬ              | 🔏 ПОДПИСАТЬ            |
| Чтобы перейти к расширенному/комп | актному представлению | о секций «Параметры    |

документа», «Основание продажи», «Примечания», используйте кнопки 🤎

Для получения более подробной информации об элементах формы см. «<u>Создание заявки</u> на продажу валюты».

# 4.3.3.1.Создание заявки на продажу валюты

Для того чтобы создать и отправить в банк заявку на продажу валюты, выполните следующие действия:

- 2. Выберите пункт меню Платежи в валюте перейдите на вкладку «Продажа».
- 3. Нажмите кнопку «Создать заявку».

Перейти на форму создания заявки вы также можете, нажав кнопку **«Копия платежа»** на странице просмотра/редактирования подробной информации по документу, либо кнопку

Ш на форме со списком заявок. При этом поля на форме создания платежа будут заполнены автоматически с возможностью редактирования данных.

- 4. В секции «Параметры документа»:
- 52. Дата документа устанавливается по умолчанию текущим днем. Изменить ее можно при помощи встроенного календаря.
- 53. Конечная дата действия документа заполняется опционально или устанавливается по умолчанию текущим днем (в зависимости от настроек банка). Изменить ее можно при помощи встроенного календаря.
- 54. Поле **Номер документа** заполняется автоматически при выборе счета списания. Значение данного поля можно изменить.

| Чтобы перейти к         | расширенному/компактному | и представлению | секции   | «Параметры |
|-------------------------|--------------------------|-----------------|----------|------------|
| документа», используйтє | екнопки 🤭 / 🚳 .          |                 |          |            |
| Параметры документа     |                          |                 |          |            |
| Дата документа          | 27.01.2020               | Номер документа | Выберите | счет       |
| Действительна до        | 27.01.2020               |                 |          |            |

5. В секции «Валюта» выберите из выпадающего списка валюту, которую вы хотите продать. При этом поле **Валюта (код)** заполнится автоматически. В поле **Сумма** укажите сумму средств для продажи. В поле **Валютный счет** выберите из выпадающего списка счет, с которого будет осуществляться списание валюты.

Обратите внимание, все поля данной секции обязательны для заполнения.

| Валюта        |            |            |   |       |      |
|---------------|------------|------------|---|-------|------|
| Валюта (код)  |            | Не выбрано | 0 | Сумма | 0.00 |
| Валютный счет | Не выбрано |            |   |       | 0    |

6. В секции «Курс продажи» выберите необходимый тип курса при помощи переключателей. Указывая тип курса Фиксированный или По соглашению (если доступно), вы можете ввести желаемый курс продажи в соответствующее поле. При выборе типа Рыночный (если доступно) расчет осуществляется по курсу, актуальному на дату выполнения заявки.

| Курс продажи — |                             |                                   |
|----------------|-----------------------------|-----------------------------------|
|                | КУРСУ УПОЛНОМОЧЕННОГО БАНКА | <ul> <li>ФИКСИРОВАННЫЙ</li> </ul> |
| Курс продажи   |                             |                                   |

- 7. В секции «Комиссия» выберите тип комиссии с помощью переключателей (если доступно):
- 55. Если указан тип комиссии **«Удержать с суммы на продажу»**, комиссия будет удержана с суммы на продажу
- 56. При выборе типа комиссии **«Списать с нашего счета»** в поле **Счет комиссии** укажите номер счета, с которого будет списана комиссия.
- 57. При выборе типа **«Перечислить на счет в банке»** в поле **Счет банка** введите номер счета банка, на который будет перечислена комиссия.

Обратите внимание, что значение поля **Валюта комиссии** устанавливается автоматически – UAH. Изменение значения данного поля не предусмотрено.

Заполните поле Комиссия (%) или Комиссия (сумма), если они доступны. Обратите внимание – поля Комиссия (%) и Комиссия (сумма) являются взаимоисключающими по отношению друг к другу.

8. В секции «Счет в нац. валюте» выберите из выпадающего списка счет для зачисления национальной валюты после продажи иностранной.

## Счет в нац. валюте

Счет зачисления национальной валюты

Не выбрано

9. При необходимости введите данные по контракту в секции «Основание продажи», заполнив обязательные поля Номер контракта, Сумма контракта, Дата контракта и Цель. Доступными, но необязательными для заполнения являются поля Страна банка, Основание, КВЭД, Страна бенефициара, значения которых вы можете выбрать из предложенных списков. Для того чтобы ввести данные по другому контракту, нажмите

| кнопку 🐨 | («Добавить новое основание»). Кнопка | S | лозволяет удалить основание. |
|----------|--------------------------------------|---|------------------------------|
|----------|--------------------------------------|---|------------------------------|

Чтобы перейти к расширенному/компактному представлению данной секции, используйте

 $\bigcirc$ 

|        | O |   | 0 |
|--------|---|---|---|
| кнопки | S | / | S |

| Основание прод        | цажи             |                                                                  |      |                    |                     | $\bigcirc$ |  |
|-----------------------|------------------|------------------------------------------------------------------|------|--------------------|---------------------|------------|--|
| Основание 1           |                  |                                                                  |      |                    |                     | 0          |  |
| Номер<br>контракта    | 123              |                                                                  |      | Сумма<br>контракта |                     | 100.00     |  |
| Дата контракта        | 08.01.2020       |                                                                  |      | Страна банка       | Ємен                | 0          |  |
| Страна<br>бенефициара | Єгипет           |                                                                  | 0    |                    |                     |            |  |
| Основание             | 1.1 - Розрах.з н | 1.1 - Розрах.з нер-ми за торг.опер. (крім п.1.2.,1.3 цього дов.) |      |                    |                     |            |  |
| Цель                  | Продано валю     | тну виручку                                                      |      |                    |                     | 0          |  |
| КВЭД                  | 3                |                                                                  | Інше | (для новостворюван | них суб'єктів госпо | дарювання) |  |
| Добавить нов          | вое основание    |                                                                  |      |                    |                     |            |  |

 Введите примечание (максимальная длина – 254 символа) и/или комментарий к платежу (максимальная длина – 160 символов).

Чтобы перейти к расширенному/компактному представлению данной секции, используйте

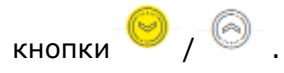

| Примечания | 6                      |
|------------|------------------------|
|            | Осталось символов: 254 |
|            |                        |
|            |                        |
|            |                        |

#### Комментарий к платежу

|           |           | <br>      |             | Осталось символов: 160 |
|-----------|-----------|-----------|-------------|------------------------|
| Подпись 1 |           | Подпись 2 |             |                        |
|           | СОХРАНИТЬ | 1         | 🖉 ПОДПИСАТЬ |                        |

11. Для сохранения неподписанной заявки нажмите кнопку «Сохранить».

12. Для отправки документа в банк подпишите документ (см. «Подписание платежей»).

Для возврата на предыдущую страницу нажмите кнопку 🔀 в верхней части страницы.

# 4.3.4. Заявки на конверсию валюты

Для работы с заявками на конверсию валюты выберите пункт меню **Платежи в валюте** и выберите вкладку «Конверсия».

На экране отобразится форма со списком документов и краткой информацией по каждому из них. Данные в списке можно сортировать, фильтровать и обновлять стандартными способами (см. «<u>Фильтрация, сортировка и обновление данных на формах со списками</u>»).

Вы можете задать период отображения данных (по умолчанию – текущий день) вручную или воспользовавшись встроенным календарем.

**Обратите внимание**, колонки «Валюта продажи», «Валюта покупки», «Наименование получателя» и «Статус» отображаются при скрытом информационном меню системы.

#### Интернет-банкинг для юридических лиц (БАНК БИС)

Руководство пользователя

| созд          | АТЬ ЗАЯВК   | У                       | ДОКУМЕН                     | ΙТЫ                    | ΠΟΚΥΠΚΑ               | ПРОДАЖА                     | конверсия                      | SWIFT                 | ВНУТРИБАНК                      | НЕПОДПИСАН                  | НЫЕ (23364) |
|---------------|-------------|-------------------------|-----------------------------|------------------------|-----------------------|-----------------------------|--------------------------------|-----------------------|---------------------------------|-----------------------------|-------------|
| За период с   | 27.01.20    | )10                     | ПО                          | 27.01.2                | 020                   | ОК                          |                                |                       |                                 |                             |             |
|               | Страница    | 1                       | J >>                        | 🔊 из                   | 618 🖏                 |                             |                                |                       |                                 |                             |             |
| <b>ДАТА</b> î | HOMEP<br>iî | СУММА<br>ПРОДАЖИ<br>џ̂↑ | ВАЛЮ <sup>-</sup><br>ПРОДАХ | ГА<br>КИ <sup>↓↑</sup> | КОД ВАЛЮТЫ<br>ПРОДАЖИ | СУММА<br>ПОКУПКИ<br>Ц́† Ц́† | ВАЛЮТА<br>ПОКУПКИ <sup>↑</sup> | КОД ВАЛЮТЫ<br>ПОКУПКИ | НАИМЕНОВАНИЕ<br>ПОЛУЧАТЕЛЯ      | тараларанна СТА<br>Все данн | ТУС         |
| 06.11.2019    | 1           |                         | US                          | D                      | 840                   | 12.00                       | EUR                            | 978                   | Украинская<br>нефтяная компания | отложен                     |             |
| 30.08.2019    | 64          | 12.00                   | EU                          | R                      | 978                   | 12.00                       | USD                            | 840                   | Umbrella 06                     | Не все<br>подписи           | Ēß          |
| 30.08.2019    | 63          | 12.00                   | EU                          | R                      | 978                   | 12.00                       | USD                            | 840                   | Umbrella 06                     | Не все<br>подписи           |             |
| 30.08.2019    | 62          | 12.00                   | EU                          | R                      | 978                   | 12.00                       | USD                            | 840                   | Umbrella 06                     | Не все<br>подписи           |             |

Для удобства работы с заявками предусмотрены кнопки быстрого перехода к операциям с документами:

— подписание документа с возможностью предварительного изменения его реквизитов (для заявок со статусом «Не все подписи»).

Для заявок со статусом «Отклонен» отображается иконка 💛 – при наведении на нее курсором вы можете ознакомиться с причиной отклонения документа. При этом валюта и сумма заявки подсвечена красным.

Каждая строка списка является ссылкой для перехода на форму просмотра/редактирования детальной информации по заявке.

## Форма просмотра позволяет:

- 1. Копировать документ (кнопка **«Копия платежа»**);
- Напечатать документ (кнопка «Печать»);
- 3. Вернуться на предыдущую страницу (кнопка

Для заявок со статусом «Ожидает обработки» также доступна операция удаления заявки (кнопка **«Отозвать»**).

## Форма редактирования позволяет:

- 1. Внести изменения в документ;
- Сохранить изменения в документе (кнопка «Сохранить»);
- 3. Копировать документ (кнопка «Копия платежа»);
- Напечатать документ (кнопка «Печать»);
- 5. Наложить подпись на документ (кнопка **«Подписать»**).

**Внимание!** Возможность редактирования документа предусмотрена для заявок со статусом «Не все подписи».

# < КОНВЕРСИЯ ВАЛЮТЫ

| Параметры доку   | мента   |                    |         |                |       |             |             |
|------------------|---------|--------------------|---------|----------------|-------|-------------|-------------|
| Дата документа   |         | 30.08.2019         |         | Номер документ |       |             |             |
| Действительна до |         | 28.09.2019         |         |                |       |             |             |
| Валюта покупки   |         |                    |         |                |       |             |             |
| Валюта (код)     | 840     | USD                | 0       |                | Сумма |             | 12.00       |
| Валютный счет    | UA 89 3 | 300006 00000260013 | 3000007 | Umbrella 06    | USD   | 49 964.72   | 0           |
| Валюта продажи   |         |                    |         |                |       |             |             |
| Валюта (код)     | 978     | EUR                | 0       |                | Сумма |             | 12.00       |
| Валютный счет    | UA 89   | 300006 00000260013 | 3000007 | Umbrella 06    | EUR   | 19 997.99   | 9           |
| Курс конверсии – |         |                    |         |                |       |             |             |
| уполном          | ИОЧЕННО | ОГО БАНКА          |         |                | ΦИКС  | СИРОВАННЫЙ  |             |
| Комментарий —    |         |                    |         |                |       |             | 6           |
| Контактная ине   | формаци | 1Я                 |         |                |       |             |             |
|                  |         |                    |         |                |       | Осталось си | имволов: 18 |
|                  |         |                    |         |                |       |             |             |
|                  |         |                    |         |                |       |             |             |
| Цель             |         |                    |         |                |       | Осталось си | 1МВОЛОВ: 15 |
| purpose          |         |                    |         |                |       |             |             |
|                  |         |                    |         |                |       |             | 0           |

| Комментарий к п | платежу                 |                                                 |                        |
|-----------------|-------------------------|-------------------------------------------------|------------------------|
|                 |                         |                                                 | Осталось символов: 160 |
|                 |                         |                                                 |                        |
| Подпись 1       |                         | Подпись 2                                       |                        |
|                 |                         |                                                 |                        |
| 📄 СОХРАНИТЬ     | Б 🧧 КОПИЯ ПЛАТЕЖА       | ерования на на на на на на на на на на на на на | 🔏 ПОДПИСАТЬ            |
| Чтобы перей     | и́ти к расширенному/ком | ипактному представленик                         | о секций «Параметры    |

документа», «Комментарий», используйте кнопки 🧡 / 🎯

Для получения более подробной информации об элементах формы см. «<u>Создание заявки</u> на конверсию валюты».

## 4.3.4.1.Создание заявки на конверсию валюты

Для того чтобы создать и отправить в банк заявку на конверсию валюты, выполните следующие действия:

- 1. Выберите пункт меню Платежи в валюте перейдите на вкладку «Конверсия».
- 2. Нажмите кнопку «Создать заявку».

Перейти на форму создания заявки вы также можете, нажав кнопку **«Копия платежа»** на странице просмотра/редактирования подробной информации по документу, либо кнопку

Ш на форме со списком заявок. При этом поля на форме создания платежа будут заполнены автоматически с возможностью редактирования данных.

- 3. В секции «Параметры документа»:
- 58. Дата документа устанавливается по умолчанию текущим днем. Изменить ее можно при помощи встроенного календаря.
- 59. Конечная дата действия документа заполняется опционально или устанавливается по умолчанию текущим днем (в зависимости от настроек банка). Изменить ее можно при помощи встроенного календаря.
- 60. Поле **Номер документа** заполняется автоматически при выборе счета списания. Значение данного поля можно изменить.

Чтобы перейти к расширенному/компактному представлению секции «Параметры

документа», используйте кнопки 🥙 / 🔗 .

| Интернет-банкинг | для юридически | их лиц (БАНК БИС) |
|------------------|----------------|-------------------|
|------------------|----------------|-------------------|

| Параметры документа |            |                 | 6             |
|---------------------|------------|-----------------|---------------|
| Дата документа      | 27.01.2020 | Номер документа | Выберите счет |
| Действительна до    | 27.01.2020 |                 |               |

4. В секции «Валюта покупки» выберите из выпадающего списка валюту, которую вы хотите купить. При этом поле Валюта (код) заполнится автоматически. В поле Сумма укажите сумму средств для покупки (если сумма покупки определяется банком исходя из рыночного курса продажи, не заполняйте это поле). В поле Валютный счет выберите из выпадающего списка счет, на который будет зачислена купленная валюта;

| Валюта покупки – |                  |                |     |                   |     |              |          |
|------------------|------------------|----------------|-----|-------------------|-----|--------------|----------|
| Валюта (код)     | 978              | EUR            | 0   | Сум               | ма  |              | 1,000.00 |
| Валютный счет    | UA 37 300006 000 | 00026008000000 | 104 | Украинская нефтян | EUR | 1 500 000.00 | 0        |

Внимание! Все поля данной секции обязательны для заполнения.

5. В секции «Валюта продажи» выберите из выпадающего списка валюту, которую вы хотите продать. При этом поле Валюта (код) заполнится автоматически. В поле Сумма укажите сумму средств для продажи (если сумма продажи определяется банком исходя из рыночного курса покупки, не заполняйте это поле). В поле Валютный счет выберите из выпадающего списка счет, с которого будет списана сумма продаваемой валюты;

| Валюта продажи |                  |             |        |                   |     |          |      |
|----------------|------------------|-------------|--------|-------------------|-----|----------|------|
| Валюта (код)   | 840              | USD         | 0      | Суми              | ла  |          | 0.00 |
| Валютный счет  | UA 43 300006 000 | 00000262038 | 800012 | Украинская нефтян | USD | 8 500.75 | Θ    |

Внимание! Все поля данной секции обязательны для заполнения.

6. В секции «Курс конверсии» при помощи селекторных переключателей укажите тип курса продажи: «Рыночный», «Фиксированный» и «По соглашению» (если доступен). При выборе опции «Рыночный» сумма рассчитывается по расчетному курсу сделки на дату выполнения заявки. Поле Курс продажи, которое появляется только при выборе типа курса «Фиксированный» или «По соглашению», предназначено для ввода значения курса.

| Курс конверсии — |                 |               |
|------------------|-----------------|---------------|
| уполно           | МОЧЕННОГО БАНКА | ФИКСИРОВАННЫЙ |
| Курс конверсии   | 1.1             |               |

13. В секции «Комиссия» выберите тип комиссии с помощью переключателей (если доступно):

- 61. Если указан тип комиссии **«Удержать с суммы на продажу»**, комиссия будет удержана с суммы на продажу
- 62. При выборе типа комиссии **«Списать с нашего счета»** в поле **Счет комиссии** укажите номер счета, с которого будет списана комиссия.
- 63. При выборе типа **«Перечислить на счет в банке»** в поле **Счет банка** введите номер счета банка, на который будет перечислена комиссия.

Обратите внимание, что значение поля **Валюта комиссии** устанавливается автоматически – UAH. Изменение значения данного поля не предусмотрено.

Заполните поле Комиссия (%) или Комиссия (сумма), если они доступны. Обратите внимание – поля Комиссия (%) и Комиссия (сумма) являются взаимоисключающими по отношению друг к другу.

 В секции «Комментарий» введите контактную информацию (максимальная длина – 180 символов), цель (обязательное к заполнению поле) и/или комментарий к платежу (максимальная длина – 160 символов).

Чтобы перейти к расширенному/компактному представлению данной секции, используйте

| Контактная информация                                                      |                                                         |                                                                   |
|----------------------------------------------------------------------------|---------------------------------------------------------|-------------------------------------------------------------------|
|                                                                            |                                                         | Осталось символов: 1                                              |
| lion                                                                       |                                                         | 6                                                                 |
| 0                                                                          |                                                         | Осталось символов: 1                                              |
| Комментарий к платежу                                                      |                                                         | Осталось символов: 1                                              |
| Тодпись 1                                                                  | Подпись 2                                               |                                                                   |
| 📓 СОХРАНИТЬ                                                                |                                                         | 🖉 ПОДПИСАТЬ                                                       |
| <ol> <li>Для сохранения неподпи</li> <li>Для отправки документа</li> </ol> | анной заявки нажмите кнопк<br>банк подпишите документ ( | пку <b>«Сохранить»</b> .<br>(см. « <u>Подписание платежей</u> »). |
| Для возврата на предыду                                                    | ую страницу нажмите кнопк                               | ку 🔀 в верхней части страницы.                                    |

# 4.3.5. SWIFT-документы

Для работы со SWIFT-документами перейдите в пункт меню **Платежи в валюте** и выберите вкладку «SWIFT».

На экране отобразится форма со списком документов и краткой информацией по каждому из них. Данные в списке можно сортировать, фильтровать и обновлять стандартными способами (см. «<u>Фильтрация, сортировка и обновление данных на формах со списками</u>»). Также вы можете задать период отображения заявок (по умолчанию – текущий день).

**Обратите внимание**, колонка «Статус» отображаются при скрытом информационном меню системы.

| СОЗДАТЬ ЗАЯВКУ      | ДОКУМЕНТЫ | ΠΟΚΥΠΚΑ    | ПРОДАЖА | КОНВЕРСИЯ    | SWIFT BH    | ІУТРИБАНК                         |
|---------------------|-----------|------------|---------|--------------|-------------|-----------------------------------|
| За период с 27.01.2 | 010 💮 по  | 27.01.2020 |         | ОК           |             |                                   |
| 巛 《 Страниц         | µа 1 🖓    | из 708     | R<br>R  |              |             |                                   |
| ДАТА 1              | HOMEP ↓↑  | СУММ       | A↓î     | КОД ВАЛЮТЫ 🕸 | НАИМ<br>ПОЛ | ЕНОВАНИЕ<br>УЧАТЕЛЯ <sup>↓↑</sup> |
|                     |           |            |         |              |             |                                   |
| 04.10.2019          |           | 4          | 11.00   | 840          | Rorrecp77   | 7                                 |
| 01.10.2019          |           | 3          | 1.18    | 840          | Rorrecp00   | 0                                 |
| 01.10.2019          |           | 2          | 1.17    | 840          | Rorrecp77   | 7                                 |
| 01.10.2019          |           | 1          | 0.08    | 840          | Rorrecp77   | 7                                 |

Каждая строка списка соответствует определенному документу, при этом вы можете выполнить такие действия с документами:

- Копировать, нажав кнопку
- Редактировать документы в статусе «Не все подписи», нажав кнопку 浴 .
- Просмотреть причину отклонения для документов в статусе «Отклонен» при наведении курсора на иконку (валюта и сумма отклоненных заявок

подсвечена красным). Каждая строка списка является ссылкой для перехода на форму

просмотра/редактирования детальной информации по документу. Для получения более подробной информации об элементах формы см. «<u>Создание нового</u>

Для получения более подробной информации об элементах формы см. «<u>Создание нового</u> <u>SWIFT-документа</u>».

## Форма просмотра и редактирования документа

В зависимости от статуса документа, вы можете:

1. Внести изменения в документ со статусом «Не все подписи». Для сохранения исправлений нажмите кнопку **«Сохранить»**. Чтобы отменить действия на форме

редактирования, нажмите кнопку 🚬 - «Вернуться».

- 2. Наложить подпись на документ (кнопка **«Подписать»**).
- 3. Напечатать документ (кнопка «Печать»).
- 4. Копировать документ (кнопка **«Копия платежа»**).
- 5. Удалить документ в статусе «Ожидает обработки», нажав кнопку «Отозвать».
- 6. Вернуться на страницу со списком документов (кнопка

## Разрешенные символы для SWIFT-документа

| Категория символов              | Символы                                                  |
|---------------------------------|----------------------------------------------------------|
| Латинские символы               | abcdefghijklmnopqrstuvwxyzABCDEFGHIJKLMN<br>OPQRSTUVWXYZ |
| Числа                           | 0 1 2 3 4 5 6 7 8 9                                      |
| Другие символы                  | /-?:().,'+                                               |
|                                 | а также Пробел и Перевод каретки                         |
|                                 | { } разрешены, кроме поля Дополнительная информация      |
| Кириллические                   | абвгдеёжзийклмнопрстуфхцчшщъыьэюяАБВГДЕ                  |
| символы (если<br>разрешен ввод) | ЕЖЗИИКЛМНОПРСТУФХЦЧШЩБЫБЭЮЯППЕЕ                          |

**Примечание.** Если платеж осуществляется в российских рублях, допускается ввод кириллических символов. Для остальных валют – ввод кириллических символов запрещен.

## 4.3.5.1.Создание нового SWIFT-документа

Для того чтобы создать и отправить в банк новый документ:

- 1. Выберите пункт меню Платежи в валюте и перейдите на вкладку «SWIFT».
- 2. Нажмите кнопку «Создать заявку».

Перейти на форму создания заявки вы также можете, нажав кнопку **«Копия платежа»** на странице просмотра/редактирования подробной информации по документу, либо кнопку

□ на форме со списком заявок. При этом поля на форме создания платежа будут заполнены автоматически с возможностью редактирования данных.

- 3. В открывшейся форме в секции «Параметры документа»:
  - Номер документа устанавливается автоматически после выбора счета, но вы можете изменить его.
  - В поле **Дата документа** по умолчанию устанавливается текущая дата, но вы можете изменить ее.
  - В поле Дата валютирования по умолчанию также устанавливается текущая дата, но вы можете изменить ее (в зависимости от настроек системы, этого поля может не быть на форме создания SWIFT-платежа).

• Если поле **Дата валютирования** отображается на форме, то в поле **Срочность** будет доступен выпадающий список, выберите тип документа – обычный или срочный.

| Параметры документа |            |                 | 6             | ) |
|---------------------|------------|-----------------|---------------|---|
| Дата документа      | 29.01.2020 | Номер документа | Выберите счет |   |
| Дата валютирования  | 29.01.2020 | Срочность       | Обычный       | ) |

Чтобы перейти к расширенному/компактному представлению секции «Параметры

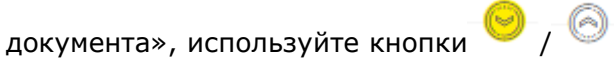

**Обратите внимание**, если вы создаете документ путем копирования, то в новый документ подставятся реквизиты копируемого платежа и при этом поля **Дата документа** и **Дата валютирования** автоматически заполнятся текущей датой, а в поле **Срочность** будет установлено значение «Обычный».

 Если поле Дата валютирования отсутствует, это значит, что она устанавливается равной дате документа и не может быть изменена. При этом в секции Срочность становятся доступными переключатели для выбора срочности документа: T+0 – сегодня, T+1 - завтра, T+2 – послезавтра.

**Обратите внимание**, если вы создаете документ путем копирования, то в новый документ подставятся реквизиты копируемого платежа и при этом поле **Дата документа** автоматически заполнится текущей датой, а в секции **Срочность** будет установлено значение «T+0 – сегодня».

- 4. В секции «Валюта (код) (32a currency (code))»:
  - Выберите из списка валюту платежа (могут быть доступны все валюты или только те, в которых есть счета).
  - Укажите сумму платежа.
- 5. В секции «Плательщик (50 ordering customer)»:
  - Выберите из списка счет списания.
  - Укажите реквизиты плательщика (наименование, страна, город, адрес).

| Валюта (код) (32а-сите  | ency (code)) |            |       |      |
|-------------------------|--------------|------------|-------|------|
| Валюта (код)            |              | Не выбрано | Сумма | 0.00 |
| Плательщик (50 - orderi | ng customer) |            |       |      |
| Счет                    | Не выбрано   |            |       | 6    |
| Наименование            |              |            |       |      |
| Страна                  | Не выбрано   | $\odot$    | Горо, | д    |
| Адрес                   |              |            |       |      |
|                         |              |            |       |      |

6. Если платеж осуществляется через банк-корреспондент, в секции «Банк-корреспондент (56 – intermediary bank)» выберите из списка опцию A/D:

- Опция «А» дает возможность ввести только BIC/SWIFT-код.
- Опция «D» дает возможность указать название банка, страну, город и адрес банка.

Вы можете выбрать банк из международного справочника банков (кнопка 🗮 ) или указать реквизиты банка вручную.

| Банк-корреспонде | HT (56 - intermediary bank) |
|------------------|-----------------------------|
| BIC/SWIFT        | Не выбрано 😔                |
| Название банка   |                             |
| Страна           | Не выбрано 😔 Город          |
| Адрес            |                             |

7. В секции «Банк получателя (57 – beneficiary bank)» выберите банк из

международного справочника банков (кнопка 📃 ) или укажите реквизиты банка вручную. Выберите из списка опцию:

- «Пусто» дает возможность указать только номер счета в банке.
- Опция «А» дает возможность ввести только BIC/SWIFT-код и номер счета.
- Опция «D» дает возможность указать название банка, страну, город и адрес банка, номер счета.

| Банк получателя (57 | – beneficiary bank) |            |   |       |  |
|---------------------|---------------------|------------|---|-------|--|
| BIC/SWIFT           |                     | Не выбрано | 0 |       |  |
| Номер счета         |                     |            |   |       |  |
| Название банка      |                     |            |   |       |  |
| Страна              | Не выбрано          |            | 0 | Город |  |
| Адрес               |                     |            |   |       |  |

8. В секции «Получатель (59 – beneficiary)» выберите получателя из справочника

«Контрагенты SWIFT» (кнопка —, см. «<u>Контрагенты SWIFT</u>») или укажите данные о получателе вручную: наименование, страну, город, адрес, номер счета.

| Получатель (59 - benefic         | Jary )     |         |  |
|----------------------------------|------------|---------|--|
| Наименование                     |            |         |  |
| Страна                           | Не выбрано | 🔊 Город |  |
| Адрес                            |            |         |  |
| Номер счета<br>получателя (IBAN) |            |         |  |

9. В секции «Детали платежа (70 – details of payment)» укажите назначение платежа и основание для платежа.

| Детали платежа (70 – details of payment) |                        |
|------------------------------------------|------------------------|
| Назначение платежа                       |                        |
|                                          | Осталось символов: 140 |
|                                          |                        |
|                                          |                        |
|                                          |                        |
|                                          |                        |
|                                          |                        |
|                                          |                        |
| Основание                                |                        |
|                                          | Осталось символов: 90  |
|                                          |                        |
|                                          |                        |
|                                          |                        |
|                                          |                        |

- 10. В секции «Сведения о расходах (71 details of charges)»:
  - Выберите тип комиссии: За счет отправителя (OUR), Комиссии банковкорреспондентов за счет получателя (SHA), За счет получателя (BEN), Платеж в USD с гарантией доставки полной суммы (OUROUR).
  - Выберите счет комиссии (в национальной валюте).
  - Выберите код операции из справочника «Вид экономической деятельности», нажав
    - кнопку

🧯 , или укажите его вручную.

• Укажите код страны получателя (выберите из списка).

| сведения о расход                     | aX (71 – details of charges) |   |                                                    |                                    |    |
|---------------------------------------|------------------------------|---|----------------------------------------------------|------------------------------------|----|
| • За счет отправит                    | еля (OUR)                    |   | <ul> <li>Комиссии банков</li> <li>(SHA)</li> </ul> | в-корреспондентов за счет получате | ля |
| <ul> <li>За счет получате.</li> </ul> | ля (BEN)                     |   | ОUROUR)                                            | арантией доставки полной суммы     |    |
| Валюта комиссии                       | UAH                          | 0 |                                                    |                                    |    |
| Счет комиссии                         | Не выбрано                   |   |                                                    |                                    | Θ  |
| Код операции                          |                              |   | Код страны<br>получателя                           | 804 Україна                        | 0  |

Страница 59 из 113

- 11. В секции «Дополнительная информация (72 additional information)»:
  - Укажите дополнительную информацию для получателя платежа.
  - Введите комментарий к платежу.
  - Укажите желаемую дату обработки заявки (по умолчанию автоматически устанавливается текущая дата).

| Дополнительная информа            | ЦИЯ (72 – additional information) |           |                    |  |
|-----------------------------------|-----------------------------------|-----------|--------------------|--|
| Желаемая дата обработки<br>заявки | 29.01.2020                        |           |                    |  |
| Подпись 1                         |                                   | Подпись 2 |                    |  |
|                                   |                                   |           |                    |  |
|                                   |                                   |           |                    |  |
| COXP.                             | АНИТЬ                             |           | <i>С</i> ПОДПИСАТЬ |  |

12. Чтобы отправить документ в банк, подпишите его (см. «Подписание платежей»).

Для сохранения неподписанной заявки нажмите кнопку «Сохранить».

Для возврата на предыдущую страницу нажмите кнопку 🚺 в верхней части страницы.

# 4.3.6. Внутрибанк

Для работы с заявками на платеж в иностранной валюте внутри банка выберите пункт меню **Платежи в валюте** и выберите вкладку «Внутрибанк».

На экране отобразится форма со списком документов и краткой информацией по каждому из них. Данные в списке можно сортировать, фильтровать и обновлять стандартными способами (см. «<u>Фильтрация, сортировка и обновление данных на формах со списками</u>»). Также вы можете задать период отображения заявок (по умолчанию – текущий день).

**Обратите внимание**, колонка «Статус» отображается при скрытом информационном меню системы.

| РЕЕСТР ОПЕРАЦИЙ В ВАЛЮТЕ |                                            |                         |                                                               |                   |           |         |          |
|--------------------------|--------------------------------------------|-------------------------|---------------------------------------------------------------|-------------------|-----------|---------|----------|
| СОЗДАТЬ ЗАЯВКУ           | ДОКУМЕНТЫ                                  | ПОКУП                   | КА ПРОДАЖА                                                    | КОНВЕРСИЯ         | SWIFT     | внутрие | SAHK     |
| За период с 29.01.20     | лір 🛗 по                                   | 29.01.2020              | СК                                                            |                   |           |         |          |
| 巛 《 Страница             | a 1 🗐 🐊                                    | ∭∑ из 407               |                                                               |                   |           |         |          |
| <b>ДАТА</b> 1            | НАИМЕНОВАНІ<br>ОТПРАВИТЕЛЯ                 | NE<br>a <sup>ţ↑</sup>   | НАИМЕНОВАНИЕ<br>ПОЛУЧАТЕЛЯ                                    | L1                | СУММА џ̂↑ | КОД В   | АЛЮТЫ ↓↑ |
|                          |                                            |                         |                                                               |                   |           |         |          |
| 04.08.2019               | Украинская нефтяная<br>UA98300006000002620 | компания<br>)3000000233 | ЮЛР для тестирования Р<br>для тестир<br>UA7230000900000000260 | КОЮЛР<br>01800140 | 5.45      | 840     |          |
| 22.06.2019               | Украинская нефтяная<br>UA98300006000002620 | компания<br>)3000000233 | ЮЛР для тестирования Р<br>для тестир<br>UA7230000900000000260 | КОЮЛР<br>01800140 | 5.45      | 840     |          |
| 18.06.2019               | Umbrella 06<br>UA89300006000002600         | )1300000715             | sfdfsdfsdfsdf<br>UA493000060000000026                         | 30550086          | 22.00     | 840     |          |

Каждая строка списка является ссылкой для перехода на форму подробной информации по документу.

Вы можете выполнить такие действия с документами:

- Копировать, нажав кнопку
- Редактировать документы в статусе «Не все подписи», нажав кнопку 浴 .
- Просмотреть причину отклонения для документов в статусе «Отклонен» при наведении курсора на иконку .

## Форма просмотра и редактирования документа

В зависимости от статуса документа, вы можете:

- 1. Внести изменения в документ со статусом «Не все подписи». Для сохранения исправлений нажмите кнопку **«Сохранить»**.
- 2. Наложить подпись на документ (кнопка **«Подписать»**).
- 3. Напечатать документ (кнопка «Печать»).
- 4. Копировать документ (кнопка «Копия платежа»).
- 5. Удалить документ в статусе «Ожидает обработки», нажав кнопку «Отозвать».
- 6. Вернуться на страницу со списком документов (кнопка 🔨).

Для получения более подробной информации про элементы формы см. «<u>Создание нового</u> <u>перевода</u>».

## 4.3.6.1.Создание нового перевода

Для того чтобы создать и отправить в банк новый документ:

1. Выберите пункт меню Платежи в валюте перейдите на вкладку «Внутрибанк».

## 2. Нажмите кнопку «Создать заявку».

Перейти на форму создания заявки вы также можете, нажав кнопку **«Копия платежа»** на странице просмотра/редактирования подробной информации по документу, либо кнопку

на форме со списком заявок. При этом поля на форме создания платежа будут заполнены автоматически с возможностью редактирования данных.

| Параметры докуме   | нта       |            |              |             |         |                                                   |
|--------------------|-----------|------------|--------------|-------------|---------|---------------------------------------------------|
| Дата документа     |           | 29.01.2020 |              | Номер до    | кумента | Выберите счет                                     |
| Дата валютирования |           |            |              |             |         |                                                   |
| Плательщик         |           |            |              |             |         |                                                   |
| Валюта (код)       |           |            | Не выбрано 🍥 |             |         |                                                   |
| Счет               | Не выбран | 10         |              |             |         | $\odot$                                           |
| Получатель         |           |            |              |             |         |                                                   |
| Название           |           |            |              |             |         |                                                   |
| ЕГРПОУ/ИНН         |           |            |              | Счет (IBAN) |         |                                                   |
| Сумма              |           |            | 0.00         |             |         |                                                   |
| Назначение плате»  | ка        |            |              |             |         | Прогнозный остаток 0.00<br>Осталось символов: 160 |
|                    |           |            |              |             |         |                                                   |
| Подпись 1          |           |            |              | Подпись 2   |         |                                                   |
|                    | СОХРАНИ   | ТЬ         |              |             | 🔏 ПО    | ДПИСАТЬ                                           |

- 3. В открывшейся форме в секции «Параметры документа»:
  - В поле **Дата документа** по умолчанию устанавливается текущая дата, вы можете изменить ее.
  - Номер документа устанавливается автоматически после выбора счета, но вы можете изменить его.
  - Укажите дату валютирования. Дата валютирования не может превышать дату документа более чем на 10 дней.

Чтобы перейти к расширенному/компактному представлению секции «Параметры документа», используйте кнопки / .

4. В секции «Плательщик» выберите из выпадающего списка счет списания.

- 5. В секции «Получатель» введите вручную данные о получателе: наименование, ЕГРПОУ/ИНН, номер счета, сумму перевода.
- 6. Укажите назначение платежа (не более 160 символов).
- 7. Чтобы отправить документ в банк, подпишите его (см. «Подписание платежей»).

Для сохранения неподписанной заявки нажмите кнопку «Сохранить».

Для возврата на предыдущую страницу нажмите кнопку 🔊 в верхней части страницы.

## 4.3.7. Неподписанные документы

Для того чтобы перейти к списку документов, требующих подписания, выберите вкладку «Неподписанные».

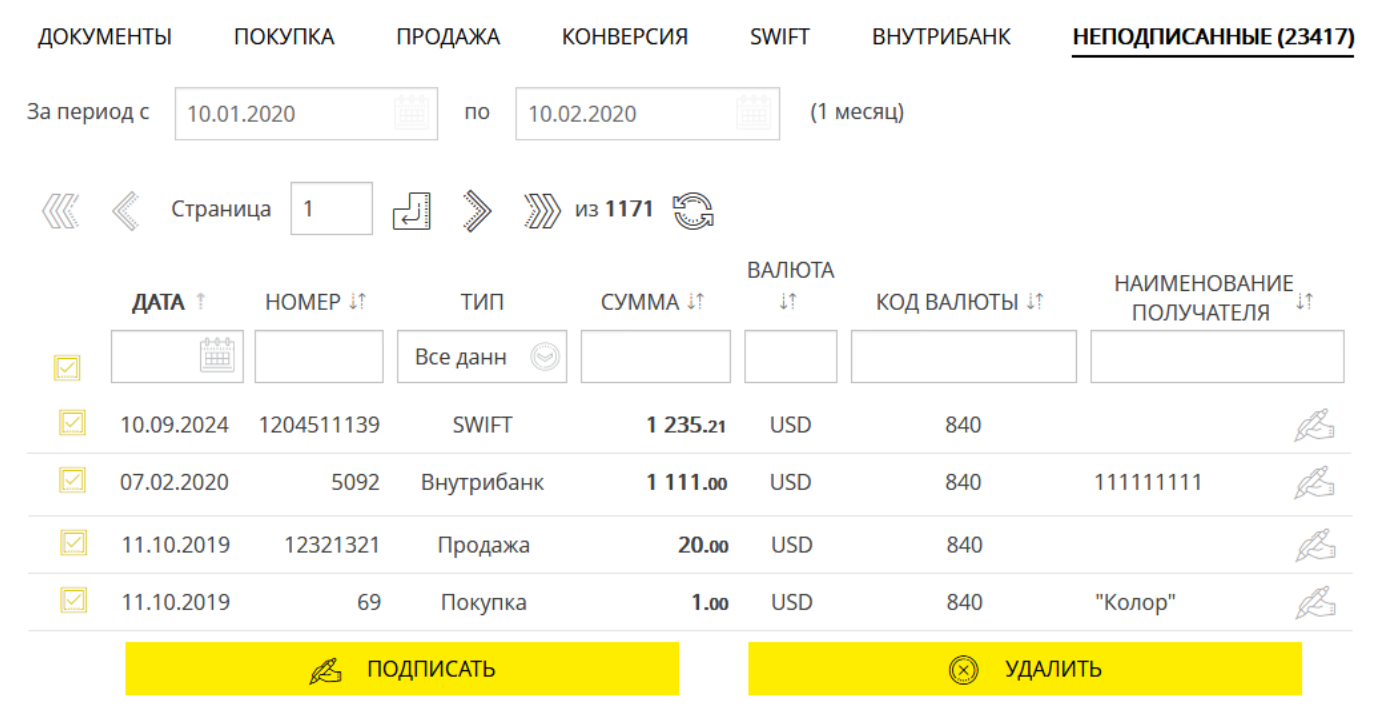

На открывшейся форме вы можете выполнить следующие действия:

- Выбрать период отображения данных (по умолчанию период от даты предыдущего ОДБ по дату текущего ОДБ). Для этого введите даты вручную или воспользуйтесь встроенным календарем. Указанный период не должен превышать 30 дней, включая текущий день.
- Выполнить сортировку и фильтрацию документов в списке (см. «<u>Фильтрация,</u> <u>сортировка и обновление данных на формах со списками</u>»).
- Перейти на форму с подробной информацией по выбранному документу, где, в зависимости от статуса документа, вы сможете: сохранить документ после внесения изменений (кнопка «Сохранить»), копировать на новую форму (кнопка «Копия платежа»), распечатать (кнопка «Печать») или подписать (см. «Подписание платежей»). Подробное описание полей формы просмотра см. в разделах «Заявки на покупку валюты», «Заявки на продажу валюты», «Заявки на конверсию валюты», «SWIFT-документы», «Внутрибанк».
- Подписать нужный документ, нажав кнопку <sup>201</sup> (см. «<u>Подписание платежей</u>»).
- Подписать один или несколько документов, отметив соответствующие чекбоксы
  - и нажав кнопку «Подписать».
- Удалить один или несколько документов, отметив соответствующие чекбоксы и нажав кнопку «Удалить».

# 4.4. Зарплата

В разделе меню «Зарплата» можно просматривать данные о зарплатных ведомостях, проверять их статус обработки, создавать, импортировать, экспортировать и подписывать их; просматривать информацию о сотрудниках, счетах сотрудников, создавать, импортировать и экспортировать анкеты сотрудников. Кроме того, доступен просмотр информации о предприятиях и зарплатных проектах.

Раздел «Зарплата» содержит следующие пункты:

- Зарплатные ведомости (см. «Зарплатные ведомости»);
- Анкеты сотрудников (см. «Сотрудники предприятия»);
- Зарплатные проекты (см. «Зарплатные проекты»).

# 4.4.1. Зарплатные ведомости

Вы можете просматривать, подписывать и создавать зарплатные ведомости. Для просмотра списка зарплатных ведомостей перейдите к разделу меню **Зарплата/Зарплатные ведомости**.

Система отобразит список всех созданных вами ведомостей (см. «<u>Все ведомости</u>»). Кроме того, вы можете перейти к списку неподписанных ведомостей, выбрав вкладку «Неподписанные» (см. «<u>Неподписанные ведомости</u>»).

Для перехода к созданию новой ведомости нажмите кнопку **«Создать ведомость»** (см. «<u>Создание зарплатной ведомости</u>»).

## 4.4.1.1.Все ведомости

На вкладке «Все ведомости» отображается список всех созданных зарплатных ведомостей.

| ЗАРП <i>Ј</i> | атные ведомости | I                        |                        |                             |            |
|---------------|-----------------|--------------------------|------------------------|-----------------------------|------------|
| СОЗДАТЬ       | ведомость       | ВСЕ ВЕДОМОСТИ            |                        | НЕПОДПИСАННЫЕ (2            | 3982)      |
| За период с   | 13.08.2018 mo   | 13.08.2019               | K 🕼 🐇                  | Страница 1                  | » 🔊 из 1 🖏 |
| ДАТА          | HOMEP of        | вид начисления и         | СУММА и                | выполненные<br>начисления ष |            |
|               |                 |                          |                        |                             |            |
| 13.08.2019    | 76688           | Заработная плата и аванс | 0.77 UAH               | 0.00 UAH                    | ß          |
| 13.08.2019    | 76687           | Заработная плата и аванс | 0.77 UAH               | 0.00 UAH                    | ßĒ         |
| 13.08.2019    | 76690           | Заработная плата и аванс | 0.77 UAH               | 0.00 UAH                    | ß E        |
| 09.08.2019    | 11122872        | Заработная плата и аванс | 4.00 UAH               | 0.00 UAH                    |            |
| 09.08.2019    | 11122871        | Заработная плата и аванс | 2.00 UAH               | 0.00 UAH                    | (ii) >     |
| 17.07.2019    | 3               | Заработная плата и аванс | 2.00 UAH               | 0.00 UAH                    |            |
| 17.07.2019    | 541846476       | Больничные               | 12.00 UAH              | 0.00 UAH                    | ?          |
| 29.05.2019    | 541845997       | Заработная плата и аванс | 41 256.00 UAH          | 0.00 UAH                    | ß          |
| 29.05.2019    | 11123668        | Заработная плата и аванс | 333.00 UAH             | 0.00 UAH                    | ß E        |
| 01.11.2018    | 5               | Заработная плата и аванс | 3.00 UAH               | 0.00 UAH                    | ß E        |
| 01.11.2018    | 11122868        | Заработная плата и аванс | 0.co UAH<br>ь ИЗ ФАЙЛА | 0.00 UAH                    |            |

Данные в списке можно сортировать, фильтровать и обновлять стандартными способами. Также вы можете задать период отображения ведомостей.

Для удобства работы с документами предусмотрены кнопки быстрого перехода к операциям с документами:

— копирование документа, при котором отображается форма создания ведомости в режиме редактирования данных в полях, заполненных системой автоматически.

<sup>ВСЗ</sup> – подписание документа с возможностью предварительного изменения его реквизитов (для документов со статусом «Не все подписи»).

Для ведомостей со статусом «Отклонен» отображается иконка – при наведении на нее курсором вы можете ознакомиться с причиной отклонения документа.

Нажав кнопку **«Загрузить из файла»**, вы можете перейти к импорту зарплатных ведомостей (см. «Импорт зарплатных ведомостей»).

Кнопка «Создать ведомость» служит для перехода к созданию новой ведомости.

## 4.4.1.2. Неподписанные ведомости

На вкладке «Неподписанные» отобразится список всех ведомостей в статусе «Не все подписи».

| ЗАРПЛ/      | ЗАРПЛАТНЫЕ ВЕДОМОСТИ |             |                             |                |                           |             |  |  |
|-------------|----------------------|-------------|-----------------------------|----------------|---------------------------|-------------|--|--|
| СОЗДАТЬ В   | зедомость            |             | ВСЕ ВЕДОМОСТИ               | HE             | ТОДПИСАННЫЕ (239          | 82)         |  |  |
| За период с |                      | по 10.02.20 | )20 (Bce)                   | 巛 《 Страница 🛛 | 1 الج 📎                   | ∭ из 1200 🖏 |  |  |
|             | ДАТА                 | HOMEP ਯ     | ВИД НАЧИСЛЕНИЯ и            | CYMMA II HA    | ыполненные<br>АЧИСления и |             |  |  |
|             |                      |             |                             |                |                           |             |  |  |
|             | 05.10.2019           | 11122883    | Заработная плата и<br>аванс | 2.00 UAH       | 0.00 UAH                  | ß           |  |  |
|             | 23.08.2019           | 76694       | Заработная плата и<br>аванс | 7.00 UAH       | 0.00 UAH                  | ß Ē         |  |  |
|             | 15.08.2019           | 76691       | Заработная плата и<br>аванс | 10.co UAH      | 0.00 UAH                  | ß           |  |  |
|             | 15.08.2019           | 76693       | Заработная плата и<br>аванс | 10.co UAH      | 0.00 UAH                  | ßê ,        |  |  |
|             | 13.08.2019           | 76688       | Заработная плата и<br>аванс | 0.77 UAH       | 0.00 UAH                  | ß           |  |  |
|             | 13.08.2019           | 76687       | Заработная плата и<br>аванс | 0.77 UAH       | 0.00 UAH                  | ß           |  |  |
|             | 13.08.2019           | 76690       | Заработная плата и<br>аванс | 0.77 UAH       | 0.00 UAH                  | ß Ē         |  |  |
|             | 29.05.2019           | 11123668    | Заработная плата и<br>аванс | 333.co UAH     | 0.00 UAH                  | ß (         |  |  |
|             | 29.05.2019           | 541845997   | Заработная плата и<br>аванс | 41 256.co UAH  | 0.00 UAH                  | ß (         |  |  |
|             | ß                    | подписать   |                             | 0              | удалить                   |             |  |  |

Данные в списке можно сортировать, фильтровать и обновлять стандартными способами. Также вы можете задать период отображения ведомостей. Вы можете осуществить массовое подписание ведомостей. Для этого установите чекбоксы для ведомостей, которые требуется подписать, и нажмите кнопку **«Подписать».** Чтобы

подписать одну ведомость вы можете использовать кнопку 🦉

Вы можете удалить одну или несколько ведомостей. Для этого установите чек-боксы для ведомостей, которые надо удалить, и нажмите кнопку **«Удалить».** 

Кнопка «Создать ведомость» служит для перехода к созданию новой ведомости.

## 4.4.1.3. Просмотр и редактирование ведомости

Каждая строка списка ведомостей представляет ссылку для перехода к форме просмотра детальной информации по соответствующей зарплатной ведомости:

| < ЗАРПЛАТНАЯ В             | ведомость                |                 |                    |                       |                        |
|----------------------------|--------------------------|-----------------|--------------------|-----------------------|------------------------|
| Параметры ведомости        | и                        |                 |                    |                       | 6                      |
| Дата                       | 29.05.2019               | № ведомости     | 11123668           | Дата валютирования    |                        |
| Предприятие                |                          |                 |                    |                       | 0                      |
| Вид начисления             | Заработная плата и аванс |                 |                    |                       | $\odot$                |
| Предприятие                | Украинская нефтяная ком  | пания 😔         | Код банка          | 300006                |                        |
| Зарплатный проект          | 22222222   2222222       |                 |                    |                       | 0                      |
| Дата договора ЗКП          |                          |                 | Номер договора ЗКП | 2222222               |                        |
| Счет плательщика<br>(IBAN) | UA 37 300006 0000026008  | 3000 Украинская | ане UAH 14588      | 3 🔘 🔲 Счи             | ет другого банка       |
| Транзитный счет<br>(IBAN)  | UA 91 300614 0000026002  | 2002456001      |                    | 0                     |                        |
| Комментарий                |                          |                 |                    |                       | <mark>&gt;</mark>      |
|                            |                          |                 |                    |                       | Осталось символов: 180 |
|                            |                          |                 |                    |                       |                        |
| +                          | НАЧИСЛЕНИЯ               |                 | ДОКУМЕН            | ІТЫ ПО ОПЛАТЕ НАЛОГОВ |                        |
|                            |                          | 🕀 добавит       | Ь НАЧИСЛЕНИЕ       |                       |                        |
|                            | 🗟 СОХРАНИТЬ              |                 |                    | 📔 КОПИЯ ПЛАТЕЖА       |                        |
|                            | 😝 печать                 |                 |                    | 🔏 подписать           |                        |

В зависимости от статуса ведомости, на форме доступны следующие операции:

- Редактировать ведомость (см. «Создание зарплатной ведомости»).
- Печать ведомости (кнопка «Печать»);
- Клонировать существующую ведомость и все ее начисления (кнопка «Копия платежа»);
- Сохранить ведомость без подписи доступна, если документ еще не имеет всех необходимых подписей (кнопка «Сохранить»).
- Подписать документ, если зарплатная ведомость не была подписана достаточным количеством подписей для отправки в банк, и документ находится в статусе «Не все подписи».

## 4.4.1.4.Создание зарплатной ведомости

Чтобы создать новую зарплатную ведомость, выполните следующие действия:

- 1. В разделе Зарплата/Зарплатные ведомости нажмите кнопку «Создать ведомость».
- 2. В открывшейся форме укажите дату валютирования. Дата и номер ведомости устанавливаются автоматически, но вы можете их редактировать.
- Из выпадающих списков выберите вид начисления, предприятие, зарплатный проект, счет плательщика. Если для оплаты используется счет другого банка, установите соответствующий чекбокс.
- Выберите из списка транзитный счет предприятия, на который переводятся денежные средства со счета плательщика для дальнейшего перечисления на счета сотрудников согласно начислениям зарплатной ведомости.
- 5. Заполните поле Комментарий, если требуется.

| < ЗАРПЛАТНАЯ В             | ведомость             |                     |                    |                       |                        |
|----------------------------|-----------------------|---------------------|--------------------|-----------------------|------------------------|
| Параметры ведомости        | и                     |                     |                    |                       | 0                      |
| Дата                       | 29.09.2010            | № ведомости         | 541846744          | Дата валютирования    | ( <u>0, 4, 0</u> )     |
| Предприятие                |                       |                     |                    |                       | 0                      |
| Вид начисления             | Заработная плата и ав | анс                 |                    |                       | $\odot$                |
| Предприятие                | Украинская нефтяная   | компания \bigotimes | Код банка          | 300006                |                        |
| Зарплатный проект          | 22222222   2222222    |                     |                    |                       | 0                      |
| Дата договора ЗКП          |                       |                     | Номер договора ЗКП | 2222222               |                        |
| Счет плательщика<br>(IBAN) | UA 37 300006 000002   | 6008000 Украинская  | не UAH 14588       | 13 💿 🗖 Cu             | ет другого банка       |
| Транзитный счет<br>(IBAN)  | UA 91 300614 000002   | 6002002456001       |                    | 0                     |                        |
| Комментарий                |                       |                     |                    |                       | 2                      |
|                            |                       |                     |                    |                       | Осталось символов: 180 |
|                            |                       |                     |                    |                       |                        |
|                            |                       |                     |                    |                       |                        |
|                            | НАЧИСЛЕНИЯ            |                     | докумен            | НТЫ ПО ОПЛАТЕ НАЛОГОВ |                        |
|                            |                       | 🕀 добавит           | Ъ НАЧИСЛЕНИЕ       |                       |                        |
|                            | 🗟 СОХРАНИТЬ           |                     |                    | 🔏 подписать           |                        |

- 6. Укажите начисления по зарплатной ведомости (см. «<u>Начисления по зарплатной</u> <u>ведомости</u>»).
- 7. Свяжите введенные документы по оплате налогов с ведомостью или добавьте новые налоговые документы.
- 8. После заполнения всех необходимых полей формы подпишите документ (см. «<u>Подписание платежей</u>») или сохраните его без подписи (кнопка **«Сохранить»**).

## 4.4.1.4.1 Начисления по зарплатной ведомости

Чтобы перейти к созданию начисления по зарплатной ведомости, выполните следующие действия:

- На форме «Зарплатная ведомость» перейдите на вкладку «Начисления».
- Нажмите кнопку «Добавить начисление».
- В открывшейся форме укажите сотрудника и сумму перечисления на счет.
- Нажмите кнопку «Сохранить».

| НАЧИСЛЕН                  | ние по зарплатной ведомости                            |
|---------------------------|--------------------------------------------------------|
| Сотрудник                 | Иванова Мария Ивановна 😔                               |
| Код                       | 2841302980                                             |
| Счет сотрудника<br>(IBAN) | UA 24 300006 0000026259000000146   300006   (2222222 🍚 |
| Сумма                     | 5,004                                                  |
|                           |                                                        |
| <b>Вотменит</b> е         | СОХРАНИТЬ 🕀 СОЗДАТЬ НОВОЕ                              |

На вкладке «Начисления» отображается список сотрудников и их начисления.

Данные в списке можно сортировать и фильтровать стандартными способами. Каждая строка является ссылкой для перехода к выбранному начислению с возможностью редактирования. Кроме того, вы можете удалить выбранное начисление, нажав кнопку .

| НАЧИСЛЕНИ              | 19         | ДОКУМЕНТ                            | Ы ПО ОПЛАТЕ НАЛОГОВ |              |
|------------------------|------------|-------------------------------------|---------------------|--------------|
|                        | <b>e</b>   | добавить начисление                 |                     |              |
|                        |            |                                     | Bcero:              | 8 000.co UAH |
| СОТРУДНИК 🔝            | КОД∥↓      | CHET (IBAN) 🗊                       | CYMMA 11            |              |
|                        |            |                                     |                     |              |
| Иванова Мария Ивановна | 2841302980 | UA 24 300006<br>0000026259000000146 | 5 000.∞ UAH         | $\otimes$    |
| Тартынских Ирина .     | 3085110501 | UA 85 300006<br>0000026201300000195 | 3 000.∞ UAH         | $\otimes$    |
| Подписи                |            |                                     |                     |              |
| Подпись 1              |            | Подпись 2                           |                     |              |
|                        |            |                                     |                     |              |
| 🗎 CO)                  | (ранить    |                                     | 🔏 подписать         |              |
|                        |            |                                     |                     |              |

## 4.4.1.4.2 Привязка документов по оплате налогов

Для привязки документа по оплате налогов выполните следующие действия:

- На форме «Зарплатная ведомость» перейдите на вкладку «Документы по оплате налогов».
- Нажмите кнопку «Добавить документ».
- В открывшейся форме с помощью переключателей укажите тип документа: платежное поручение для выбора из списка проведенных документов или сканкопия документа.

|                   |                                   | - 20 |  |  |  |
|-------------------|-----------------------------------|------|--|--|--|
| ДОКУМЕ            | нты по оплате нало                |      |  |  |  |
| тип               |                                   | *    |  |  |  |
| Платежно          | е поручение 🔲 Сканиопия документа |      |  |  |  |
| выбор докум       | AEHTA .                           |      |  |  |  |
| ИНФОРМАЦИ         | я о документе                     |      |  |  |  |
| №<br>документа    | 6002153990                        |      |  |  |  |
|                   |                                   |      |  |  |  |
| Дата<br>документа | 24.09.2010                        |      |  |  |  |
|                   |                                   |      |  |  |  |
| Сумма             | 0.02                              |      |  |  |  |
|                   |                                   |      |  |  |  |
| Счет              | UA 43 300006 000000026203800012   |      |  |  |  |
| 60                |                                   | Ŧ    |  |  |  |
| C                 | COXPANITE IN COXPANITE            |      |  |  |  |
|                   |                                   |      |  |  |  |

- Если выбран тип документа платежное поручение, нажмите кнопку «...», выберите в открывшейся форме документ из списка. Поля формы «Документы по оплате налогов» заполнятся автоматически. Вы можете указать примечания к документу. Нажмите кнопку «Сохранить».
- Если выбран тип документа сканкопия документа, с помощью кнопки «...» укажите путь к документу (в форматах PDF и DOC). Наименование документа отобразится в примечаниях. Нажмите кнопку «Сохранить».

**Примечание.** Количество привязанных к зарплатной ведомости сканкопий документов не ограничено, однако ограничен совокупный размер файлов.

На вкладке «Документы по оплате налогов» отображается список документов.

Данные в списке можно сортировать и фильтровать стандартными способами. Каждая строка является ссылкой для перехода к выбранному документу с возможностью редактирования. Кроме того, вы можете удалить выбранный документ, нажав кнопку .

|             | НАЧИСЛЕНИЯ     |       | ДОКУМЕНТЫ ПО ОПЛАТЕ НАЛОГОВ     |                    |   |
|-------------|----------------|-------|---------------------------------|--------------------|---|
|             |                |       | ДОБАВИТЬ ДОКУМЕНТ               |                    |   |
| № ДОКУМЕНТА | ДАТА ДОКУМЕНТА | СУММА | СЧЕТ                            | НАЗНАЧЕНИЕ ПЛАТЕЖА |   |
| 6002153990  | 24.09.2010     | 0.02  | UA 43 300006 000000026203800012 | для документов     | 8 |
| 7789575547  | 02.08.2019     | 22.00 | UA 43 300006 000000026009800012 | 222                | 8 |
| Подписи     |                |       |                                 |                    |   |
| Подпись 1   |                |       | Подпись 2                       |                    |   |
|             |                |       |                                 |                    |   |
| 🔜 СОХРАНИТЬ |                |       |                                 | 🔏 подписать        |   |

## 4.4.1.5.Импорт зарплатных ведомостей

Система позволяет импортировать зарплатные ведомости из внешних систем. Импорт возможен из файлов формата XML, DBF, XLS.

Для импорта зарплатной ведомости:

- В пункте меню Зарплата/Зарплатные ведомости на вкладке «Все ведомости» нажмите кнопку «Загрузить из файла».
- Выберите формат документа для импорта, укажите путь к импортируемому файлу, нажмите кнопку **«Загрузить»**.

| ЗАГРУЗИТЬ ФАЙЛЫ                  |                              |  |  |  |  |  |
|----------------------------------|------------------------------|--|--|--|--|--|
| Тип файла                        | DBF                          |  |  |  |  |  |
| Выберите файл для<br>ведомости:  | C:\fakepath\ScheduleInfo.dbf |  |  |  |  |  |
| Выберите файл для<br>начислений: | C:\fakepath\Amounts.dbf      |  |  |  |  |  |
|                                  |                              |  |  |  |  |  |
| <b>Ю</b> ОТМЕНИТ                 | ь இЗАГРУЗИТЬ                 |  |  |  |  |  |
|                                  |                              |  |  |  |  |  |

В случае успешного импорта на экране появится соответствующее сообщение, если же импорт произошел с ошибками, система выдаст предупреждение и предложит вам просмотреть ошибки в импортируемом файле.

# 4.4.2. Сотрудники предприятия

Для просмотра информации по сотрудникам зарплатных проектов перейдите к пункту меню **Зарплата/Анкеты сотрудников**:

## Интернет-банкинг для юридических лиц (БАНК БИС)

Руководство пользователя

| COTF                                     | рудники            |            |            |                 |        |                | Илларион Буньков Сазбщение<br>10 Февраля 2020 13 . 29 Сазбщение | Бихар |
|------------------------------------------|--------------------|------------|------------|-----------------|--------|----------------|-----------------------------------------------------------------|-------|
| «Страница 9 🗐 🔊 🔊 из 283 🎇               |                    |            |            |                 |        | СОЗДАТЬ АНКЕТУ |                                                                 |       |
| ФАМИЛИЯ JT ИМЯ JT ОТЧЕСТВО JT ИД. КОД JT |                    | ПАСПОРТ 4- | Ť          | ДАТА РОЖДЕНИЯ 🔐 | статус |                |                                                                 |       |
|                                          |                    |            |            |                 |        |                | Все данные                                                      | 0     |
| Фамилия                                  | Имя                | Отчество   | 1344406870 | AA406870        |        | 19.06.1984     | Ожидает обработки                                               | 2     |
| Фамилия                                  | Имя                | Отчество   | 8691217966 | AA217966        |        | 19.06.1984     | Ожидает обработки                                               | 2     |
| Фамилия                                  | Имя                | Отчество   | 4687375757 | AA375757        |        | 19.06.1984     | Ожидает обработки                                               | 2     |
| Фамилия                                  | Имя                | Отчество   | 5006212449 | AA212449        |        | 19.06.1984     | Ожидает обработки                                               | 2     |
| Фамилия                                  | Имя                | Отчество   | 5522443349 | AA443349        |        | 19.06.1984     | Удален                                                          | 2     |
| Фамилия                                  | Имя                | Отчество   | 2156508994 | AA508994        |        | 19.06.1984     | Ожидает обработки                                               | 20    |
| Фамилия                                  | Имя                | Отчество   | 6918868170 | 919795674       |        | 19.06.1984     | Ожидает обработки                                               | 2     |
| Фамилия                                  | Имя                | Отчество   | 8807474425 | 808255360       |        | 19.06.1984     | Ожидает обработки                                               | 2     |
| Фамилия                                  | Имя                | Отчество   | 4582124770 | AA124770        |        | 19.06.1984     | Ожидает обработки                                               | 2     |
| Фамилия                                  | Имя                | Отчество   | 6673643104 | AA643104        |        | 19.06.1984     | Ожидает обработки                                               | 2     |
| Фамилия                                  | Имя                | Отчество   | 8815500564 | AA500564        |        | 19.06.1984     | Ожидает обработки                                               | 4     |
| Фамилия                                  | Имя                | Отчество   | 7170122303 | AA122303        |        | 19.06.1984     | Ожидает обработки                                               | 2     |
|                                          | 🔜 СОХРАНИТЬ В ФАЙЛ |            |            |                 |        | 🚯 ЗАГРУ        | ЭИТЬ ИЗ ФАЙЛА                                                   |       |

Данные в списке можно сортировать, фильтровать и обновлять стандартными способами.

Для анкет со статусом «Отклонен» отображается иконка 😨 – при наведении на нее курсором вы можете ознакомиться с причиной отклонения документа.

Вы можете скопировать выбранную анкету сотрудника, нажав кнопку в соответствующей строке.

## 4.4.2.1. Просмотр и редактирование анкеты

Каждая строка списка сотрудников представляет ссылку к форме просмотра и редактирования детальной информации по сотруднику:

| < АНКЕТЫ СОТРУДНИКОВ                 |                |                                 |              |               |  |  |  |
|--------------------------------------|----------------|---------------------------------|--------------|---------------|--|--|--|
| Информация о сотруднике              |                |                                 |              |               |  |  |  |
| Фамилия                              | Новиков        | Имя                             | Олег         |               |  |  |  |
| Отчество                             | Александрович  | Транслитерация<br>имени клиента | NOVYKOV OLEG | A ↑↓          |  |  |  |
| Код                                  | 4534245678     | Пол                             | 💟 Мужской    | 🔲 Женский     |  |  |  |
| ПАСПОРТНЫЕ ДАННЫЕ ДОМАШНИЙ АДРЕС КОН |                | НТАКТЫ ПРЕ                      | дприятия     | дополнительно |  |  |  |
| Дата рождения                        | 07.10.1976     | Место рождения                  | место выдачи |               |  |  |  |
| Гражданство                          | Україна 🎯      | Паспорт                         | MII435690    |               |  |  |  |
| Дата выдачи                          | 14.10.2014     | Страна<br>резидентности         | Україна      | 0             |  |  |  |
| Место выдачи                         | место выдачи   |                                 |              | Резидентность |  |  |  |
|                                      |                |                                 |              |               |  |  |  |
| Статус                               | Обработан      | Источник<br>формирования        | Добавление   |               |  |  |  |
|                                      |                |                                 |              |               |  |  |  |
|                                      | 😭 КОПИЯ АНКЕТЫ |                                 | 🗟 СОХРАНИТЬ  |               |  |  |  |

На форме просмотра подробной информации по сотруднику, в зависимости от статуса обработки анкеты, вы можете:

- 1. Внести изменения в данные и сохранить внесенные изменения (кнопка **«Сохранить»**).
- 2. Копировать анкету сотрудника (кнопка «Копия анкеты»).
- 3. Отозвать анкету (кнопка **«Отозвать»**) доступно для анкет, которые отвязаны от всех ЗКП предприятий или у которых на всех привязках есть дата увольнения.
- 4. Восстановить анкету (кнопка **«Восстановить сотрудника»**) доступно для анкет в статусе «Удален».

### 4.4.2.2.Создание анкеты сотрудника

Для создания новой анкеты сотрудника выполните следующие действия:

- 1. В разделе Зарплата/Анкеты сотрудников нажмите кнопку «Создать анкету».
- В открывшейся форме «Анкеты сотрудников» в секции «Информация о сотруднике» выполните следующие действия:
  - Укажите фамилию, имя, отчество сотрудника.
  - Введите транслитерацию имени клиента для нанесения на карточку или нажмите

кнопку 🛄 , чтобы выполнить автоматическую транслитерацию.

- Укажите пол сотрудника.
- Введите идентификационный код сотрудника в поле Код (для нерезидентов, а также для резидентов, отказавшихся от присвоения идентификационного кода, заполняется значением «00000000»).

## < АНКЕТЫ СОТРУДНИКОВ

| Информация о сотруднике |                  |                                 |                        |             |         |  |  |
|-------------------------|------------------|---------------------------------|------------------------|-------------|---------|--|--|
| Фамилия                 | Петренко         | Имя                             | Петр                   |             |         |  |  |
| Отчество                | Петрович         | Транслитерация<br>имени клиента | рация<br>PETRENKO PETR |             | A↑↓     |  |  |
| Код                     | 2892562562       | Пол                             | 🗹 Мужской              | 🔲 Женски    | й       |  |  |
| ПАСПОРТНЫЕ ДАННЫ        | ДОМАШНИЙ АДРЕС К | ОНТАКТЫ ПРЕ/                    | дприятия               | дополнителы | 10      |  |  |
| Дата рождения           | 19.02.1981       | Место рождения                  | Харьков                |             |         |  |  |
| Гражданство             | Україна          | Паспорт                         | MT026262               |             |         |  |  |
| Дата выдачи             | 19.02.1998       | Страна<br>резидентности         | Україна                |             | 0       |  |  |
| Место выдачи            | Харьков          |                                 |                        | 🔽 Резиде    | нтность |  |  |

 Заполните вкладку «Паспортные данные». При этом указываются следующие данные: дата и место рождения сотрудника; страна, гражданином которой является сотрудник; номер паспорта, дата и место его выдачи; страна резидентности сотрудника. Признак «Резидентность» определяет, является ли сотрудник резидентом Украины.
### Интернет-банкинг для юридических лиц (БАНК БИС)

Руководство пользователя

| ПАСПОРТНЫЕ ДАННЫ | Е ДОМАШНИЙ АДРЕС   | КОНТ | АКТЫ     | предприятия | дополнительно |
|------------------|--------------------|------|----------|-------------|---------------|
| Страна           | Україна            | 0    | Индекс   | 61000       |               |
| Область          | Харківська область | 0    | Район    | м.Харків    | 0             |
| Населенный пункт | Харків             | 0    | Улица    | Дубовая     |               |
| Номер дома       | 55                 |      | Квартира | 66          |               |
| Адрес            |                    |      |          |             |               |

- 4. Заполните вкладку «Домашний адрес»:
  - Страна страна, в которой проживает сотрудник;
  - Индекс почтовый индекс домашнего адреса сотрудника;
  - Область область домашнего адреса сотрудника;
  - Район район домашнего адреса сотрудника;
  - Населенный пункт населенный пункт домашнего адреса сотрудника;
  - Улица улица домашнего адреса сотрудника;
  - Номер дома номер дома домашнего адреса сотрудника;
  - Квартира квартира домашнего адреса сотрудника;
  - Адрес полный домашний адрес сотрудника (заполняется в том случае, если нет возможности ввести адрес с разбивкой по отдельным полям вкладки, описанным выше).

| ПАСПОРТНЫЕ ДАННЫЕ | ДОМАШНИЙ АДРЕС | ОНТАКТЫ           | ПРЕДПРИЯТИЯ       | дополнительно |
|-------------------|----------------|-------------------|-------------------|---------------|
| Домашний телефон  | 0577192323     | Рабочий телефон   | 0577194545        |               |
| Мобильный телефон | 0508005060     | E-mail сотрудника | pppletter@ukr.net |               |

- 5. Заполните вкладку «Контакты»:
  - Домашний телефон домашний телефон сотрудника. Следует ввести полный номер телефона с кодом страны, кодом зоны/города/мобильного оператора, знак «+» вводить необязательно;
  - Рабочий телефон рабочий телефон сотрудника. Следует ввести полный номер телефона с кодом страны, кодом зоны/города/мобильного оператора, знак «+» вводить необязательно;
  - Мобильный телефон мобильный телефон сотрудника. Следует ввести полный номер телефона с кодом страны, кодом зоны/города/мобильного оператора, знак «+» вводить необязательно;
  - **Е-mail сотрудника** адрес электронный почты сотрудника.

Внимание! Заполнение хотя бы одного номера телефона является обязательным.

| ПАСПОРТНЫЕ ДАННЫЕ | ДОМАШНИЙ АДРЕС | КОНТАКТЫ | предприятия | дополнительно   |
|-------------------|----------------|----------|-------------|-----------------|
| предприятие       | ЗАРПЛАТНЫЙ     | ПРОЕКТ   | ДАТА ПРИЕМА | ДАТА УВОЛЬНЕНИЯ |
| ОАО "ЗП Девятка"  | 40   UNIVERSAL |          | 19.02.2017  |                 |
|                   | _              |          |             |                 |

🕀 🛛 ДОБАВИТЬ СВЯЗЬ С ПРЕДПРИЯТИЕМ

6. На вкладке «Предприятия» добавьте связь с предприятием. Для этого выполните следующие действия:

- Нажмите кнопку «Добавить связь с предприятием»;
- В открывшейся форме выберите предприятие, на котором работает/работал сотрудник, после чего поле **Код банка** будет заполнено автоматически;
- Укажите дату приема сотрудника на указанное предприятие;
- Укажите дату увольнения сотрудника с указанного предприятия, если требуется;
- Введите табельный номер сотрудника, который используется при импорте зарплатной ведомости, если требуется;
- Зарплатный проект выберите из списка доступных;
- Тип карты/тип карточного продукта выберите из списка доступных;
- В поле **Подробно**, если требуется, укажите более детальную информацию о связке сотрудник-предприятие (например, должность, величина ставки и т.п.).
- На форме «Связка «Предприятие-Сотрудник»» нажмите кнопку «Сохранить».

| Сотрудник            | Павленко П.П.    |
|----------------------|------------------|
| Предприятие          | ОАО "ЗП Девятка" |
| Код банка            | 300009           |
| Дата<br>приема       | 19.02.2017       |
| Дата<br>увольнения   | (***)<br>(***)   |
| Табельный<br>номер   | 456789           |
| Зарплатный<br>проект | 40 J UNIVERSAL   |
| 3 Тип<br>карты       | 0                |
| подробности          | 1                |

На вкладке «Предприятия» будут отображаться все доступные связи сотрудника с предприятиями. Каждая строка является ссылкой для перехода к просмотру, редактированию, удалению записи.

| ПАСПОРТНЫЕ ДАННЫ | Е ДОМАШНИЙ А | дрес контакты | П ПРЕДПРИЯТІ | ия | дополнительно |
|------------------|--------------|---------------|--------------|----|---------------|
| Секретное слово  | Книга        |               |              |    |               |
|                  |              |               |              |    |               |
| 📔 копи           | Я АНКЕТЫ     | 🚫 удали       | ТЬ           |    | СОХРАНИТЬ     |
|                  |              |               |              |    |               |

- 7. На вкладке «Дополнительно» укажите секретное слово, которое может использоваться для идентификации сотрудника.
- 8. После того как заполнены все необходимые данные сохраните новую запись о сотруднике, нажав кнопку **«Сохранить»**.

### 4.4.2.3. Импорт сотрудников

Система позволяет импортировать список сотрудников из внешних систем. Импорт возможен из файлов форматов XML, XLS, CSV и DBF.

Для того чтобы импортировать данные о сотрудниках из файла, выполните следующие действия:

- 1. В разделе Зарплата/Анкеты сотрудников нажмите кнопку «Загрузить из файла».
- 2. Укажите предприятие, зарплатный проект, выберите формат документа для импорта, шаблон договора.
- 3. Укажите путь к импортируемому файлу, нажмите кнопку «Загрузить».

|                      | ЗАГРУЗИТ         | Ь ФАЙЛЫ                 |   |
|----------------------|------------------|-------------------------|---|
| Предприятие          | ОАО "ЗП Девятка  | a"   045914245   300009 | 0 |
| Зарплатный<br>проект | Не выбрано       |                         | 0 |
| Тип файла            | XLS              |                         | 0 |
| Путь к<br>файлам     | C:\fakepath\Expo | rt_Employees.xls        |   |
| <b>Ю</b> ОТМЕНИТЬ    |                  | <b>Д</b> ЗАГРУЗИТЬ      |   |

В случае успешного импорта на экране появится соответствующее сообщение, нажмите кнопку **«Сохранить»**, после чего анкета сотрудника будет сохранена в системе.

Если же импорт произошел с ошибками, система выдаст предупреждение и предложит вам просмотреть ошибки в импортируемом файле.

### 4.4.2.4.Экспорт сотрудников

В системе реализована возможность экспорта списка сотрудников предприятия в файлы форматов XML, TXT, HTML, CSV.

Для того чтобы выгрузить данные о сотрудниках в файл, выполните следующие действия:

- 1. В разделе Зарплата/Анкеты сотрудников нажмите кнопку «Сохранить в файл».
- В открывшемся диалоговом окне укажите предприятие и формат файла для экспорта, нажмите «Сохранить в файл»;

|             | ЭКСПОРТ              |
|-------------|----------------------|
| Предприятие | ОАО "ЗП Девятка"     |
| Тип файла   | TXT                  |
|             |                      |
|             |                      |
| Потменить   | о 🔛 СОХРАНИТЬ В ФАЙЛ |
|             |                      |

3. Файл будет сохранен в папку, указанную для загрузок браузера.

## 4.4.3. Зарплатные проекты

Чтобы перейти к списку предприятий, которые обслуживаются по зарплатному проекту, выберите пункт меню **Зарплата/Зарплатный проект**.

| 3 | ВАРПЛАТНЫЕ ПРОЕКТЫ        |               | (Лл<br>Бун<br>19 ф   | арион Горонания Сарабщенее Вихар |
|---|---------------------------|---------------|----------------------|----------------------------------|
|   | 🖉 Страница 🛛 🚽 из 0 📎     |               |                      |                                  |
|   | ΕΓΡΠΟΥ 1                  |               | НАИМЕНОВАНИЕ ПРЕ     | :дприятия <sub>14</sub>          |
|   |                           |               |                      |                                  |
| 0 | 00167258                  |               | Крылья               |                                  |
| 0 | 94591438                  |               | Umbrella 06          |                                  |
| 0 | 78276542                  |               | ОАО "ЗП шестерка"    |                                  |
|   | 🔀 Отображать закрытые ЗКП |               |                      |                                  |
|   | № договора                | Дата договора | Наименование ЗКП     | Статус                           |
|   |                           |               | 456456               | Закрыт 🧹                         |
|   | 12678                     | 01.10.2014    | NEW                  | Открыт                           |
|   |                           |               | PLATINUM             | Открыт                           |
|   | 12                        |               | ЗКП1_62              | Открыт                           |
|   |                           |               | PIVDENNIY            | Открыт                           |
|   | 10543                     | 02.06.2014    | ЗКП СБЕР             | Открыт                           |
| 0 | 00132032                  |               | ООО "Опора" 300006 б |                                  |

В таблице отображаются основные сведения о предприятиях.

Данные в списке можно сортировать, фильтровать и обновлять стандартными способами.

Нажмите кнопку 😂 для просмотра списка зарплатных проектов интересующего вас предприятия.

Если вы хотите, чтобы отображались закрытые зарплатные проекты, установите переключатель **«Отображать закрытые ЗКП».** Для ЗКП в статусе «Закрыт» недоступно формирование зарплатных ведомостей и привязка сотрудника к предприятию.

Каждая строка списка зарплатных проектов является ссылкой для перехода к подробной информации по проекту и списку сотрудников предприятия:

| < сотрудники З                      | ЗКП        |                                      |                 |                  |                          |                             |
|-------------------------------------|------------|--------------------------------------|-----------------|------------------|--------------------------|-----------------------------|
| Данные о предприятии                | 1          |                                      |                 |                  |                          |                             |
| Код предприятия                     |            | Предпр                               | риятие          | 000<br>комп      | "Украинская не<br>ания"  | фтяная                      |
| Номер договора                      |            | Дата до                              | оговора         | 22.01            | .2009                    |                             |
| Дополнительные паран                | метры ЗКП  |                                      |                 |                  |                          | 0                           |
| Сотрудники предприят                | ия         |                                      |                 |                  |                          |                             |
| Отображать уволенных<br>СОТРУДНИКТЬ | ИД. КОД 11 | CHETTI                               | СОСТОЯНИЕ СЧЕТА | ДАТА<br>ПРИЕМАТІ | ДАТА<br>УВОЛЬНЕНИЯ<br>14 | ПРИЗНАК<br>УВОЛЬНЕНИЯ<br>11 |
| Введите имя/код/номер с             | чета       |                                      | Все данные 🛛 🏵  |                  |                          |                             |
| Тартынских Ирина .                  | 3085110501 | UA 85 300006 000002620130000019<br>5 | Счет открыт     | 07.06.2016       | 18.02.2020               |                             |
| Иванова Мария<br>Ивановна           | 2841302980 | UA 24 300006 000002625900000014<br>6 | Счет открыт     | 07.06.2016       |                          |                             |

Данные в списке можно сортировать, фильтровать и обновлять стандартными способами. Вы можете просмотреть дополнительные параметры ЗКП в соответствующей секции.

Чтобы перейти к расширенному/компактному представлению данной секции, используйте кнопки 9/

| Дополнительные параметры ЗКП                                      | 0             |
|-------------------------------------------------------------------|---------------|
| ΠΑΡΑΜΕΤΡ                                                          | ЗНАЧЕНИЕ      |
| Тип карты                                                         | 4             |
| Тип карты                                                         | 3             |
| Тип карты                                                         | Visa Gold     |
| Тип карты                                                         | Visa Electron |
| Идентификатор типа проекта                                        |               |
| Менеджер, ответственный за обслуживание текущего счета клиента    |               |
| Менеджер, ответственный за обслуживание ЗКП                       |               |
| Телефон менеджера, ответственного за обслуживание ЭКП             |               |
| Бэк-ап менеджера, ответственного за обслуживание ЗКП              |               |
| Менеджер, ответственный за продажу ЗКП                            |               |
| Работа с ЗКП подразделений                                        | Нет           |
| Головной ЗКП                                                      |               |
| Счета списания для ЗВ "в чужом банке"[Счет 2909%;Транзитный счет] |               |
| Запрет работы с анкетами сотрудника                               | 0             |
| IBAN транзитного счета                                            |               |

Данные на форме доступны в режиме просмотра.

### 4.5. Контрагенты

Выбрав раздел меню **Контрагенты**, вы можете просмотреть список контрагентов, с которыми проводились финансовые операции.

## 4.5.1. Контрагенты в национальной валюте

Для работы со списком контрагентов в национальной валюте выберите вкладку «Контрагенты в нац. валюте».

| СПИСОК КОНТРАГЕНТ                 | ОВ                    |                  |                                                           |          |
|-----------------------------------|-----------------------|------------------|-----------------------------------------------------------|----------|
| КОНТРАГЕНТЫ В НАЦ                 | . ВАЛЮТЕ              | КОНТРИ           | АГЕНТЫ SWIFT                                              |          |
| ПРИХОД                            | РАСХОД                |                  | ИЗБРАННЫЕ                                                 |          |
| 🕼 🖿 Страница 1                    | 》 🔊 из 1 💭            | <b>;</b>         |                                                           |          |
| НАЗВАНИЕ КОНТРАГЕНТА              | ЕГРПОУ/ИНН            | БАНК КОНТРАГЕНТА | СЧЕТ                                                      |          |
| Введите название контрагента/ИНН/ | /банк контрагента/сче | г                |                                                           |          |
| 🔲 🚔 Зоопрайд                      | 2356986532            | Банк 300006      | UA 70 300006<br>00000260030000<br>00068<br>и еще 1 счет ▲ | <b>R</b> |
|                                   |                       |                  | UA 70 300006<br>00000260030000<br>00068                   | ß        |
| КОЛЕСНИКОВА ОЛЕНА<br>ЮРІЇВНА      | 3215110460            | АТ "ОЩАДБАНК"    | UA 82 300465<br>00000262055009<br>49926                   |          |
|                                   | 🛞 УДАЛИ               | ТЬ               |                                                           |          |

Для удобства поиска вы можете отфильтровать список контрагентов по характеру платежа, выбрав вкладку «Приход» или «Расход».

При переходе на вкладку «Избранные» будут отображены только те контрагенты, которым присвоен соответствующий статус. Для добавления контрагента в избранные его

необходимо пометить символом 🔀 (максимум 10 контрагентов).

Для быстрого поиска контрагента в списке вы можете воспользоваться строкой контекстного поиска, указав один из реквизитов контрагента (Наименование, код ЕГРПОУ/ИНН, МФО банка контрагента или номер счета контрагента).

По каждому контрагенту из списка вам доступен быстрый переход к форме создания

платежа контрагенту (кнопка , см. «<u>Платежи в национальной валюте</u>»), а также к форме формирования выписки (кнопка , см. «<u>Выписка</u>»).

Если контрагент имеет несколько счетов в разных банках, то в столбцах **Банк** контрагента и Счет будут отображены записи «и еще N банков», «и еще M счетов», при нажатии на которые будут отображены остальные записи по контрагенту.

Для удаления одного или нескольких контрагентов выберите их из списка, поставив

отметку . Затем нажмите кнопку «Удалить».

# 4.5.2. Контрагенты SWIFT

Для работы со списком контрагентов SWIFT выберите вкладку «Контрагенты SWIFT».

| КОНТРАГЕНТЫ В НАЦ. ВАЛЮТЕ                               | КОНТРАГЕНТЫ SWIFT |  |  |  |  |  |
|---------------------------------------------------------|-------------------|--|--|--|--|--|
| 🕼 《 Страница 📄 کي 🔊 из о 🖒                              |                   |  |  |  |  |  |
| СЧЕТ ПОЛУЧАТЕЛЯ НАИМЕНОВАНИЕ СТРАНА                     | город адрес       |  |  |  |  |  |
| Введите счет/наименование/страну/город/адрес получателя |                   |  |  |  |  |  |
| По вашему запросу результатов не найдено                |                   |  |  |  |  |  |
|                                                         |                   |  |  |  |  |  |
| 🛞 УДАЛИТЬ                                               |                   |  |  |  |  |  |

Для быстрого поиска контрагента в списке вы можете воспользоваться строкой контекстного поиска, указав один из реквизитов контрагента (счет, наименование, страна, город, адрес контрагента).

По каждому контрагенту из списка вам доступен быстрый переход к форме создания

платежа (кнопка

# , см. «<u>Создание нового SWIFT-документа</u>»).

Для удаления одного или нескольких контрагентов выберите их из списка, поставив

отметку . Затем нажмите кнопку «Удалить».

# 4.6. Выписка

В разделе меню **Выписка** вы можете запросить формирование выписки. Для этого выполните следующие действия:

1. Выберите период формирования выписки: за предыдущий рабочий день или за период.

2. Задайте тип движений, которые будут отображены в выписке, переключив соответствующую вкладку: «Все платежи», «Приход», «Расход».

3. Выберите счет (перечень счетов) для построения выписки, переключив соответствующий счету (счетам) селектор в положение включено.

| I    | ФОРМИРОВАНИЕ ВЫПИСКИ                         |   |            |              | Илларион Бун<br>29 Января 2020 16 : | ЬКОВ 🔄<br>02 Сообщение | Быход              |
|------|----------------------------------------------|---|------------|--------------|-------------------------------------|------------------------|--------------------|
| •    | За предыдущий рабочий<br>день<br>ВСЕ ПЛАТЕЖИ | 0 | С          | ПРИХОД       | по                                  | РАСХОД                 | (0-0-0-)<br>       |
| Выб  | ор счетов для выписки                        |   |            |              |                                     |                        |                    |
|      | "КОЛОР"                                      |   |            |              | UAH                                 | 125 857.99             |                    |
|      | "КОЛОР"                                      |   |            |              | UAH                                 | 0.00                   | $\bigcirc$         |
|      | "КОЛОР"                                      |   |            |              | UAH                                 | 10.00                  |                    |
| Пар  | аметры выписки                               |   |            |              |                                     |                        |                    |
| Расц | иренная выписка                              |   |            | Разделить ра | азряды                              |                        |                    |
| Выпі | иска с разделением по дате                   |   | $\bigcirc$ | Сортировать  | ь по дате проводки                  |                        | Contraction (1998) |
| Дать | і по убыванию                                |   |            | Выводить ку  | рс валюты по документам             |                        |                    |
|      |                                              |   |            | Отправить н  | а другой e-mail                     |                        |                    |
|      |                                              |   |            | Введите e-r  | nail                                |                        |                    |
|      |                                              |   |            |              |                                     |                        |                    |
|      |                                              |   |            |              |                                     |                        |                    |
|      |                                              |   |            |              |                                     |                        |                    |

В ПРОСМОТРЕТЬ И НАПЕЧАТАТЬ

🗒 СОХРАНИТЬ В ФАЙЛ

**ОТПРАВИТЬ НА E-MAIL** 

4. Укажите параметры выписки (см. описание в таблице).

5. Для отображения выписки на экране монитора и дальнейшего вывода на печать, нажмите кнопку **«Просмотреть и напечатать»**.

6. Для сохранения выписки в файл формата .txt, .xml или .csv нажмите кнопку «Сохранить в файл». В открывшейся форме выберите формат файла из выпадающего списка и нажмите кнопку «Экспорт документов» («Отменить» – для отмены действия).

7. Для отправки выписки на e-mail, нажмите кнопку **«Отправить на e-mail»**. Если у вас есть необходимость отправить выписку на e-mail, отличный от заданного в настройках пользователя, переключите селектор **«Отправить на другой e-mail»** и в появившемся поле введите необходимый электронный адрес. После чего нажмите кнопку **«Отправить на e-mail»**.

| Параметр                              | Описание                                                                                                    |
|---------------------------------------|----------------------------------------------------------------------------------------------------|
| Расширенная выписка                   | Если вы хотите, чтобы система включила в выписку расшифровку<br>данных по документам, установите этот параметр                                                                                                    |
| Выписка с разделением по<br>дате      | Если вы хотите, чтобы данные в выписке были сгруппированы по датам, установите этот параметр                                                                                                    |
| Даты по убыванию                      | Если вы хотите, чтобы при формировании выписки система<br>сортировала данные в порядке от более поздней даты к более<br>ранней (т.е., чтобы данные за последнюю дату периода выписки<br>отображались в начале списка), установите этот параметр |
| Разделить разряды                     | Если вы хотите, чтобы разряды сумм отображались через разделитель (не 1000000, а 1 000 000), установите этот параметр                                                                                                    |
| Сортировать по дате проводки          | Если вы хотите, чтобы данные в выписке сортировались по дате<br>проводки документов в порядке убывания, установите этот<br>параметр                                                                                                    |
| Выводить курс валюты по<br>документам | Для отображения в выписке курса валюты по документам,<br>установите этот параметр                                                                                                    |

### Параметры выписки

# 4.7. Депозиты

Чтобы просмотреть список ваших депозитов, выберите пункт меню **Депозиты/Депозитные договоры.** 

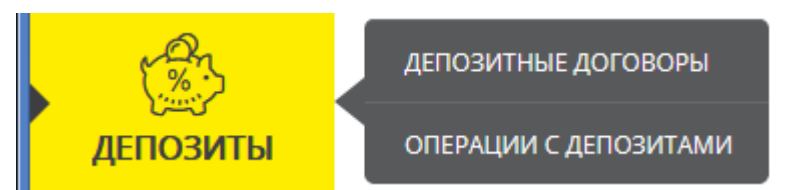

Если вы хотите, чтобы в списке были представлены все договоры, отметьте флажком опцию «Отображать закрытые депозитные договоры». Если вы хотите, чтобы в таблице отображались только активные договоры, снимите флажок.

### Интернет-банкинг для юридических лиц (БАНК БИС)

Руководство пользователя

#### Илларион ДЕПОЗИТНЫЕ ДОГОВОРЫ Буньков ueane 2020 16 · 04 🔲 Отображать закрытые депозитные договоры Ļ 🔊 из 10 😭 1 Страница ТЕКУЩИЙ HOMEP % НАИМЕНОВАНИЕ OCTATOK ВАЛЮТА ДОГОВОРА ДАТА ДАТА СТАВКА CTATYC ↓↑ ОПЕРАЦИИ ΚΟΗΤΡΑΓΕΗΤΑ ОТКРЫТИЯ ↓↑ ЗАКРЫТИЯ СЧЕТ 🕼 11 J1 11 Украинская UA 50 300006 нефтяная UAH 213141 29.09.2010 28.12.2010 15 1 500.00 Действует ( )0000026108070000012 компания Украинская UA 42 300006 UAH 134220 29.09.2010 29.09.2011 18 $\oplus$ 7% нефтяная 0.00 Оформляется 0000026109110000012 компания Украинская UA 81 300006 $\oplus$ %нефтяная UAH 223344 29.09.2010 29.09.2011 18 2 370.88 Действует 0000026101130000012 компания Украинская UA 62 300006 $(\bigcirc)$ [%]нефтяная UAH 2483 24 09 2010 24 09 2011 18 1 500.00 Действует 000002610360000012 компания Украинская UA 84 300006 нефтяная $(\oplus)$ [%] $(\oplus)$ UAH 2462 24.09.2010 24.03.2011 15 199.99 Действует 0000026105590000012 компания Украинская UA 47 300006 $\oplus$ %нефтяная UAH 2442 24.09.2010 24.03.2011 15 199.99 Действует 0000026104580000012 компания Украинская UA 10 300006 UAH 2362 05.06.2018 05.12.2018 15 $\oplus$ $\boxed{\%}$ нефтяная 199.99 Действует 0000026103570000012 компания

Используя кнопки, расположенные в правой части каждой строки, вы можете перейти:

- к созданию операции по депозиту (кнопка «Новая операция с депозитом»);
- к просмотру ожидаемых платежей по депозиту (кнопка «График начисления процентов»);
- к просмотру архива платежей по депозиту (кнопка «Архив документов по депозиту»).

Если договор закрыт, будет отображен соответствующий флажок «Договор закрыт» на форме просмотра договора.

Для того чтобы вернуться к списку депозитных сделок, нажмите кнопку **«Вернуться»**.

## 4.7.1. Новая операция с депозитом

Чтобы создать новый запрос на осуществление операции по депозиту и отправить его в банк:

- Нажмите кнопку «Новая операция с депозитом» на форме «Депозитные договоры»;
- Укажите сумму операции;

- Выберите из списка тип операции (например, частичное снятие средств);
- Если вы перечисляете деньги с депозитного счета на свой счет в банке, поставьте флажок **«Свой счет»** и выберите счет из списка;
- Если вы перечисляете средства на чужой счет, снимите флажок и введите реквизиты получателя вручную или воспользуйтесь кнопкой вызова подключенного справочника.

# < НОВАЯ ОПЕРАЦИЯ С ДЕПОЗИТОМ

| Номер<br>документа    | 35020                             | Дата документа        | 29.09.2010               |   |
|-----------------------|-----------------------------------|-----------------------|--------------------------|---|
| Сумма                 | 1,000.00                          | Валюта                | UAH                      |   |
| Договор               | 223344                            | Операция              | Частичное снятие средств | 0 |
| На счет               | Не выбрано                        |                       |                          | 0 |
| 🖸 Свой счет           |                                   |                       |                          |   |
| Назначение<br>платежа | Снятие средств с депозитного счет | а согласно договора N | ⊵223344                  |   |
| Подпись 1             |                                   | Подпись 2             |                          |   |
|                       |                                   |                       |                          |   |
|                       | 🖹 СОХРАНИТЬ                       | Æ                     | <sup>3</sup> ПОДПИСАТЬ   |   |

Заполнив все поля документа, подпишите его, нажав кнопку **«Подписать»** (см. «<u>Подписание платежей</u>»).

Чтобы попасть на страницу **«Операции с депозитами»**, выберите пункт меню **Депозиты/Операции с депозитами**.

| ОПЕРАЦИИ С ДЕПОЗИТАМИ              |                                                 |                                 |                            |           |              |  |  |  |
|------------------------------------|-------------------------------------------------|---------------------------------|----------------------------|-----------|--------------|--|--|--|
| 🕼 🖉 Страница 1 👔 🔊 из <b>414</b> 🖏 |                                                 |                                 |                            |           |              |  |  |  |
| ДОГОВОР ↓↑                         | <b>ДАТА</b><br><b>ДОКУМЕНТА</b><br><sup>†</sup> | НАИМЕНОВАНИЕ<br>КОНТРАГЕНТА ↓↑  | ОПЕРАЦИЯ I<br>Все данные 🕥 | СУММА і́↑ | ВАЛЮТА<br>↓↑ |  |  |  |
| 888888                             | 28.11.2019                                      | Украинская нефтяная<br>компания | Пополнение                 | 10.00     | UAH          |  |  |  |
| 455454                             | 29.08.2019                                      | Украинская нефтяная<br>компания | Частичное<br>снятие        | 11.12     | UAH          |  |  |  |
| 888888                             | 25.07.2019                                      | Украинская нефтяная<br>компания | Пополнение                 | 12.12     | UAH          |  |  |  |
| 888888                             | 24.07.2019                                      | Украинская нефтяная<br>компания | Пополнение                 | 58.00     | UAH          |  |  |  |
| 463-DC,_new                        | 17.06.2019                                      | Украинская нефтяная<br>компания | Пополнение                 | 5.00      | UAH          |  |  |  |

Таблица «Операции с депозитами» позволяет посмотреть общие данные и статус запросов. Каждая строка является ссылкой, по которой можно перейти на форму просмотра подробной информации по операции.

# < ПРОСМОТР ОПЕРАЦИИ ПО ДЕПОЗИТУ

| Номер<br>документа         | 28080        |                         | Дата документа | 24.05.2019               |   |
|----------------------------|--------------|-------------------------|----------------|--------------------------|---|
| Сумма                      |              | 33.00                   | Валюта         | UAH                      |   |
| Договор                    | 888888       |                         | Операция       | Частичное снятие средств | 9 |
| На счет                    | Введите ном  |                         |                |                          |   |
| 🛄 Свой счет                |              |                         |                |                          |   |
| Наименование<br>получателя | Украинская н | нефтяная компания       |                |                          |   |
| Страна                     | 804          | Україна 💿               | ЕГРПОУ/ИНН     | 65213652                 |   |
| Назначение<br>платежа      | Часткове зня | аття коштів згідно з уг | одою № 888888  |                          |   |
| Подпись 1                  |              |                         | Подпись 2      |                          |   |
|                            |              |                         |                |                          |   |
| 🛞 уд                       | АЛИТЬ        | E CC                    | ОХРАНИТЬ       | 🔏 ПОДПИСАТЬ              |   |

На форме «Просмотр операции по депозиту» представлена подробная информация: номер, дата, статус, сумма и валюта, тип операции, номер договора, реквизиты получателя (банк, счет, наименование получателя, идентификационный код), назначение платежа, а также сведения о наложенных электронных цифровых подписях на документ.

Используя кнопки внизу страницы, вы можете:

- удалить текущий документ (кнопка «Удалить»);
- сохранить внесенные изменения и вернуться к списку операций с

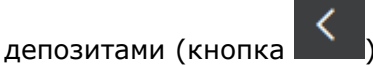

подписать документ (кнопка «Подписать»).

Набор доступных операций зависит от статуса документа.

## 4.7.2. График начисления процентов

Для того чтобы получить список ожидаемых выплат по депозиту:

1. Нажмите кнопку **«График начисления процентов»** на форме просмотра депозитного договора.

2. Выберите период запроса: за весь период или за указанный (для ввода начальной и конечной даты используйте встроенный календарь);

### 3. Нажмите кнопку «Просмотреть и напечатать».

В полученной выписке вы сможете посмотреть список платежей с указанием даты, номера счета списания и пополнения, суммы, периода выплаты, описания операции. Вы

| < ГРАФИК НАЧИСЛЕНИ                                         | 1Я ПРОЦЕНТОВ          |         | Илларион<br>Буньков<br>29 Января 2020 16 : 11 | Сообщение | Выход |
|------------------------------------------------------------|-----------------------|---------|-----------------------------------------------|-----------|-------|
| Депозитный<br>договор                                      | № 213141 or 29.09.201 | 0 (UAH) |                                               | 0         |       |
| <ul> <li>За весь период</li> <li>За указанный г</li> </ul> | д<br>период от        | по      |                                               |           |       |
| ПРОСМОТРЕТЬ И НИ                                           | апечатать             |         |                                               |           |       |
|                                                            |                       |         |                                               | <         |       |

Для перехода к форме просмотра договора по депозитам нажмите на кнопку

## 4.7.3. Архив платежей

Для того чтобы запросить архив движений средств по вашему депозиту:

1. Нажмите кнопку **«Архив документов по депозиту»** на форме просмотра депозитного договора.

2. Выберите период запроса: за весь период или за указанный (для ввода начальной и конечной даты используйте встроенный календарь).

3. Укажите тип выписки: все платежи, пополнение депозита, снятие и др.

4. Нажмите кнопку «Выполнить запрос».

В выписке будут отображаться: даты платежа и выполнения операции, номера счетов списания и пополнения, тип, описание и сумма платежа. Вы можете распечатать информацию,

нажав кнопку

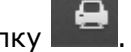

# < АРХИВ ДОКУМЕНТОВ ПО ДЕПОЗИТУ

| Депозитный<br>договор | № 213141 от 29.09.2010 (UAH) | 0 |
|-----------------------|------------------------------|---|
| • За весь пери        | од                           |   |
| 💿 За указанны         | й период от по               |   |
| Тип платежа           | Все платежи                  | 0 |
| ПРОСМОТРЕТЬ И         | НАПЕЧАТАТЬ                   |   |

Для перехода к форме просмотра договора по депозитам нажмите кнопку

# <

# 4.8. Заказ продуктов и услуг

Для просмотра, редактирования и создания ONLINE-заявок перейдите к разделу меню **Продукты и услуги.** 

Откроется список созданных вами заявок – Реестр заявок.

Для удобства работы со списком вы можете переключаться по вкладкам:

- «Все заявки» список всех ваших online-заявок;
- «Неподписанные (N)» список заявок в статусе «Не все подписи».

На вкладке «Неподписанные (N)» вы сможете выполнять массовые операции – подписывать или удалять несколько заявок одновременно.

Для этого отметьте нужные вам заявки (проставьте флажки в чекбоксах напротив) или все заявки (поставьте флажок в чекбоксе вверху списка) и нажмите соответствующую кнопку: «Подписать» – для подписания заявок или «Удалить» – для удаления заявок.

### Интернет-банкинг для юридических лиц (БАНК БИС)

| ™<br><mark>?∻</mark> \$? | PEECTP        | заявок    |             |           |                 |                  |                              |      |
|--------------------------|---------------|-----------|-------------|-----------|-----------------|------------------|------------------------------|------|
|                          | СОЗДАТЬ ЗАЯ   | вку       | BCE         | ЗАЯВКИ    |                 | неподі           | ЛИСАННЫЕ (0)                 |      |
| (2)                      | За период с 2 | 9.12.2019 | ПО          | 29.01.202 | 20              | ОК               |                              |      |
| ПЛАТЕЖИ В<br>НАЦ. ВАЛЮТЕ | 🕼 《 Стр       | раница 1  | F.          | 🔊 из 1    | r<br>N          |                  |                              |      |
| <b>(\$</b> )             | ДАТА          | T         | ПРОДУКТ/УСЛ | VFA ₽     | ДЕТАЛИ I        |                  | СТАТУС                       |      |
| ПЛАТЕЖИ В                |               |           |             |           |                 | E                | Зсе данные                   | 0    |
| BA/IR/TE                 | 20.01.2020    |           | Заявки      |           | Заява для iFOBS | ; 0 <sup>.</sup> | тклонен                      | (?.) |
|                          | 20.01.2020    |           | Test        |           | Ще одна перевір | ка Уд            | цален                        |      |
| ЗАРПЛАТА                 | 20.01.2020    |           | Test        |           | Проверка        | 0.               | тклонен                      | (?.) |
| ැරි                      | 20.01.2020    |           | Транш       |           | TRANSH3         | 0.               | тклонен                      | (?.) |
| КОНТРАГЕНТЫ              | 20.01.2020    |           | Транш       |           | Transh3_2020    | 0                | тклонен                      |      |
|                          | 20.01.2020    |           | Test        |           | Ще одна перевір | ка Уд            | цален                        |      |
| <b>ше</b> ј<br>ВЫПИСКА   | 17.01.2020    |           | Транш       |           | TRANSH3         | 0                | жидает обработ               | ки   |
|                          | 17.01.2020    |           | Транш       |           | Transh_2020     | 0                | жидает <mark>о</mark> бработ | ки   |
|                          | 17.01.2020    |           | Транш       |           | Transh3_2020    | 0                | жидает <mark>о</mark> бработ | ки   |
| ДЕПОЗИТЫ                 | 17.01.2020    |           | Транш       |           | Transh3_2020    | 0                | жидает обработ               | ки   |
|                          | 17.01.2020    |           | Транш       |           | Transh3_2020    | 0                | жидает обработ               | ки   |
| ПРОЛУКТЫ И               | 17.01.2020    |           | Транш       |           | TRANSH3         | 0                | жидает обработ               | ки   |
| УСЛУГИ                   | 17.01.2020    |           | Транш       |           | Transh3_2020    | 0                | жидает обработ               | ки   |
|                          | 17.01.2020    |           | Транш       |           | TRANSH3         | 0                | жидает обработ               | ки   |
| २ूर्व्हेऽ<br>НАСТРОЙКИ   | 17.01.2020    |           | Транш       |           | TRANSH          | 0:               | жидает обработ               | ки   |

Кроме того, на странице «Реестр заявок» вы можете:

- Задать период для отображения заявок; .
- Отсортировать записи по дате, продукту/услуге, деталям, статусу;
- Перейти к подписанию заявки (в статусе «Не все подписи») для этого

нажмите на иконку 🦉 ;

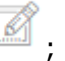

Посмотреть причину отклонения заявки (в статусе «Отклонен») - для

этого наведите курсор на иконку

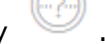

Каждая строка списка является ссылкой для перехода на страницу просмотра детальной информации по заявке и выполнения доступных операций.

## 4.8.1. Просмотр и редактирование заявок

Для перехода к просмотру и редактированию заявки нажмите соответствующую строку в списке.

|                                                                                    | Заява про надання Траншу № <u>44</u>                                                                                                    |                                                                                                    |
|------------------------------------------------------------------------------------|----------------------------------------------------------------------------------------------------|----------------------------------------------------------------------------------------------------|
| На<br>від <u>20.0</u>                                                              | la виконання умов договору про відкриття кредитної лінії № <u>34</u><br>01.2020_ року, укладеного між АТ « та                                                                                                    |                                                                                                    |
| 000 'Yet                                                                           | твертый Зарплатный                                                                                                    |                                                                                                    |
| (надалі по<br>кредит (Тр<br>1.<br>чвпавапва                                        | по тексту «Позичальник») (надалі по тексту «Договір» ), просимо надати<br>ранш) на наступних умовах:<br>. Сума та валюта Траншу –<br>запвап                                                                                                    | грошові кошти у                                                                                                    |
|                                                                                    | (Сума цифрами, сума словами, валюта)                                                                                                    |                                                                                                    |
| 2.<br>3.                                                                           | . Строк користування Траншем:<br>До <u>20.01.2020</u> року (включно);<br>. Розмір процентів за користування Траншем 4.00 %                                                                                                    |                                                                                                    |
| Ba                                                                                 | запвалвал                                                                                                    | -i                                                                                                    |
| _                                                                                  | (Розмір процентів словами)                                                                                                    | річних;                                                                                                    |
| «Заява»)<br>- Нада<br>зобов                                                        | та направленням її Банку, підтверджуємо та гарантуємо, що надання траншу і<br>та направленням її Банку, підтверджуємо та гарантуємо, що на момент пода<br>ату підписання та передачі до Банку цієї Заяви, відсутні будь-які поруш<br>З'язань визначених Логовором дійсні всі гарантії визначені в Логовог                                                                                                    | надалі по тексту<br>іння цієї Заяви:                                                                                                   |
| свідчи<br>настан<br>негати<br>не пов<br>- Надан<br>- Особа<br>Позич<br>Заяву       | ить, що відсутні будь-які факти/обставини, які відбулися після укладенн<br>ання яких Позичальник повинен інформувати Банк або узгоджувати з ним, т<br>ивно вплинути на виконання зобов'язань Позичальника за Договором та про<br>відомив Банк.<br>ні Банку документи є чинними і до них не вносились зміни та доповнення;<br>а, що підписала цю Заяву, має необхідні повноваження та права. Цолегіал<br>чальника не приймались жодні рішення про обмеження повноважень особи,<br>у.                                                                                  | ення гаранти та<br>ія Договору, про<br>га/або які можуть<br>які Позичальник<br>пьними органами<br>що підписала цю                      |
| свідчи<br>настан<br>негати<br>не пов<br>- Надан<br>- Особа<br>Позич<br>Заяву       | ить, що відсутні будь-які факти/обставини, які відбулися після укладенн<br>ання яких Позичальник повинен інформувати Банк або узгоджувати з ним, т<br>ивно вплинути на виконання зобов'язань Позичальника за Договором та про<br>відомив Банк.<br>ні Банку документи є чинними і до них не вносились зміни та доповнення;<br>а, що підписала цю Заяву, має необхідні повноваження та права. Колегіал<br>чальника не приймались жодні рішення про обмеження повноважень особи,<br>у.                                                                                  | ення гаранти та<br>ія Договору, про<br>га/або які можуть<br>які Позичальник<br>пьними органами<br>що підписала цю                      |
| свідчи<br>настан<br>негати<br>не пов<br>- Надан<br>- Особа<br>Позич<br>Заяву       | инъ, що відсутні будь-які факти/обставини, які відбулися після укладенн<br>ання яких Позичальник повинен інформувати Банк або узгоджувати з ним, т<br>ивно вплинути на виконання зобов'язань Позичальника за Договором та про<br>ивідомив Банк.<br>ні Банку документи є чинними і до них не вносились зміни та доповнення;<br>а, що підписала цю Заяву, має необхідні повноваження та права. Молегіал<br>чальника не приймались жодні рішення про обмеження повноважень особи,<br>у.<br><u> посада</u> (посада) (ПЦБ)<br>О 'Onopa' 300006 6                          | ення гаранти та<br>і Позичальник<br>ня Договору, про<br>га/або які можуть<br>які Позичальник<br>пьними органами<br>що підписала цю<br> |
| свідчи<br>настан<br>негати<br>не пов<br>- Надан<br>- Особа<br>Позич<br>Заяву:<br>  | инть, що відсутні будь-які факти/обставини, які відбулися після укладенн<br>ання яких Позичальник повинен інформувати Банк або узгоджувати з ним, т<br>ивно вплинути на виконання зобов'язань Позичальника за Договором та про<br>відомив Банк.<br>ні Банку документи є чинними і до них не вносились зміни та доповнення;<br>а, що підписала цю Заяву, має необхідні повноваження та права. Колегіал<br>чальника не приймались жодні рішення про обмеження повноважень особи,<br>у.                                                                                 | ення гаранти та<br>і п Позичальник<br>па Договору, про<br>га/або які можуть<br>які Позичальник<br>пьними органами<br>що підписала цю   |
| свідчи<br>настан<br>негати<br>не поє<br>- Надан<br>- Особа<br>Позич.<br>Заяву.<br> | инъ, що відсутні будь-які факти/обставини, які відбулися після укладенн<br>ання яких Позичальник повинен інформувати Банк або узгоджувати з ним, т<br>ивно вплинути на виконання зобов'язань Позичальника за Договором та про<br>івідомив Банк.<br>ні Банку документи є чинними і до них не вносились зміни та доповнення;<br>а, що підписала цю Заяву, має необхідні повноваження та права. Колегіал<br>чальника не приймались жодні рішення про обмеження повноважень особи,<br>у.<br>                                                                             | ення гаранти та<br>і і Позичальник<br>ія Договору, про<br>га/або які можуть<br>які Позичальник<br>пьними органами<br>що підписала цю   |
| свідчи<br>настан<br>не поє<br>- Надан<br>- Особа<br>Позич.<br>Заяву.<br>           | инъ, що відсутні будь-які факти/обставини, які відбулися після укладенн<br>ання яких Позичальник повинен інформувати Банк або узгоджувати з ним, т<br>ивно вплинути на виконання зобов'язань Позичальника за Договором та про<br>відомив Банк.<br>ні Банку документи є чинними і до них не вносились зміни та доповнерня;<br>а, що підписала цю Заяву, має необхідні повноваження та права. Колегіал<br>чальника не приймались жодні рішення про обмеження повноважень особи,<br>у.<br><u>а</u><br>(Посада) (ПЦБ)<br>О 'Опора' 300006 6<br>Відмітки Банку<br>СРАНИТЬ | ення гаранти та<br>і позичальник<br>ія Договору, про<br>га/або які можуть<br>які Позичальник<br>пьними органами<br>що підписала цю     |

Для отклоненных документов дополнительно над заявкой отображается информация с причиной отклонения.

Возможность редактирования доступна для заявок в статусе «Не все подписи».

### Форма редактирования заявки позволяет:

- 1. Внести изменения и сохранить заявку (кнопка «Сохранить»);
- 2. Распечатать заявку (кнопка «Печать»);
- 3. Удалить заявку в статусе «Не все подписи» (кнопка «Удалить»);
- 4. Наложить подпись на документ (кнопка «Подписать»).
- 5. Вернуться к реестру заявок (кнопка со стрелкой 🔜 вверху страницы).

Для заявок в других статусах возможен просмотр, печать (кнопка **«Печать»**) и возврат к списку существующих заявок (кнопка со стрелкой .

### 4.8.2. Создание ONLINE-заявки

Для создания ONLINE-заявки нажмите кнопку «Создать» на странице со списком заявок.

| <sup>™</sup><br>?♪       | РЕЕСТР ЗАЯВОК          |                  |                 |                      |
|--------------------------|------------------------|------------------|-----------------|----------------------|
|                          | СОЗДАТЬ ЗАЯВКУ         | ВСЕ ЗАЯВКИ       | ΗΕΠΟ            | <b>ДПИСАННЫЕ (1)</b> |
| СЧЕТА                    | За период с 30.12.2019 | по 30.01.2020    | (1 месяц)       |                      |
| ПЛАТЕЖИ В<br>НАЦ. ВАЛЮТЕ | 巛 《 Страница 1         | 년 》 测 из 1 🙄     |                 |                      |
| (I)                      | ДАТА                   | ПРОДУКТ/УСЛУГА 🕂 | <b>ДЕТАЛИ</b> 🕸 | СТАТУС               |
| ПЛАТЕЖИ В<br>ВАЛЮТЕ      |                        |                  | TRANCUS         | Не все подписи       |
|                          | 30.01.2020             | транш            | TRAINSH3        | пе все подписи       |

Выберите из выпадающих списков продукт или услугу (работа с депозитами, работа с картами и др.) и детали заявки (заявка на открытие депозита, перевыпуск карты и др.).

# < СОЗДАНИЕ ЗАЯВКИ НА ПОДКЛЮЧЕНИЕ ПРОДУКТОВ И УСЛУГ

| Π | родукт |
|---|--------|
|---|--------|

Заявки

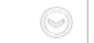

Детали

Не выбрано

TEST\_EXIM

Не выбрано

Заява для iFOBS

dh)

В зависимости от выбранного вами типа заявки, откроется документ с определенным набором полей. Проверьте данные, указанные автоматически, заполните поля или выберите данные из выпадающих списков.

#### СОЗДАНИЕ ЗАЯВКИ НА ПОДКЛЮЧЕНИЕ ПРОДУКТОВ И УСЛУГ <

Продукт

Заявки

Детали

Заява для iFOBS

#### ЗАЯВА

#### на зміну реєстраційних даних користувача системи «клієнт-банк «iFOBS»

Прошу перевести обслуговування моїх рахунків в системі Клієнт-Банк «iFOBS» на управління за допомогою Електронного підпису (ЕП), у зв'язку з чим, керуючись нормами статті 207 Цивільного кодексу України, прошу використовувати мій Електронний підпис для вчинення будь-яких правочинів та/або підписання будь-яких документів, підписання яких згідно з умовами Договору на комплексне банківське обслуговування суб'єктів господарювання (надалі – Договір) можливе з використанням аналогу власноручного підпису, зокрема, але не виключно, Заявок на договірне списання, та/ або доручень на здійснення операцій, що згідно з умовами Договору можуть бути ініційовані шляхом накладення Електронного підпису та/або документів, підписання яких згідно з умовами Договору допускається Електронним підписом та надання яких можливе із використанням системи Клієнт-Банк «іFOBS» та будь-яких інших документів, якщо це передбачено умовами Договору.

Зразок відповідного аналогу Електронного підпису: хххххх, де х - унікальний одноразовий цифровий пароль, що є Електронним підписом та який згідно з умовами Договору формується для кожного разу використання.

Обслуговування в системи Клієнт-Банк «iFOBS» прошу здійснювати за наступними параметрами:

| Найменування клієнта: |  |
|-----------------------|--|
| Буньков Илларион      |  |
|                       |  |

Посада та ПІБ особи, якій надаються відповідні права:

| Посала:      |  |
|--------------|--|
| and only der |  |

| Прізвище: |  |
|-----------|--|
| Ім'я:     |  |

| По-ба | тькові: |  |  |
|-------|---------|--|--|
|       |         |  |  |

E-mail особи, якій надаються відповідні права:

| 🛞 ОЧИСТИТЬ |  |  |
|------------|--|--|
|------------|--|--|

ПОДПИСАТЬ

Если вам необходимо удалить все веденные данные, нажмите кнопку «Очистить» и заполните поля заново.

СОХРАНИТЬ

Для того чтобы наложить подпись на документ, нажмите кнопку «Подписать».

Также вы можете сохранить заявку без подписи, нажав кнопку **«Сохранить»**.

Контролировать состояние созданной заявки вы можете в списке ONLINE-заявок, перейти

к которому позволяет кнопка со стрелкой вверху страницы.

# 4.9. Регулярные платежи

## 4.9.1. Распоряжения на создание регулярных платежей

Для работы с регулярными платежами выберите пункт меню **Регулярные платежи**.

Откроется список созданных вами распоряжений.

| ™<br><sup>™</sup> <sup>™</sup> <sup>™</sup> <sup>™</sup> <sup>™</sup> | ΡΕΓΣ  | /ЛЯРНЫЕ ПЛАТЕЖИ                                        | I                                                                     |    |                                   |      |          |      | (          | 3  | Манг Манг<br>26 Февраля 2020 1 | 1:59      | Сообщение              | Быход |
|-----------------------------------------------------------------------|-------|--------------------------------------------------------|-----------------------------------------------------------------------|----|-----------------------------------|------|----------|------|------------|----|--------------------------------|-----------|------------------------|-------|
| CYETA                                                                 |       | СОЗДАТЬ РАСПОРЯЖЕНИЕ                                   |                                                                       |    |                                   |      |          |      |            |    |                                |           |                        |       |
| (3)                                                                   | Номер | Страница 1                                             | » »» из 8 😋                                                           | ↓↑ | Наименование 🔱                    | ↑ Cy | мма      | J↑   | Дата с     | ↓↑ | Дата по 🔱                      | Периол    | Стат                   | IC    |
| ПЛАТЕЖИ В НАЦ.<br>ВАЛЮТЕ                                              |       |                                                        |                                                                       |    |                                   |      |          |      |            |    |                                | Все дан   | 🕗 Все дан              | H 🔘   |
| ПЛАТЕЖИ В ВАЛЮТЕ                                                      | 33735 | ВТОРОЙ Ю.К.<br>UA 83 300006<br>0000000260590011289     | Проверка О. А.<br>UA 32 300006<br>26205000000000000001                |    | наннана                           |      |          | 1.06 | 25.02.2020 | )  | 26.02.2021                     | Неделя    | Все данные<br>Принят   |       |
| КОНТРАГЕНТЫ                                                           | 33695 | ВТОРОЙ Ю.К.<br>UA 79 300006<br>0000000262080011289     | Украинская нефтяная<br>компания<br>UA 43 300006<br>000000026009800012 |    | ЕЖЕДНЕВНОЕ подписано 2<br>подписи |      | !        | 5.75 | 24.02.2020 | )  | 04.12.2020                     | Ежедневно | Отложен<br>Не все подг | иси   |
|                                                                       | 33681 | ВТОРОЙ Ю.К.<br>UA 83 300006<br>000000260590011289      | Проверка О. А.<br>UA 32 300006<br>26205000000000000001                |    | 10000 self number                 | 223  | 3 213 21 | 3.21 | 21.02.2020 | )  | 21.02.2020                     | Ежедневно | Отозван                |       |
| выписка                                                               | 33679 | ГАВРИЛЕНКО и ко<br>UA 05 300006<br>0000026551800000000 | Проверка О. А.<br>UA 32 300006<br>26205000000000000001                |    | STANDINGORDER 2                   |      | :        | 2.12 | 21.02.2020 | )  | 22.02.2020                     | Месяц     | Отклонен               | н     |
| <u>\</u> ,≝;∕><br>ДЕПОЗИТЫ                                            | 33677 | ГАВРИЛЕНКО и ко<br>UA 05 300006<br>0000026551800000000 | Проверка О. А.<br>UA 32 300006<br>26205000000000000001                |    | STANDINGORDER 1                   |      | :        | 2.11 | 21.02.2020 | )  | 29.02.2020                     | Год       | Отклонен               | н     |
| РЕГУЛЯРНЫЕ                                                            | 33675 | ВТОРОЙ Ю.К.<br>UA 83 300006<br>000000260590011289      | Первый у. к.<br>UA 42 300003<br>000000000000260045                    |    | www123                            |      | (        | 0.11 | 21.02.2020 | )  | 17.12.2020                     | Год       | Не все<br>подписи      |       |
| ПЛАТЕЖИ                                                               | 32999 | ТОВ "Ласточка"<br>UA 90 300006<br>0000002600580001228  | ИНН НУЛИ<br>UA 71 300006<br>0000026206000000326                       |    | wwww                              |      | (        | 0.22 | 24.12.2019 | Э  | 01.12.2022                     | Год       | Не все<br>подписи      |       |

На форме со списком вы можете осуществить фильтрацию, сортировку и обновление данных.

Каждая строка, соответствующая документу, является ссылкой, с помощью которой вы можете перейти к форме просмотра или редактирования соответствующего распоряжения (в зависимости от его статуса).

Для создания нового распоряжения нажмите кнопку «Создать распоряжение».

# 4.9.2. Создание регулярного распоряжения

Для того чтобы создать и отправить в банк заявку на перевод средств со своего счета на счет контрагента, выполните следующие действия:

- 1. Выберите пункт меню **Регулярные платежи** и нажмите кнопку **«Создать распоряжение**».
- 2. В секции «Параметры документа» укажите дату и наименование документа. Номер документа вы можете указать вручную или он будет присвоен автоматически после выбора счета, с которого будет осуществляться платеж. Поле с датой документа заполняется автоматически текущей датой операционного дня банка.

Чтобы перейти к расширенному/компактному представлению секции «Параметры

документа», используйте кнопки

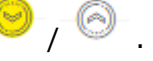

| Параметры документа |          |      | 0          |
|---------------------|----------|------|------------|
| Номер               | 5093     | Дата | 29.09.2010 |
| Наименование        | На карту |      |            |

3. В секции «Плательщик» из выпадающего списка, доступного в поле Счет отправителя, выберите тот счет, с которого вы планируете осуществить перевод.

| Плательщик       |       |            |              |            |                  |        |                |
|------------------|-------|------------|--------------|------------|------------------|--------|----------------|
| Счет отправителя |       | UA 43 3000 | 06 000000026 | 5009800012 | Украинская нефтя | UAH    | 324 245 49     |
| 4. В секции «    | «Полу | чатель»    | введите      | реквизить  | ы контрагента    | или    | воспользуйтесь |
| справочником     | контр | рагентов   | (кнопка      | 📃 ) для ав | втоматического   | заполн | нения полей.   |

**Обратите внимание**, при ручном заполнении поля **Код ЕГРПОУ/ИНН** система производит поиск совпадений по справочнику корреспондентов клиента и выводит список совпадающих получателей с реквизитами.

| Проверка О. А.           |                                                                         |                                                                                                    |
|--------------------------|-------------------------------------------------------------------------|----------------------------------------------------------------------------------------------------|
| 4534778895               | Банк                                                                    | 300006                                                                                                   |
| UA3230000626205000000000 | 0001                                                                    |                                                                                                    |
| Все данные 💿             | Сумма платежа                                                           | 200.00 UAH                                                                                               |
|                          | Проверка О. А.<br>4534778895<br>UA32300006262050000000000<br>Все данные | Проверка О. А.<br>4534778895 Банк<br>UA32300006262050000000000000<br>Все данные $\bigcirc$ Сумма платежа |

- 5. Укажите сумму платежа.
- 6. Укажите назначение платежа.

| Назначение платежа |                       |
|--------------------|-----------------------|
| Тест               | Осталось символов: 15 |
|                    | ©                     |

- 7. В секции «периодичность укажите периодичность совершения регулярного платежа:
- 64. Ежедневно»;

Полицатоли 🦳

- 65. «Еженедельно» (при этом в списке переключателей необходимо выбрать день недели, в который будет создан платеж);
- 66. «Ежемесячно» (при этом в отображенном календаре необходимо выбрать день месяца, в который будет создан платеж);
- 67. «Ежегодно» (при этом необходимо выбрать месяц из выпадающего списка и указать в календаре день месяца, в который будет создан платеж).

В случае, если указанная дата платежа выпадет на выходной или праздничный день, платеж будет осуществлен в предшествующий рабочий день банка.

Если дата платежа запланирована на число, которого в данном месяце нет (например - 29, 30, 31), то платеж будет выполнен в последнее число месяца.

| Периоді     | ичность        |     | Ежене,  | дельно | 0    |                 |
|-------------|----------------|-----|---------|--------|------|-----------------|
| ⊙<br>Пн     | • Вт           | ⊙ср | • чт    | Ο Πτ   | • Сб | ⊙ <sub>Bc</sub> |
| Дата с      |                |     | 25.02.2 | 2020   | ПО   | 25.12.2020      |
| Подпись     | <sub>5</sub> 1 |     |         |        |      | Подпись 2       |
|             |                |     |         |        |      |                 |
| 🗐 сохранить |                |     |         |        |      | 🖉 ПОДПИСАТЬ     |

- 8. В полях «Дата с» и «Дата по» укажите дату, с которой и по которую распоряжение на создание регулярного платежа будет действовать.
- 9. Для сохранения платежа без подписи нажмите кнопку «Сохранить».
- 10. Для отправки платежа в банк подпишите документ (см. «Подписание платежей»).

Если документ был успешно подписан в банк, на экране появится соответствующее уведомление, а сам документ будет отправлен в банк.

Для возврата на предыдущую страницу нажмите кнопку 🏊 в верхней части страницы.

## 4.9.3. Просмотр и редактирование распоряжений

Для просмотра регулярного платежа перейдите в раздел меню **Регулярные платежи** и выбрать нужный документ из списка.

При выборе документа в состоянии «Не все подписи» он открывается в режиме редактирования.

Вы можете:

68. Вернуться на предыдущую форму (кнопка 🔜

69. Отозвать распоряжение (кнопка «Отозвать» (аналог операции «Удалить»);

70. Сохранить распоряжение (кнопка «Сохранить»);

71. Создать копию платежа (кнопка «Копия платежа»);

72. Подписать распоряжение (кнопка «Подписать»).

При выборе документа в статусах «Ожидает обработки», «Принят», «Отклонен», «Отложен», «Удален», он открывается в режиме просмотра. На форме предусмотрены кнопки:

73. «Назад» (

74. **«Отозвать»** (аналог операции «Удалить», доступна только для статуса «Ожидает обработки»);

75. «Копия платежа»;

- 76. **«Остановить»** (только для статуса «Принят», регулярный платеж переводится в состояние «Отложен», по нему приостанавливается формирование платежных документов);
- 77. **«Возобновить»** (только для статуса «Отложен», регулярный платеж переводится в состояние «Принят», по нему возобновляется формирование платежных документов).

## 4.9.4. Просмотр платежей по регулярным распоряжениям

Для просмотра списка платежных документов, созданных по распоряжениям на регулярные платежи, необходимо выбрать пункт меню **Платежи в нац. валюте** (вкладка «Все документы» или «Расход») и установить флажок **«Документы, созданные по** регулярным распоряжениям».

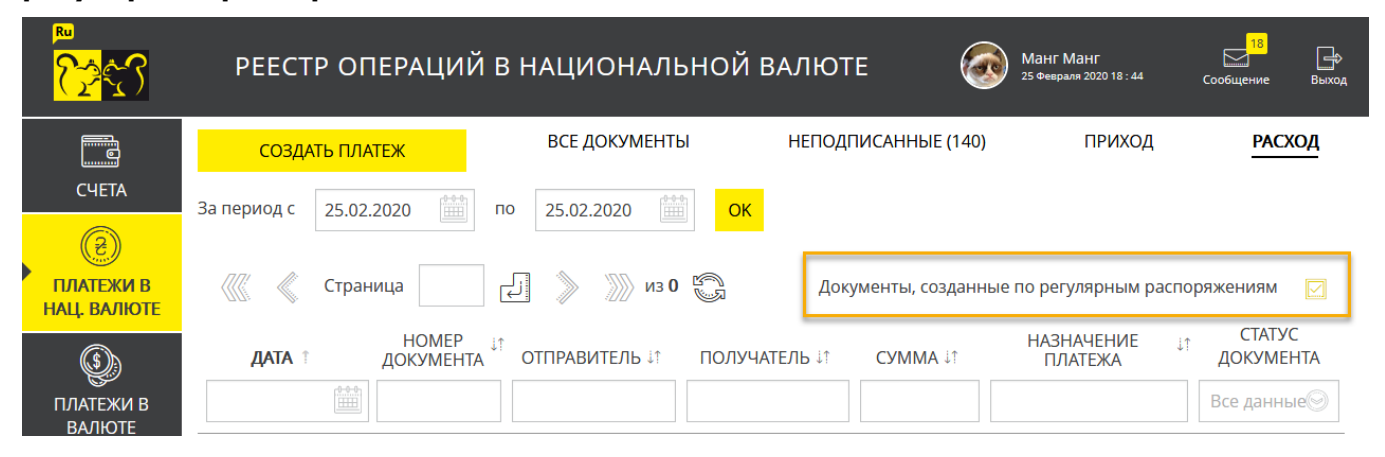

# 4.10. Сообщения

Для просмотра полученных и отправленных в интернет-банкинге сообщений нажмите

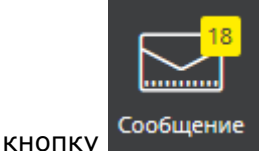

, которая расположена в верхней части страницы справа.

На кнопке отображается количество непрочитанных сообщений из банка.

В списке сообщений содержится общая информация: дата, отправитель, тема сообщения, статус прочтения, статус сообщения.

| С | ообщения   | Я           |                |                     |                       |
|---|------------|-------------|----------------|---------------------|-----------------------|
|   | 《 Страница | 1           | ))) из 5 🖏     |                     |                       |
|   | ДАТА       | ОТПРАВИТЕЛЬ | ТЕМА СООБЩЕНИЯ | СТАТУС<br>ПРОЧТЕНИЯ | СТАТУС                |
|   |            |             |                | Все данн 🍥          | Все данные 🛛 🏵        |
|   | 11.10.2018 | Барвинов Р. | dfsgdf         | Не прочитано        | Проверка на<br>вирусы |
|   | 22.03.2018 | Лобанова И. | 1111           | Не прочитано        | Не все подписи        |
|   | 22.03.2018 | Третья П.   | asdfgh         | Не прочитано        | Отправлено в банк     |
|   | 22.03.2018 | Лобанова И. | qwert          | Не прочитано        | Не все подписи        |
|   | 26.02.2018 | Лобанова И. | 123456         | Не прочитано        | Отправлено в банк     |

На форме предусмотрены фильтры, применив которые можно получить информацию только по интересующей категории сообщений.

Для просмотра детальной информации кликните на строке с интересующим вас сообщением.

# < просмотр сообщения

| Тип сообщения     | Исходящие           | Дата документа   | 30.01.2020              |
|-------------------|---------------------|------------------|-------------------------|
| Статус            | Не прочитано        | Филиал банка     | Банк 300004 💿           |
| Тема сообщения    | Кредитная программа |                  |                         |
| Текст сообщения   |                     |                  |                         |
| Тестовое сообщени | le                  |                  | Осталось символов: 1982 |
|                   |                     |                  |                         |
|                   |                     |                  |                         |
|                   | Подписи             |                  |                         |
|                   | Подпись 1           | Буньков И.       |                         |
|                   | Подпись 2           |                  |                         |
| СОЗДАТЬ СООБ      | ЩЕНИЕ 🚫 УДА         | ЛИТЬ 📑 СОХРАНИТЬ | 🔏 ПОДПИСАТЬ             |

На форме просмотра сообщения вы можете:

78. Посмотреть полную информацию о сообщении;

79. Открыть вложения к сообщениям.

## 4.10.1. Создание нового сообщения

Для создания сообщения выполните следующие действия:

- 1. Нажмите кнопку «Создать сообщение» на форме со списком сообщений.
- 2. Укажите тему сообщения (максимальная длина 84 символа).
- 3. Вы можете выбрать заданную тематику сообщения в поле Адресация сообщения.
- 4. Напишите текст сообщения (не более 2 000 символов).
- 5. Для того чтобы вложить в сообщение файл, нажмите кнопку 🐸. Если необходимо

вложить больше, чем один файл, повторно нажмите кнопку

6. Выберите файл, который может быть использован в качестве вложения. Если

необходимо удалить вложение, используйте кнопку

**Внимание!** Количество вложений к сообщениям не ограничено, однако совокупный размер файлов устанавливается системными настройками на стороне банка. При этом сообщение не может содержать несколько файлов с одинаковыми названиями.

- 7. Для отправки сообщения в банк нажмите кнопку «Подписать».
- 8. Для отправки сообщения без подписи нажмите кнопку «Сохранить».
- 9. Для возврата на страницу со списком сообщений нажмите

# < новое сообщение

| Фили          | ал банка     | Банк 300004         | $\bigcirc$                                          |
|---------------|--------------|---------------------|-----------------------------------------------------|
| Тема<br>сообц | цения        | Кредитная программа |                                                     |
| Текс          | сообщени     | я                   |                                                     |
|               |              |                     | Осталось символов: 1981                             |
| Тест          | овое сообщен | не                  |                                                     |
|               |              |                     | Вложения к сообщениям (+)<br>272201913_58_3 (Export |
|               |              | 🗒 СОХРАНИТЬ         | 🖉 ПОДПИСАТЬ                                         |

# 4.11. Настройки

Пункт меню Настройки открывает доступ к следующим настройкам:

- 80. Персональные настройки;
- 81. Безопасность;
- 82. Справочники.

| ПЕР  | ПЕРСОНАЛЬНЫЕ НАСТРОЙКИ                                                                          |           |    |                                                      |           |  |  |
|------|-------------------------------------------------------------------------------------------------|-----------|----|------------------------------------------------------|-----------|--|--|
| (AR) | Язык пользовательского<br>интерфейса                                                            | Русский 🍥 | E  | Настройка счетов                                     | >         |  |  |
|      | Отображать закрытые счета                                                                       | Ô         |    | Настройка рассылки                                   | ۶         |  |  |
| ø    | Отображать неактивные<br>карты                                                                  | ٢         | 3  | Журнал операций                                      | >         |  |  |
| X    | Время автоотключения<br>сеанса, мин.                                                            | 10        |    | Сброс счетчиков                                      | >         |  |  |
| 0    | Параметры учетной записи                                                                        | ۶         | Ē  | Количество записей на<br>странице<br>"Неподписанные" | 1 месяц 🍥 |  |  |
| ΨĻ   | Использовать справочник<br>назначений платежей без<br>привязки к справочнику<br>корреспондентов | O         |    |                                                      |           |  |  |
| БE   | ЗОПАСНОСТЬ                                                                                      |           |    |                                                      |           |  |  |
| ٦    | Смена пароля на вход                                                                            | >         | Ţ. | Смена сертификата                                    | >         |  |  |
| Ş    | Смена пароля на секретный<br>ключ                                                               | >         |    | Печать сертификата                                   | >         |  |  |
| СП   | СПРАВОЧНИКИ                                                                                     |           |    |                                                      |           |  |  |

СОХРАНИТЬ

## 4.11.1. Персональные настройки

В секции персональных настроек вы можете выполнить следующие действия:

1. Изменить язык пользовательского интерфейса.

2. Установить опцию **«Отображать закрытые счета»**, регулирующую отображение счетов в состоянии «Закрыт» и информации по ним в разделе «Счета».

3. Задать время (в минутах) до автоотключения сеанса в диапазоне от 1 до 10, если в системе не выполнялись действия пользователя.

4. Перейти к форме редактирования параметров учетной записи. На данной форме вы можете задать или отредактировать адреса электронной почты, а также выбрать формат отчетов, который будет использоваться по умолчанию. Заданные параметры учитываются при рассылке выписок.

**Обратите внимание!** Поле **Номер телефона/Адрес SMS-рассылки** недоступно для редактирования пользователям, которые в качестве подтверждения операций используют одноразовые пароли в SMS.

| < ПА | РАМЕТРЫ УЧЕТНОЙ ЗАПИСИ                          |  |
|------|-------------------------------------------------|--|
|      | Электронный rbarvinov@cslt                      |  |
|      | Электронный rbarvinov@cslt                      |  |
|      | Электронный<br>адрес rbarvinov@cslt<br>рассылки |  |
|      | Номер<br>телефона/Адрес<br>SMS-<br>рассылки     |  |
|      |                                                 |  |
|      | СОХРАНИТЬ                                       |  |

- 5. Перейти к форме настройки счетов. На данной форме вы можете:
- просмотреть перечень всех доступных счетов;
- присвоить счету собственное наименование для удобства работы с ним (кнопка

);

включить счет для отображения на странице «Счета» (см. «<u>Счета</u>»);

 включить счет для отображения на странице формирования выписки (см. «<u>Выписка</u>»);

просмотреть информацию о состоянии счета;

• установить свой порядок отображения счетов на странице «Счета» (см. «<u>Счета</u>»), перетащив нужный счет на требуемую позицию (наведите указатель мышки на номер счета, нажмите левую кнопку мыши и перетащите счет на нужную позицию);

• сохранить изменения (кнопка «Сохранить»).

Руководство пользователя

| < НАСТРОЙКА СЧЕТОВ                     |                                     |       |                                   | (Олларион<br>Буньков<br>30 Яневря 2020 15 : 39 | Сообщение Выход |
|----------------------------------------|-------------------------------------|-------|-----------------------------------|------------------------------------------------|-----------------|
| СЧЕТ                                   | ЗНАЧЕНИЕ                            |       | ОТОБРАЖАТЬ НА<br>СТРАНИЦЕ «СЧЕТА» | ОТОБРАЖАТЬ НА<br>СТРАНИЦЕ<br>«ВЫПИСКА»         | СОСТОЯНИЕ СЧЕТА |
| КРЫЛЬЯ 300006 БАНК 300006              |                                     |       |                                   |                                                |                 |
| UA 98 300006<br>000002600900000039 EUR | UA 98 300006<br>0000026009000000039 | SAN   |                                   | Ô                                              | Счет открыт     |
| UA 98 300006<br>000002600900000039 UAH | ОСНОВНОЙ                            |       |                                   |                                                | Счет открыт     |
| UA 98 300006<br>000002600900000039 USD | UA 98 300006<br>0000026009000000039 | Can b |                                   |                                                | Счет открыт     |
| UA 71 300006<br>000002600900000040 UAH | UA 71 300006<br>0000026009000000040 | SAN   |                                   | <b>O</b> D                                     | Счет открыт     |
| UA 70 300006<br>000002610200000000 UAH | UA 70 300006<br>0000026102000000000 | SAN   |                                   |                                                | Счет открыт     |
|                                        |                                     |       | СОХРАНИТЬ                         |                                                |                 |

6. Перейти к форме настройки рассылки выписок и информации о движении средств по SMS и e-mail. Передвигая соответствующие переключатели, вы можете установить индивидуальные параметры рассылки отчетов о движениях средств по каждому счету, а также установить граничные суммы, при превышении которых вы будете получать SMS-уведомления о совершении дебетовых и кредитовых операций по счету.

**Обратите внимание**, доступность данной опции зависит от установленных для вас настроек банка.

| < НАСТРОЙКА                                | РАССЫЛК                        | Ю                              |                                            |                                                           |                                                            | Олларион<br>Буньков<br>30 января 202 | H [                               | общение Выход                                 |
|--------------------------------------------|--------------------------------|--------------------------------|--------------------------------------------|-----------------------------------------------------------|------------------------------------------------------------|--------------------------------------|-----------------------------------|-----------------------------------------------|
| CYET                                       | УТРЕННЯЯ<br>РАССЫЛКА<br>ПО SMS | ВЕЧЕРНЯЯ<br>РАССЫЛКА<br>ПО SMS | РАССЫЛКА<br>SMS ПРИ<br>ДВИЖЕНИИ<br>СРЕДСТВ | МИНИМАЛЬНАЯ<br>СУММА РАССЫЛКИ<br>ПО ДЕБЕТОВОЙ<br>ОПЕРАЦИИ | МИНИМАЛЬНАЯ<br>СУММА РАССЫЛКИ<br>ПО КРЕДИТОВОЙ<br>ОПЕРАЦИИ | УТРЕННЯЯ<br>РАССЫЛКА<br>ПО E-MAIL    | ВЕЧЕРНЯЯ<br>РАССЫЛКА<br>ПО E-MAIL | РАССЫЛКА<br>E-MAIL ПРИ<br>ДВИЖЕНИИ<br>СРЕДСТВ |
| Банк 300006 300006                         |                                |                                |                                            |                                                           |                                                            |                                      |                                   |                                               |
| UA 68 300006<br>0000010021000000001<br>UAH | ٢                              | ٢                              |                                            |                                                           |                                                            | ٢                                    | ٢                                 | Ô                                             |
| UA 39 300006<br>0000002203530021844<br>UAH | ٢                              | ٢                              |                                            |                                                           |                                                            | ٢                                    | ٢                                 | Ô                                             |
| UA 85 300006<br>000002600000000094<br>UAH  | ٢                              | ٢                              | ٢                                          |                                                           |                                                            | ٢                                    | ٢                                 | Ô                                             |
| UA 85 300006<br>000002600000000094<br>USD  | O                              | O                              | ٢                                          |                                                           |                                                            | O                                    | Ô                                 | Ô                                             |

7. Просмотреть журнал операций пользователя – 10 последних действий пользователя в системе. В журнале регистрируется информация об операциях создания, удаления, изменения документов и сообщений, информация о входе в систему, о перегенерации сертификатов и др. Для просмотра деталей операции кликните на выбранной записи;

| ЖУРНАЛ ОПЕРАЦИЙ ПОЛЬЗОВАТЕЛЯ |                      |                     |           |
|------------------------------|----------------------|---------------------|-----------|
| Nº ∏/∏                       | ДАТА                 | ОПЕРАЦИЯ            | РЕЗУЛЬТАТ |
| 1                            | 30 Января 2020 15:17 | Сообщение           | Успешно   |
| 2                            | 30 Января 2020 15:16 | Сообщение           | Успешно   |
| 3                            | 30 Января 2020 15:16 | Сообщение           | Успешно   |
| 4                            | 30 Января 2020 15:14 | Сообщение           | Ошибка    |
| 5                            | 3                    | <u>×</u>            | Успешно   |
| 6                            | 3 ДЕТАЛИ             | ОПЕРАЦИИ            | Успешно   |
| 7                            | 3                    |                     | Успешно   |
| 8                            | 3 <b>Coo</b>         | бщение              | Ошибка    |
| 9                            | 3 Тема сообщения     | Кредитная программа | Успешно   |
| 10                           | 3                    | <mark>⊘ок</mark>    | Успешно   |

### 8. Сбросить счетчики по выбранным контрагентам и типам документов.

| < | СБРОС СЧЕТЧИКОВ                          |            |                    | Илларион<br>Буньков<br>30 Января 2020 15 : 52 | Сообщение | <b>Б</b> ыход |
|---|------------------------------------------|------------|--------------------|-----------------------------------------------|-----------|---------------|
|   | Все контрагенты                          | $\bigcirc$ | Все документы      |                                               |           |               |
|   | (300006) Umbrella 06                     |            | Гривневые докуме   | нты                                           |           |               |
|   | (300006) Ісаєв І. І                      | $\bigcirc$ | Валютные докумен   | ты                                            |           |               |
|   | (300006) Їжак о.                         | $\bigcirc$ | Валютное поручен   | ие 🔘                                          |           |               |
|   | (300006) Баб'єв В. Д.                    |            | Заявка на продажу  | вал.                                          |           |               |
|   | (300009) ОАО "ЗП Девятка"                |            | Заявка на покупку  | вал.                                          |           |               |
|   | (300006) ОАО "ЗП шестерка"               | $\bigcirc$ | Заявка на конверси | ию вал.                                       |           |               |
|   | (300009) "Колор"                         |            |                    |                                               |           |               |
|   | (300006) Крылья                          | $\bigcirc$ |                    |                                               |           |               |
|   | (300006) ООО "Опора" 300006 6            |            |                    |                                               |           |               |
|   | (300006) Украинская нефтяная<br>компания |            |                    |                                               |           |               |
|   | (300004) Четвертый Зарплатный            | $\bigcirc$ |                    |                                               |           |               |
|   |                                          |            |                    |                                               |           |               |
|   |                                          | S          | СБРОСИТЬ СЧЕТЧИКИ  |                                               |           |               |

9. Установить, за какой срок будут отображаться записи на вкладке «Неподписанные»

| Количество записей на<br>странице "Неподписанные" | 1 месяц  | 9 |
|---------------------------------------------------|----------|---|
| 1                                                 | Bce      |   |
|                                                   | 1 месяц  |   |
|                                                   | 2 месяца |   |
|                                                   | 3 месяца |   |

**Обратите внимание:** данные настройки будут актуальны только в рамках текущей пользовательской сессии. При новом входе в систему значение вернется к предустановленному: 1 месяц.

- 10. Установить опцию «Использовать справочник назначений платежей без привязки к справочнику корреспондентов», которая учитывается при создании нового гривневого документа (см. «<u>Платежи в национальной валюте</u>»), а именно:
- 83. Если при выборе назначения платежа вы хотите, чтобы вам был доступен полный список назначений платежей, тогда включите опцию;
- 84. Если вы хотите, чтобы вам открывался список только тех назначений платежей, которые привязаны к выбранному вами корреспонденту (см. «<u>Шаблоны назначения</u> <u>платежей</u>»), тогда отключите опцию.

## 4.11.2. Безопасность

В секции настроек безопасности вы можете выполнить следующие действия:

- Сменить пароль на вход;
- Сменить пароль на секретный ключ;
- Запросить смену сертификата;
- Просмотреть и распечатать информацию о действующем сертификате.

### 4.11.2.1. Смена пароля на вход

- 1. Выберите меню Настройки/Безопасность/Смена пароля на вход.
- 2. Введите текущий пароль на вход в систему в поле Текущий пароль.
- 3. Введите новый пароль в поля **Новый пароль** и **Подтверждение нового пароля**.
- 4. Нажмите кнопку «Применить».

| Текущий пароль       •••••••         Новый пароль       •••••••         Подтверждение нового пароля       •••••••         Подтверждение нового пароля       ••••••• |                                |       |       |
|----------------------------------------------------------------------------------------------------|--------------------------------|-------|-------|
| Новый пароль<br>Подтверждение<br>нового пароля<br>Подтверждение<br>нового пароля<br>Подтверждение<br>нового пароля<br>Подтверждение<br>нового пароля                | Текущий пароль                 |       | ••••• |
| Подтверждение<br>нового пароля<br>ПРИМЕНИТЬ<br>ПРИМЕНИТЬ                                                                                                    | Новый пароль                   |       | ••••• |
| 📳 ПРИМЕНИТЬ                                                                                                    | Подтверждение<br>нового пароля |       | ••••• |
| 📳 ПРИМЕНИТЬ                                                                                                    |                                |       |       |
|                                                                                                    |                                | приме | НИТЬ  |

### 4.11.2.2. Смена пароля на секретный ключ

В процессе работы с системой у вас может возникнуть необходимость смены пароля к секретному ключу.

### Для смены пароля на секретный ключ:

- 1. Выберите пункт меню **Настройки/Безопасность/Смена пароля на секретный ключ**.
- 2. В открывшейся форме iSignDesktop введите свой пароль к секретному ключу в поле **Текущий пароль**.
- 3. Придумайте и введите новый пароль в поля **Новый пароль** и **Подтверждение нового пароля**. Поле **Путь к ключу** при этом недоступно для редактирования.

**Внимание!** Система требует, чтобы пароли были уникальны для каждого пользователя данного рабочего места в течение всего времени работы системы, содержали только латинские буквы разных регистров, цифры и символы: ! " # \$ % & ' ( ) \* + , - . / : ; < = > ? @ [ \ ] ^ \_ ` { | } ~ Все прочие символы, пробел и русские буквы игнорируются.

4. Нажмите кнопку «Сменить пароль».

| 🗱 iSign Desktop - Смена пароля на ключ |                                  |  |  |  |
|----------------------------------------|----------------------------------|--|--|--|
|                                        |                                  |  |  |  |
| Текущий пароль                         | •••                              |  |  |  |
| Новый пароль                           | •••                              |  |  |  |
| Подтверждение нового пароля            | •••                              |  |  |  |
| Путь к ключу                           | D:\Сертификаты\2020\LENATEST.p12 |  |  |  |
|                                        |                                  |  |  |  |
|                                        | Сменить пароль Отмена            |  |  |  |
|                                        |                                  |  |  |  |

Если операция совершена успешно, система выведет соответствующие сообщения. Нажмите **«Ок»**.

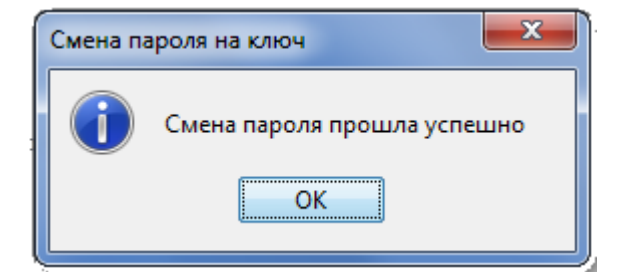

# МОЙ БИЗНЕС ONLINE КЛИЕНТ (ISIGNDESKTOP)

### Операция успешно завершена

OK

### 4.11.2.3. Смена сертификата

Чтобы отправить в банк запрос на новый рабочий сертификат, выполните следующие действия:

- 1. Выберите меню Настройки/Безопасность/Смена сертификата.
- 2. В открывшейся форме введите свой пароль к секретному ключу в поле **Текущий** пароль.
- 3. Придумайте и введите новый пароль в поля Новый пароль и Подтверждение нового пароля.

| 🗱 iSign Desktop - Смена сертификата |                                  |
|-------------------------------------|----------------------------------|
|                                     |                                  |
| Текущий пароль                      | •••••                            |
| Новый пароль                        | •••••                            |
| Подтверждение нового пароля         | ••••••                           |
| Путь к ключу                        | D:\Сертификаты\2020\LENATEST.p12 |
|                                     |                                  |
|                                     | Отправить Отмена                 |

**Внимание!** Система требует, чтобы пароли были уникальны для каждого пользователя данного рабочего места в течение всего времени работы системы, содержали только латинские буквы разных регистров, цифры и символы: ! " # \$ % & ' ( ) \* + , - . / : ; < = > ? @ [ \ ] ^ \_ ` { | } ~ Все прочие символы, пробел и русские буквы игнорируются.

Если операция совершена успешно, система выведет соответствующие сообщения. Нажмите **«Ок»**.

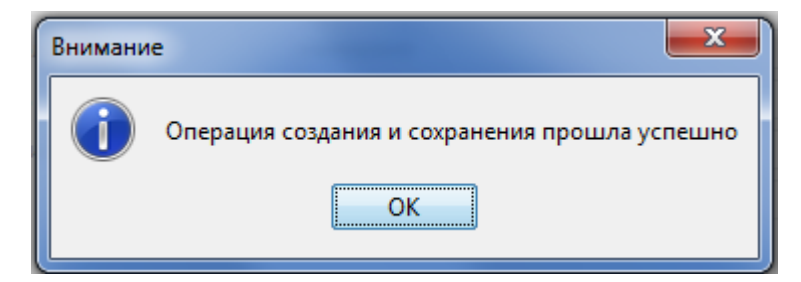

# МОЙ БИЗНЕС ONLINE КЛИЕНТ (ISIGNDESKTOP)

Операция успешно завершена

OK

### 4.11.2.4. Печать сертификата

Чтобы распечатать информацию о ваших открытых ключах (сертификате), выберите раздел меню *Настройки/Безопасность/Печать сертификата.* 

На экране появится информация о сертификате. Нажмите кнопку **«Печать»**, чтобы распечатать сертификат. Для того чтобы сохранить сертификат, нажмите кнопку **«Сохранить»**, сертификат будет сохранен в файл.

### 4.11.2.5. Восстановление ключей

Если ваши сертификаты или ключи повреждены или вы забыли пароль к ключу, вам необходимо обратиться в банк и получить у администратора системы **аварийный пароль**.

### <u>Для создания запроса на новый сертификат:</u>

- 1. После получения от администратора системы аварийного пароля войдите в систему, выбрав режим **Стандартный вход (с ключом)**.
- 2. На форме логина перейдите по ссылке «Восстановление ключей».

| iSign Desktop - Логин                        |   |
|----------------------------------------------|---|
| Логин  <br>Пароль                            |   |
| Вход Очистить Отмена<br>Восстановление ключе | й |

3. В открывшейся форме введите ваши логин и пароль, укажите аварийный пароль, нажмите кнопку **«Вход».** 

| iSign Desktop - Восстанов | ление ключей |
|---------------------------|--------------|
|                           |              |
| Логин                     | LENATEST     |
| Пароль                    | •••••        |
| Аварийный пароль          | •••          |
| Использовать токен        |              |
|                           |              |
|                           | Вход Отмена  |
|                           |              |

4. Подтвердите действие (нажмите кнопку **«Да»**):

| Внимание |                             |
|----------|-----------------------------|
| ?        | Вы хотите отправить пароль? |
|          | Да Нет                      |

- 5. Если проверка введенного пароля прошла успешно, отобразится форма смены сертификата. Придумайте и введите дважды новый пароль, укажите путь к ключу.
- 6. Нажмите кнопку «Отправить».

| iSign Desktop - Восстановление | е ключей             |
|--------------------------------|----------------------|
|                                |                      |
| Новый пароль                   | •••••                |
| Подтверждение нового пароля    | •••••                |
| Путь к ключу                   | D:\Cертификаты\2020\ |
|                                | 📃 Очистить папку     |
|                                | Отправить Отмена     |
|                                |                      |
|                                |                      |

Обратите внимание: если в указанной вами папке находятся какие-либо файлы (т.е., папка не пустая), вам необходимо отметить чекбокс **«Очистить папку»** - только после этого кнопка **«Отправить»** станет доступной.

Внимание! Если вы отметили чекбокс «Очистить папку», то все файлы в указанной вами папке будут удалены. Настоятельно рекомендуем хранить в данной папке только ключи и сертификаты и не использовать ее для хранения какой-либо другой информации.

7. Подтвердите действие (нажмите кнопку **«Да»**):

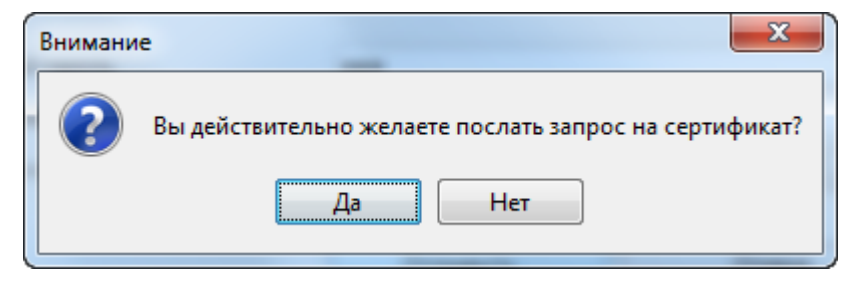

До того времени, пока администратор системы не авторизует запрос на восстановление сертификатов, при входе в систему вам будет отображаться сообщение о том, что запрос находится в очереди на рассмотрении.

| ( | Внимани                                                                                                    |           |  |
|---|----------------------------------------------------------------------------------------------------|-----------|--|
|   | Ваш запрос на получение нового сертификата находится в очереди на обработку. Вам необходимо распечатать запрос на сертификат, подписать его и оригинал передать в банк.<br>О результатах обработки вам будет сообщено позже. Для получения новых сертификатов и их сохранения вам необходимо заново войти в систему с новыми ключами и паролем к секретным ключам. |           |  |
|   |                                                                                                    | Да Печать |  |

Как только запрос будет авторизован в банке, при входе в систему отобразится сообщение о том, что запрос авторизован и новые сертификаты готовы к доставке.

### Для сохранения нового сертификата:

1. Войдите в систему.

| 🗱 iSign Desktop - Логин |                       |
|-------------------------|-----------------------|
|                         |                       |
| Логин                   | LENATEST              |
| Пароль                  | ••••••                |
|                         |                       |
|                         |                       |
|                         |                       |
| Вход Очистить Отмена    |                       |
|                         | Восстановление ключей |
|                         |                       |
|                         |                       |

2. Введите новый пароль к секретному ключу. Нажмите кнопку «Сохранить».
| 🗱 iSign Desktop - Сохранение сертификатов                        |                         |  |  |
|------------------------------------------------------------------|-------------------------|--|--|
| Bau sannor va non                                                |                         |  |  |
| Новый сертификат готов к доставке.                               |                         |  |  |
| Чтобы установить новый сертификат, введите пароль на новый ключ. |                         |  |  |
| Новый пароль                                                     | •••••                   |  |  |
| Путь к ключу                                                     | D:\Сертификаты\2020\LT\ |  |  |
|                                                                  |                         |  |  |
|                                                                  | Сохранить Выход         |  |  |

 Если проверка и запись сертификатов прошла успешно, появится информационное сообщение. Нажмите кнопку «ОК»:

| Внимани | 1e 🛛 🔍                                        |
|---------|-----------------------------------------------|
| 1       | Операция создания и сохранения прошла успешно |
|         | ОК                                            |

Откроется стартовая страница системы. Для входа в систему введите логин, пароль на вход и **новый** пароль на секретный ключ.

## 4.11.3. Справочники

В секции настроек справочников вы можете выполнить следующие действия:

85. Просмотреть список существующих справочников.

86. Перейти к управлению настройками выбранного справочника.

#### 4.11.3.1. Шаблоны назначения платежей

Использовать справочник назначений платежей вы можете при создании платежного

документа в национальной валюте, нажав кнопку в соответствующей секции. При выборе одного из шаблонов справочника поле **Назначение платежа** будет заполнено автоматически.

Для настройки данного справочника выберите меню Настройки/Справочники/Шаблоны назначения платежей.

В открывшейся форме вы можете выполнить следующие действия:

87. Просмотреть список существующих шаблонов.

- 88. Выполнить поиск шаблона по заданным параметрам (см. «Фильтрация, сортировка и обновление данных на формах со списками»).
- 89. Перейти на форму редактирования и удаления шаблона.

90. Добавить новый шаблон.

# < НАЗНАЧЕНИЯ ПЛАТЕЖЕЙ

| СЧЕТ                                | НАЗВАНИЕ<br>КОНТРАГЕНТА      | НАЗНАЧЕНИЕ ПЛАТЕЖА                          |
|-------------------------------------|------------------------------|---------------------------------------------|
| UA 46 300006<br>0000029094800000003 | Крылья                       | Переказ між власними рахунками<br>без ПДВ 2 |
| UA 20 300006<br>0000026157000000000 | Крылья                       | Переказ між власними рахунками<br>без ПДВ   |
| UA 82 300465<br>0000026205500949926 | КОЛЕСНИКОВА<br>ОЛЕНА ЮРІЇВНА | Проверка создания назначения                |

📰 ДОБАВИТЬ НАЗНАЧЕНИЕ ПЛАТЕЖА

Каждая строка списка является ссылкой, с помощью которой вы можете перейти к форме редактирования и удаления шаблона.

Для редактирования шаблона внесите необходимые изменения и нажмите кнопку «Сохранить».

Для удаления шаблона нажмите кнопку «Удалить».

Для создания нового шаблона выполните следующие действия:

- 1. Выберите меню Настройки/Справочники/Шаблоны назначения платежей.
- 2. Нажмите кнопку «Добавить назначение платежа».
- 3. Заполните поля шаблона необходимыми значениями.
- 4. Нажмите кнопку **«Сохранить»** для сохранения шаблона.
- 5. Для возврата к списку шаблонов нажмите

| НАЗНАЧЕНИЕ ПЛАТЕЖА   |                                             |
|----------------------|---------------------------------------------|
| Контрагент           |                                             |
| Счет (IBAN)          | UA 46 300006 00000290948000000              |
| Название контрагента | Крылья                                      |
| Назначение платежа   |                                             |
| Назначение платежа   | Переказ між власними рахунками без<br>ПДВ 2 |
|                      |                                             |
| 📄 СОХРАНИТЬ          | 🛞 УДАЛИТЬ                                   |

# 5. ИНФОРМАЦИЯ О БЕЗОПАСНОСТИ СИСТЕМЫ

#### Обеспечение безопасности при работе через интернет

Безопасность обмена данными при работе в сети интернет обеспечивается на уровне четкой взаимной аутентификации участников обмена данными.

Клиентская часть передает на сервер запрос на установку соединения, подписанный электронно-цифровой подписью (либо электронной подписью), после чего библиотеки криптозащиты формируют необходимые секретные параметры и ключи и подтверждают установку соединения. Таким образом, каждое соединение имеет уникальные параметры и позволяет однозначно идентифицировать участников обмена данными.

Обмен данными может быть начат только после установления криптографической связанности между узлами "Клиент" и "Сервер". Весь обмен данными между клиентом и сервером системы, включая передачу на сервер аутентичных полномочий клиента (пароли) для регистрации и допуска к данным и задачам, выполняется в зашифрованном виде. Операции шифрования/расшифровки данных обеспечиваются библиотеками криптозащиты и выполняются на прикладном уровне, в процессе подготовки данных для передачи в банк.

#### Не разглашайте свой логин и пароль третьим лицам

Система идентифицирует пользователя по логину и паролю на вход. Чтобы избежать несанкционированного доступа к вашей конфиденциальной информации, не разглашайте свои данные третьим лицам.

#### Не рекомендуется работать с системой:

- в интернет-кафе и других подобных местах, где нет гарантии того, что за вашими действиями не следит посторонний человек;
- в местах, где установлены устройства видеонаблюдения, при помощи которых можно получить информацию о паролях пользователя;
- если нет уверенности в безопасности используемого программного обеспечения (наличие вирусов, специальных программ, пересылающих пароли пользователя третьим лицам и т.п.).

При любых подозрениях на нарушение безопасности немедленно обращайтесь в контактцентр банка.

#### Хранение секретного ключа на внешнем носителе информации

Рабочий секретный ключ и сертификат будут сгенерированы при вашем первом входе в систему.

Хранение данной информации на внешних носителях обеспечивает не только защиту вашей конфиденциальной информации в системе «BIS ONLINE», но и обеспечивает сохранность секретных ключей при внезапных проблемах в работе вашего компьютера.

# Не храните внешний носитель информации с вашим секретным ключом вместе с логином и паролями

Не храните внешний носитель информации с вашим секретным ключом вместе с логином и паролями. В случае потери данной информацией могут воспользоваться третьи лица в своих целях.

#### Используйте кнопку «Выход» по завершении сеанса работы с системой

Отвлечение от компьютера при выполненном входе в систему, без завершения сеанса работы с программой, может спровоцировать третье лицо воспользоваться ситуацией.

## Не забывайте извлечь внешний носитель информации, как только завершите работу с системой «BIS ONLINE»

Не забывайте извлечь внешний носитель информации, как только завершите работу с системой «BIS ONLINE» – в противном случае данной информацией могут воспользоваться третьи лица, она может быть безвозвратно потеряна или повреждена в процессе работы других программ.

#### Права пользователя

В зависимости от того, какой режим работы указан в договоре на подключение и обслуживание клиента системы «BIS ONLINE», пользователю могут быть разрешены полный или ограниченный доступ к меню системы, счетам, выданы права производить операции или же только просматривать информацию.

Также могут быть оговорены ограничения прав пользователя, например, пользователь имеет право подготавливать документы, но не имеет право их подписывать.

Для внесений изменений в права пользователя необходимо обратиться в банк к администратору системы.